## POWER CHALLENGE<sup>™</sup> and CHALLENGE XL Rackmount Owner's Guide

Document Number 007-1735-040

#### **CONTRIBUTORS**

Written by Greg Morris, Pablo Rozal Illustrated by Dan Young Edited by Christina Cary Production by Lorrie Williams Engineering contributions by Rick Bahr, John R. Carlson, Paul Everhardt, Richard Houston, Dave North, George Smith Cover design and illustration by Rob Aguilar, Rikk Carey, Dean Hodgkinson, Erik Lindholm, and Kay Maitz

© Copyright 1994, Silicon Graphics, Inc.— All Rights Reserved This document contains proprietary and confidential information of Silicon Graphics, Inc. The contents of this document may not be disclosed to third parties, copied, or duplicated in any form, in whole or in part, without the prior written permission of Silicon Graphics, Inc.

#### RESTRICTED RIGHTS LEGEND

Use, duplication, or disclosure of the technical data contained in this document by the Government is subject to restrictions as set forth in subdivision (c) (1) (ii) of the Rights in Technical Data and Computer Software clause at DFARS 52.227-7013 and/ or in similar or successor clauses in the FAR, or in the DOD or NASA FAR Supplement. Unpublished rights reserved under the Copyright Laws of the United States. Contractor/manufacturer is Silicon Graphics, Inc., 2011 N. Shoreline Blvd., Mountain View, CA 94039-7311.

Silicon Graphics and IRIS are registered trademarks and CHALLENGE, Extreme, IRIX, R4400, and R8000 are trademarks of Silicon Graphics, Inc. Sun is a registered trademark of Sun Microsystems, Inc. VME is a trademark of Motorola. 3M and Scotch are registered trademarks of Minnesota Mining and Manufacturing. Exabyte is a registered trademark of Exabyte Corporation. Centronics is a registered trademark of Centronics Data Computer Corp. Apollo is a registered trademark of Apollo Computer, Inc. FrameMaker is a registered trademark of Frame technology, Inc. Hewlett-Packard is a registered trademark of Hewlett-Packard Company. IBM is a registered trademark of International Business Machines Corporation. Macintosh is a registered trademark of Apple Computer, Inc.

POWER CHALLENGETM and CHALLENGE XL Rackmount Owner's Guide Document Number 007-1735-040

### Contents

About This Guide xiii Style Conventions xiv Compliance Information xv

### **1.** The Power Challenge and Challenge XL 1

Features 2 Operational Overview 3 POWERpath-2 System Board Set 6 VMEbus Interface 8 IO4 Board 8 System Midplane and Backplane 9 SCSI I/O Devices 9 System Controller 10 Visualization Console Option 10 Operating Considerations 10

### 2. Touring the Chassis 13

Power Switches and Indicators 16
I/O Panels and Connectors 18
Main I/O Panel 18
Cardcage 2 and Cardcage 3 I/O Panels 20
Powered and Unpowered Serial Connectors 22
Parallel Port 24
Visualization Console Option 25
System Controller 25
SCSIBox 2 Drive Enclosures 28
Cooling System 30

Power Supplies and Power Distribution 30

### 3. Getting Started 33

Connecting Your Terminal 33 SCSI Requirements and Configurations 37 Terminating SCSI Channels 38 Installing and Removing FLDs 38 Connecting Your System to an Ethernet 42 Powering On the System 42 Booting the System 45 Installing the Operating System 47 Powering Off the System 47 Resetting Your System 48

### 4. Installing and Using Optional Peripherals 49

Configuring and Installing Additional FLDs 49
Symptoms of Mismatched FLD and SCSI Channel Configurations 52
Configuring the SCSIBox 2 for Full-Height FLDs 53
Installing External SCSI Devices 55
Using an Optional CD-ROM FLD to Load IRIX 59
Connecting a Serial Printer or an Additional
ASCII Terminal 62
Connecting a Parallel Printer 65
Connecting a Modem 68
Activating Serial Ports on Additional IO4 Boards 69
Activating Parallel Ports 72

### 5. Having Trouble? 73

Maintaining Your Hardware and Software 73 Hardware Do's and Don'ts 73 Software Do's and Don'ts 74 System Behavior 74 Physical Inspection Checklist 75 Using the System Controller 76 The CPU Activity Display 76 The Boot Status Menu 76 The Event History Log 77 The Master CPU Selection Menu 77 The Power-On Process 78 If the System Hangs 79 If an Over-Temperature Error Occurs 79 Recovering from a System Crash 79

### 6. Safety and Comfort 81

Human Factors Guidelines for Setting Up Your System 81
ANSI Standard for VDT Terminal Workstations 81
CAD Operator Preferences 83
Tips for Setting Up and Using Your System 83
Facilities Selection 84
Adjusting Your Chair, Work Surface, and Terminal 84
System Usage 85
Electrostatic Discharge 85

### A. Hardware Specifications 87

### **B. Drive Maintenance** 89

Cleaning the 4 mm DAT and 8 mm Tape Drives 89 Archive Python 4320 NT (4 mm DAT Drive) 89 Loading and Unloading Cassettes 90 Cleaning the 4 mm DAT Drive 90 4 mm Drive Front Panel Lights 91 Removing a Jammed 4 mm Cassette 91

|    | Exabyte 8 mm Tape Drive 92                                                   |
|----|------------------------------------------------------------------------------|
|    | Cleaning the 8 mm Tape Drive 92                                              |
|    | Front Panel Lights 93                                                        |
|    | Removing a Jammed 8 mm Tape Cartridge 94                                     |
|    | CD-ROM Care and Maintenance 94                                               |
|    | CD-ROM Environmental Considerations 95                                       |
|    | CD-ROM Front Panel Operational Features 96                                   |
|    | 150MB Tape Drive Preventive Maintenance 97                                   |
| C. | System Controller Error Messages 99                                          |
| D. | Challenge IO4 PROM, Mezzanine, and Troubleshooting 107                       |
|    | Hardware Configuration Commands 107                                          |
|    | Checking and Updating the Hardware Inventory 107                             |
|    | Displaying Information about the Current Hardware Configuration 108          |
|    | Power On Diagnostics (POD)Mode 109                                           |
|    | Environment Variables 109                                                    |
|    | Booting From an Alternate Device 109                                         |
|    | Starting the System Automatically 110                                        |
|    | Allowing the System to Boot in Spite of Nonterminal Hardware Failures<br>111 |
|    | Restoring Defaults 111                                                       |
|    | Known Bugs 111                                                               |
|    | A Spurious CD-ROM Medium Is Displayed During Startup 111                     |
|    | Mezzanine Board Configurations 112                                           |
|    | Mezzanine Options Available With One IO4 113                                 |
|    | Mezzanine Options Available With Two IO4s 114                                |
|    | Mezzanine Options Available With Three IO4s 115                              |
|    | IO4 Troubleshooting 117                                                      |
| E. | VMEbus Implementation 119                                                    |

General Information 119

Contents

VME Board Dimensions 119 Rackmount VME Issues 120 Card Cage 1 and 2 VME Issues 120 Card Cage 3 VMEbus Issues 120 Exceeding the Normal VME Power Rating Per Slot 121 Special VME Considerations 122 VME Pins 123

Index 129

# Figures

| VCCI Information xvi                                              |
|-------------------------------------------------------------------|
| CE insignia xvi                                                   |
| Power Challenge and Challenge Rackmount Server 1                  |
| Challenge Rackmount Server Functional Block Diagram 4             |
| Challenge System Chassis 5                                        |
| Chassis Front and Rear Views 14                                   |
| Challenge Rackmount Chassis With Doors Open 15                    |
| Power Switches and Indicators 17                                  |
| Challenge System I/O Panels 19                                    |
| Main I/O Panel Connectors 20                                      |
| Cardcage 2 and 3 I/O Panels 21                                    |
| Powered and Unpowered Serial Connectors 23                        |
| System Controller 27                                              |
| SCSIBox Drive Enclosures 29                                       |
| Power Supply Enclosure 31                                         |
| Connecting an ACSII Terminal 36                                   |
| Opening the SCSIBox 40                                            |
| Installing a Front Loading Device 41                              |
| Connecting the System Power Cable 43                              |
| Power Switch 44                                                   |
| System Controller Key Switch 45                                   |
| Channel Adapter Settings (Different Channel<br>Configurations) 50 |
| Channel Adapter Settings (Same Channel Configurations)<br>51      |
| Removing a SCSIBox Drive Shelf 54                                 |
| Connecting an External SCSI Device 56                             |
| 68-Pin Connector Pin Numbering 59                                 |
|                                                                   |

### Figures

| Figure 4-6  | Loading a CD Into the Caddy 60                                                          |
|-------------|-----------------------------------------------------------------------------------------|
| Figure 4-7  | Inserting the CD and Caddy Into the Drive 61                                            |
| Figure 4-8  | CD-ROM Front Panel Controls 62                                                          |
| Figure 4-9  | Connecting a Serial Printer or ASCII Terminal 64                                        |
| Figure 4-10 | Connecting a Parallel Printer 67                                                        |
| Figure 6-1  | Basic Guidelines for VDT Workstation Adjustment<br>(Adapted From ANSI/HFS 100, 1988) 82 |
| Figure B-1  | Handling a Compact Disc 95                                                              |
| Figure B-2  | CD-ROM Drive LED Status Indicators 97                                                   |
| Figure B-3  | Tape Head Cleaning 98                                                                   |
| Figure D-1  | IO4 With VCAM and GCAM 113                                                              |
| Figure D-2  | Mezzanine Types Available With Optional Second IO4 115                                  |
| Figure D-3  | Optional Second and Third IO4 Configuration 116                                         |

# Tables

| Table 2-1 | Main I/O Panel Connector Descriptions 18                          |  |  |
|-----------|-------------------------------------------------------------------|--|--|
| Table 2-2 | Cardcage 2 and 3 I/O Panel Connector Descriptions 22              |  |  |
| Table 2-3 | Parallel Port Connector Pin Assignments 24                        |  |  |
| Table 2-4 | Optional Visualization Console Video Connector<br>Description 25  |  |  |
| Table 3-1 | 25-Pin Terminal Connector Pin Assignments 34                      |  |  |
| Table 3-2 | System Controller Boot Status Messages 46                         |  |  |
| Table 4-1 | 68-Pin Single-Ended, High-Density SCSI Pinouts 57                 |  |  |
| Table 4-2 | 68-Pin Differential, High-Density SCSI Pinouts 58                 |  |  |
| Table 4-3 | Typical Null Modem Connector Pin Assignments 62                   |  |  |
| Table 4-4 | Parallel Printer Connector Pin Assignments 65                     |  |  |
| Table 4-5 | 25-Pin RS-232 Modem Connector Pin Assignments 68                  |  |  |
| Table 4-6 | Server System IO4 Board Connector Labelling 70                    |  |  |
| Table 5-1 | Boot Status Menu Messages 76                                      |  |  |
| Table 6-1 | ANSI/HFS 100 Guidelines for VDT Workplace Adjustment<br>(1988) 82 |  |  |
| Table 6-2 | Adjustments Preferred by CAD Users 83                             |  |  |
| Table A-1 | Challenge Rackmount Server Specifications 87                      |  |  |
| Table B-1 | 4 mm DAT Front Panel LEDs 91                                      |  |  |
| Table B-2 | 8 mm Tape Drive Front Panel LEDs 93                               |  |  |
| Table C-1 | Power-On Errors and Fault Identification 99                       |  |  |
| Table C-2 | System Error Messages 100                                         |  |  |
| Table C-3 | System Event Messages 102                                         |  |  |
| Table C-4 | Internal System Controller Error Messages 103                     |  |  |
| Table D-1 | Optional Mezzanine Board Descriptions 113                         |  |  |
| Table E-1 | VME Slot Availability in Card Cage 2 120                          |  |  |
| Table E-2 | P1 VME Pin Assignments 123                                        |  |  |
| Table E-3 | P2 VME Pin Assignments 125                                        |  |  |
|           |                                                                   |  |  |

Tables

Table E-4P3 VME Pin Assignments126Table E-5Signal Definitions127

### About This Guide

This document is designed to help you understand and operate your POWER CHALLENGE<sup>TM</sup>/CHALLENGE XL rackmount server system. The information contained in this document is organized as follows:

Chapter 1 "The Challenge Rackmount Server" provides an overview of the basic system and its capabilities. Chapter 2 "Touring the Chassis" describes the system components and reviews all of the controls, indicators, and connectors. Chapter 3 "Getting Started" describes the connection of the hardware and provides the power-on and boot procedures. Chapter 4 "Installing and Using Optional Peripherals" supplies the information to install and configure various peripherals. Chapter 5 "Having Trouble?" describes some common problems and possible solutions. The operation of the system controller is also explained. "Safety and Comfort" describes basic human factors Chapter 6 guidelines for system operation. Appendix A "Hardware Specifications" lists physical and electrical specifications. Appendix B "Drive Maintenance" describes the procedures required to properly maintain your 1/4-inch, 4 mm DAT and 8 mm tape drives, as well as CD-ROM drives. Appendix C "System Controller Error Messages" lists all of the possible error messages. Appendix D "CHALLENGE IO4 PROM" supplies information about the IO4 PROM monitor. "VMEbus Implementation" provides guidelines to help Appendix E

select third-party VME boards for the system.

Start at the beginning to familiarize yourself with the features of your new system, or proceed directly to the information you need by using the table of contents as your guide.

Software-specific information is located in the software guides included with your Challenge rackmount server system:

- IRIXTM Advanced Site and Server Administration Guide
- IRIS<sup>®</sup> Software Installation Guide

### **Style Conventions**

This guide uses the following conventions:

- References to other documents are in *italics*.
- Names of buttons are in *italics*.
- References to other chapters and sections within this guide are in quotation marks.
- Names of menu choices are in quotation marks.
- Nonprinting keys are in angle bracks and <**bold**>.

### **Compliance Information**

### FCC WARNING

This equipment has been tested and found compliant with the limits for a Class A digital device, pursuant to Part 15 of the FCC rules. These limits are designed to provide reasonable protection against harmful interference when the equipment is operated in a commercial environment. This equipment generates, uses, and can radiate radio frequency energy and if not installed and used in accordance with the instruction manual, may cause harmful interference to radio communications. Operation of this equipment in a residential area is likely to cause harmful interference, in which case users will be required to correct the interference at their own expense.

This product requires the use of external shielded cables in order to maintain compliance with Part 15 of the FCC rules.

### International Special Committee on Radio Interference (CISPR)

This equipment has been tested to and is in compliance with the Class A limits per CISPR publication 22, Limits and Methods of Measurement of Radio Interference Characteristics of Information Technology Equipment; and Japan's VCCI Class 1 limits.

### **Canadian Department of Communications Statement**

This digital apparatus does not exceed the Class A limits for radio noise emissions from digital apparatus as set out in the Radio Interference Regulations of the Canadian Department of Communications.

#### Attention

Le present appareil numerique n'emet pas de bruits radioelectriques depassant les limites applicables aux appareils numeriques de Classe A prescrites dans le Reglement sur le Brouillage Radioelectrique etabli par le Ministere des Communications du Canada.

この装置は、第一種情報装置(商工業地域において 使用されるべき情報装置)で商工業地域での電波障害 防止を目的とした情報処理装置等電波障害自主規制協 議会(VCCI)基準に適合しております。

従って、住宅地域またはその隣接した地域で使用す ると、ラジオ、テレビジョン受信機等に受信障害を与 えることがあります。

取扱説明書に従って正しい取り扱いをして下さい。

Figure In-1 VCCI Information

# CE

This workstation conforms to several national and international specifications and European directives as listed on the "Manufacturer's Declaration of Conformity," which is included with each computer system and peripheral. The CE insignia displayed on each device is an indication of conformity to the European requirements.

**Caution:** Your workstation has several governmental and third-party approvals, licenses, and permits. Do not modify this product in any way that is not expressly approved by Silicon Graphics, Inc. If you do, you may lose these approvals and your governmental agency authority to operate this device.

Figure In-2 CE insignia

### The Power Challenge and Challenge XL

The Power Challenge and Challenge rackmount system (Figure 1-1) is a high-performance server installed in a configurable rack-mounted enclosure. Hereinafter, both these systems are referred to as the Challenge system, unless otherwise specified. This guide contains information about Challenge system hardware and software, as well as information about a base set of supported peripherals.

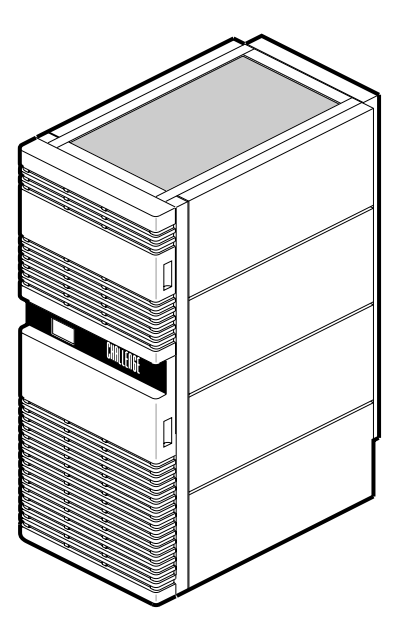

Figure 1-1 Power Challenge and Challenge Rackmount Server

### Features

The following is a list of the standard features of the Challenge rackmount server:

- The POWERpath-2 (Everest) board set, which
  - supports a maximum of 36 processors in the Challenge system (on 9 IP19 CPU boards)
  - supports a maximum of 18 processors in the Power Challenge system (on 9 IP21 CPU boards)
  - can be configured with up to eight MC3 interleaved memory boards, each having a maximum of 2 GB of memory
  - can be configured with a maximum of five POWERChannel 2 (IO4) interface boards, providing multiple VMEbus, network, and peripheral interfaces
  - utilizes a 256-bit system data bus (Ebus)
  - utilizes a 40-bit system address bus (Ebus)
- Two separate cardcages, providing 15 Ebus slots, 6 VMEbus slots, and 3 Power board slots
- SCSI drive enclosure (SCSIBox), supporting 8 half-height SCSI devices or 4 full-height SCSI devices, which
  - has dual configurable SCSI channels, compatible with both 8- and 16-bit SCSI devices
- Standalone System Controller to monitor system status and to record error information in the event of a shutdown
- Microprocessor-controller cooling system for quieter, more efficient operation
- Modular power supplies (POWER modules) and power boards

Following is a list of available options:

- Third cardcage with 20 VMEbus slots
- Additional I/O and VMEbus interfaces
- Second SCSIBox 2 (identical to the standard box)

- Memory upgrade using 16 MB and 64 MB SIMMs
- CPU upgrades using additional microprocessor boards
- Additional POWERmodules and power boards
- A visualization console option providing a basic color graphics interface to the POWER Challenge system

### **Operational Overview**

The Challenge rackmount server places the power of the POWERpath-2 system board set in a chassis designed for maximum expansion. A unique backplane design with board connectors on both sides (referred to as a *midplane*) allows the system chassis to house twice the number of boards that can be supported by a conventional chassis of the same size.

The modular power supplies and distribution system ensure that the system chassis can be easily configured to meet the increasing power requirements that accompany system expansion. The internal SCSIBox 2 drive enclosures and multiple interfaces for external drives provide virtually unlimited data storage resources.

In its maximum configuration, the Challenge server can combine 41 circuit boards and 16 disk/tape/CD drives in a single cabinet. Because of the complexity that accompanies the large number of possible configurations, the basic version of the system is described first, followed by brief descriptions of the available options.

All Challenge servers are shipped with a standard set of POWERpath-2 system boards and a drive enclosure that supports eight half-height SCSI devices. Each of these system components is described in the following sections. Figure 1-2 is a functional block diagram of a basic Challenge rackmount server. Figure 1-3 illustrates the primary components of the system chassis.

**Note:** The Power Challenge does support an optional visualization console, providing a basic color graphics interface to the system.

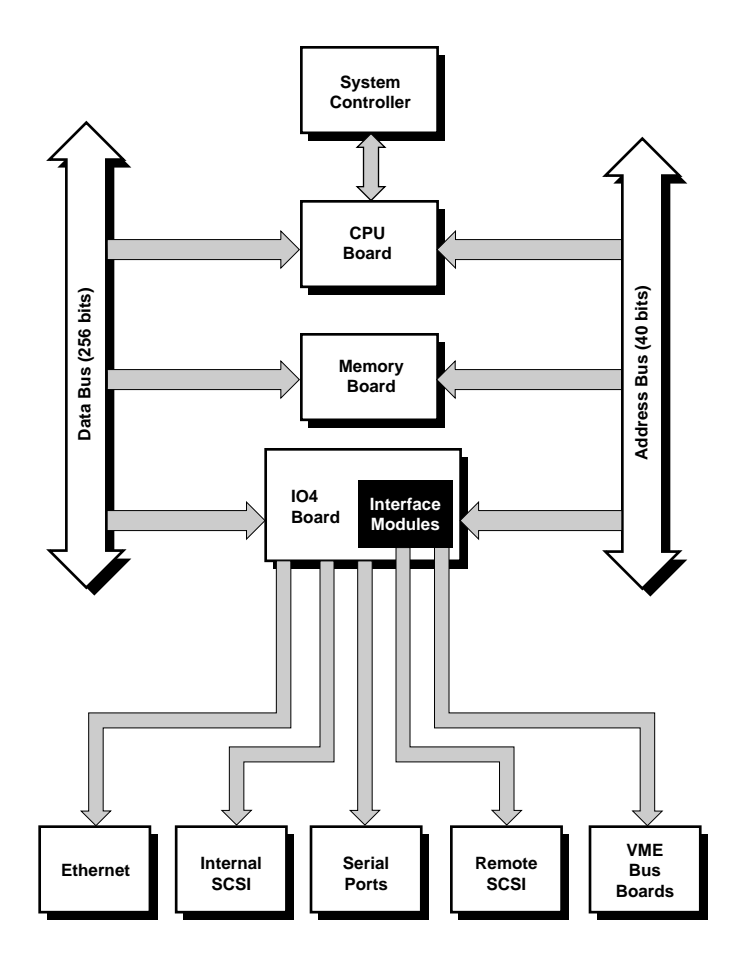

Figure 1-2 Challenge Rackmount Server Functional Block Diagram

Operational Overview

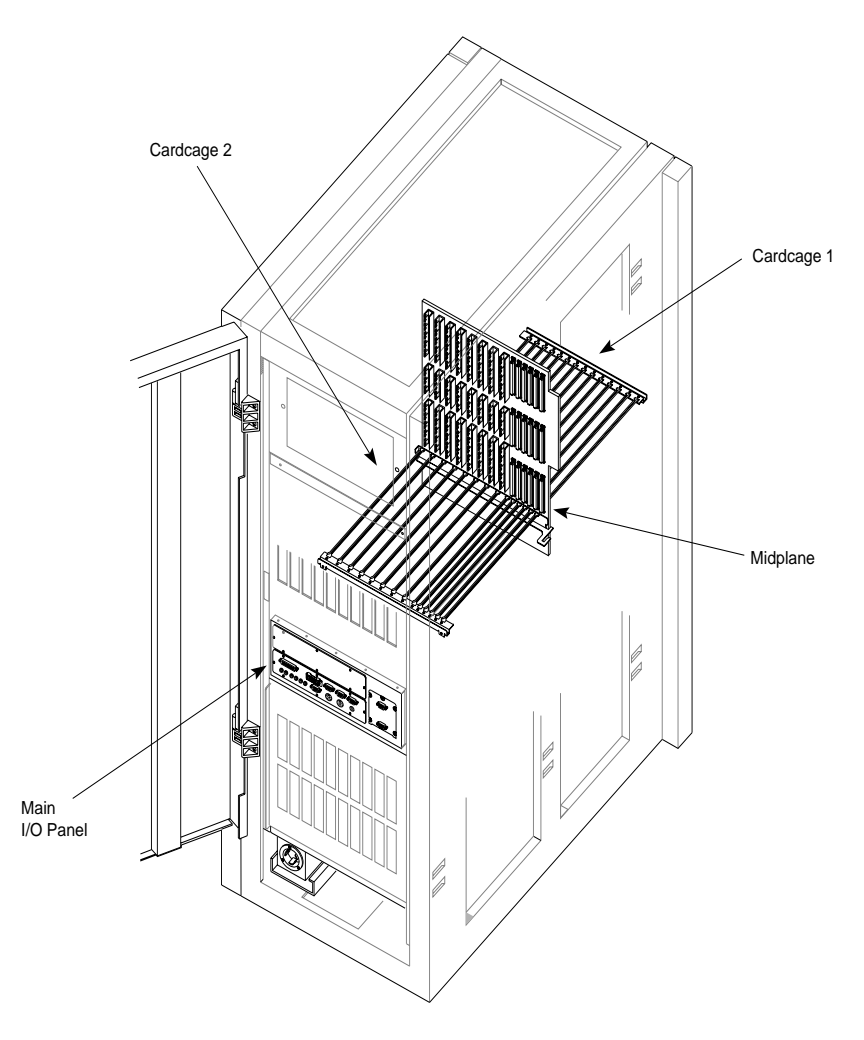

Figure 1-3 Challenge System Chassis

### POWERpath-2 System Board Set

This section provides a brief description of the boards that compose the POWERpath-2 board set.

### IP19/IP21 CPU Board

The CPU board is the heart of the POWERpath-2 board set. The Challenge system has an IP19 CPU board, and the Power Challenge has the IP21 CPU board.

The IP19 (which resides in a Challenge system) is a multiprocessor CPU that is configured with either two or four R4400<sup>TM</sup> processors. In its maximum configuration, the rackmount server supports nine IP19s, giving the system a total of 36 processors. The IP19 board logic is "sliced" so that each processor has its own dedicated supporting logic. This arrangement allows each processor to run independently of the others. The only board logic shared by the processors is the bus interface. A set of five ASICs (four data, one address) provides the interface between the CPUs and the system data and address buses.

The IP21 CPU (which resides in a Power Challenge system) is also a multiprocessor CPU board and comes configured with either one or two R8000<sup>™</sup> processors. However, the IP21 delivers even more processing power and speed than the IP19 board, primarily by providing a dedicated floating point unit (FPU) chip and additional support hardware. This frees up the CPU to perform other required tasks and eliminates much of the wait states. The IP21 also implements dual-ported cache that enables two data accesses at the same time to improve processing speed significantly. In its maximum configuration, the Power Challenge server supports up to 18 processors on nine CPU boards.

### MC3 Memory Board

The MC3 interleaved memory board has 32 SIMM slots and can be populated with a combination of 16 MB and/or 64 MB SIMMs. In its maximum configuration, each board can supply 2 GB of random-access memory. The memory board supports up to eight-way interleaving, providing faster access times and allowing faulty components to be configured out of the memory map.

### **POWERChannel 2 Interface Board**

The POWERChannel 2 interface board (also referred to as the IO4) provides the Challenge system with all of the basic serial ports and interfaces needed for system operation. These interfaces include the serial port, a parallel port, the SCSI bus interfaces, the Flat Cable Interface (FCI), the AUI Ethernet interface, three RS-232 serial ports, and an RS-422 serial connector.

The IO4 board also provides the "base" to which a variety of interface (mezzanine) boards can be mounted.

**Note:** The VMEbus Channel Adapter Module (VCAM) is the only mezzanine board installed as standard equipment on all systems. All of the other mezzanine boards are optional.

The IO4 device controllers transfer addresses and data between the various I/O interfaces and the Ebus over the 64-bit Interface bus (Ibus). The Ibus connects to the system buses through the IA and ID ASICs, forming an asynchronous boundary that provides the Ibus with a 320 MB per second bandwidth.

The IA and ID ASICs act as bus adapters that connect the Ibus to the much faster Ebus. In addition to making the necessary conversions back and forth between the two buses, the IA and ID ASICs perform virtual address mapping for DMA operations, and maintain cache coherency between the Ebus and the I/O subsystem.

The IO4 contains two FCIs that are proprietary to Silicon Graphics<sup>®</sup>. FCIs are synchronous, point-to-point interfaces that allow communication between devices. The FCIs are used to connect the VME64 bus or FDDI adapters to the IO4 board. The two FCIs on the first (or only) IO4 board in the system are connected to the VME Channel Adapter Module (VCAM) board.

Note: FCIs can operate at up to 200 MB per second for VMEbus adapters.

The VCAM provides the interface between the VMEbus and the system buses. It is mounted on the first IO4 board, and the pair are installed in the system midplane as a unit.

### VMEbus Interface

The VMEbus interface supports all protocols defined in Revision C of the VME<sup>TM</sup> Specification, plus the A64 and D64 modes defined in Revision D. The D64 mode allows DMA bandwidths of up to 60 MB per second. The VMEbus interface can operate as either a master or a slave. It supports DMA-to-memory transfers on the Ebus, as well as programmed I/O operations from the Ebus to addresses on the VMEbus.

The VMEbus is supported through a VCAM interface (GCAM with the visualization console option) connected to an IO4 board. This bus is standard equipment and is located in the main backplane, next to the Ebus. The VCAM or optional GCAM plugs directly into the IO4 board without any cabling. With the optional visualization console the GCAM covers one of the available mezzanine connectors on the standard IO4.

### IO4 Board

The IO4 board contains two 16-bit SCSI-3 disk controllers. Each controller can operate with a bandwidth of up to 20 MB per second and can be configured for either single-ended or differential SCSI channels.

The IO4's Ethernet Interface operates at the standard Ethernet 10 MB per second rate and supports AUI (15-pin) physical connections. The controller is intelligent and requires no direct CPU involvement when packets are transmitted or received.

The IO4 contains a DMA-driven parallel port capable of operating printers, or performing high-speed data transfer to or from external equipment at rates of up to 300 KB per second.

The IO4 board also supports three RS-232 and one RS-422 serial ports, all of which are capable of asynchronous operation at rates up to 19.2 Kbaud. The RS-422 port may be operated at 38.4 Kbaud, provided the RS-232 ports are not all in use.

To accommodate extra disk controllers, the SCSI mezzanine board (S mezz) contains three 16-bit SCSI-3 controllers. Two of the controllers are differential only; the third is configurable as single-ended or differential. These controllers are identical to those used on the main IO4 board. S mezz boards

can be plugged into either or both of the mezzanine card slots on an IO4 board, allowing up to eight SCSI-3 controllers per IO4 board.

### System Midplane and Backplane

The Challenge rackmount system midplane has a combination of 15 POWERpath-2 (Ebus) connectors, six 9U VMEbus connectors, and three power board connectors. In addition to the midplane, an optional 20-slot VMEbus backplane is available. See Chapter 2, "Touring the Chassis," for more information and the locations of the midplane and backplane.

### SCSI I/O Devices

SCSI devices are the only data storage devices internally supported by the Challenge system. The standard configuration is a single SCSIBox 2 that houses a maximum of 8 half-height SCSI devices. These devices include 1.2 GB and 2 GB disk drives; 1/4-inch, 4 mm DAT and 8 mm tape drives; and CD-ROM players.

All drives must be configured as Front Loading Devices (FLDs) before they can be mounted in the drive enclosure. An FLD is a SCSI storage device mounted on a P8 "drive sled." The drive sled adapts the drive's power and signal connectors to the connectors within the SCSIBox. Drives configured in this manner require no cabling; receptacles at the rear of the sled assemblies automatically engage the corresponding connectors on the drive box's backplane when the drive is installed. A second, identical drive enclosure is available as an option. Both SCSIBoxes have a pair of independent, configurable SCSI channels.

Though the system supports only SCSI devices internally, other drive types with a VMEbus-compatible controller board and IRIX-compatible device drivers can be supported remotely.

**Note:** Non-SCSI devices can be supported, but cannot be used as the boot device.

### System Controller

The System Controller is a microprocessor with battery-backed memory that manages the system power-on sequence, as well as a portion of the boot process. During normal system operation, the System Controller monitors various system operating parameters such as fan speed, chassis temperature, the system clock, and backplane voltages. If the monitored operating parameters move out of their predetermined ranges, the System Controller can shut down the system. Error messages are stored in a log; therefore, you can retrieve messages in the event of a system shutdown.

A 128-character display is visible through a cutout in the system chassis' upper front door. This display gives you information about system status and detailed error messages in the event of a failure.

Four function buttons allow you to move through the menus and displays and to execute the controller functions. See Chapter 5, "Having Trouble?," for a detailed explanation of the System Controller features.

### Visualization Console Option

POWER Challenge systems using the visualization console option have a Graphics Channel Adapter Module (GCAM) board. The GCAM contains a VME adapter subsystem and interfaces to the optional visualization console graphics board in the fifth VME slot. A flat-cable interface (FCI) is routed to a connector on the front of the optional GCAM.

### **Operating Considerations**

The Challenge rackmount chassis is designed to be housed in a computer room meeting the following qualifications:

- The chassis should have a minimum air clearance of 5 inches around all sides (except the top and bottom).
- The top of the chassis should have a minimum air clearance of 3 feet. Do not place anything on top of the chassis that can restrict the exit airflow.

- The chassis should be kept in a clean, dust-free location to reduce maintenance problems.
- The power provided for the system and any attached peripherals should be rated for computer operation.
- The chassis should be protected from harsh environments that produce excessive vibration, heat, and similar conditions.
- The access doors should have clearance to swing completely open.

Additional specifications are provided in Appendix A, "Hardware Specifications." In additon, consult the *Challenge/Onyx Site Preparation Guide* for the specific guidelines and requirements for your system. If you have any questions concerning physical location or site preparation, contact your system support engineer or other authorized Silicon Graphics support organization before your system is installed.

### Chapter 2

### Touring the Chassis

The Challenge XL rackmount server uses a highly configurable rackmount chassis, as shown in Figure 2-1. Access to the interior of the chassis is through the upper and lower front doors and through the single rear door. Figure 2-2 illustrates the chassis components that are visible with the access doors open.

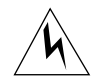

**Warning:** To avoid electric shock and to prevent a fire hazard, do not disassemble the Challenge system. No user-serviceable parts are located within the chassis. All installation and maintenance must be performed by Silicon Graphics-trained personnel. Contact the Silicon Graphics Technical Education department for information about customer training.

This chapter is provided to give you a more thorough understanding of the Challenge server. It is not intended to be used to disassemble the machine. Many of the components described in the following pages are not user-serviceable, and no attempt should be made to access them.

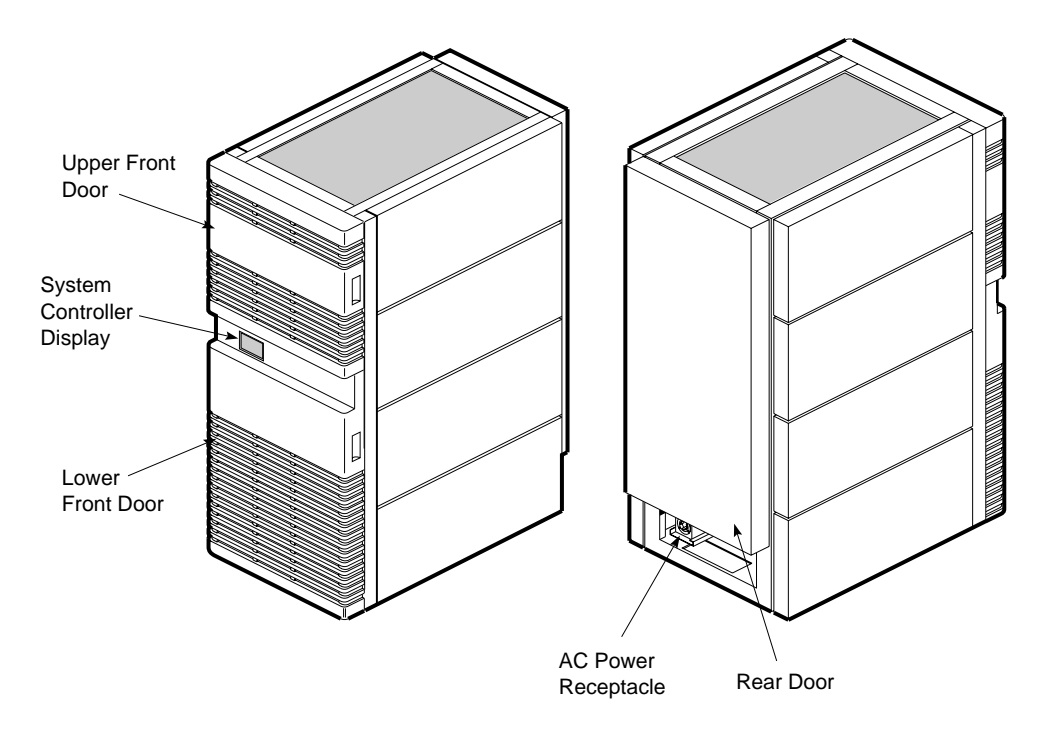

Figure 2-1 Chassis Front and Rear Views

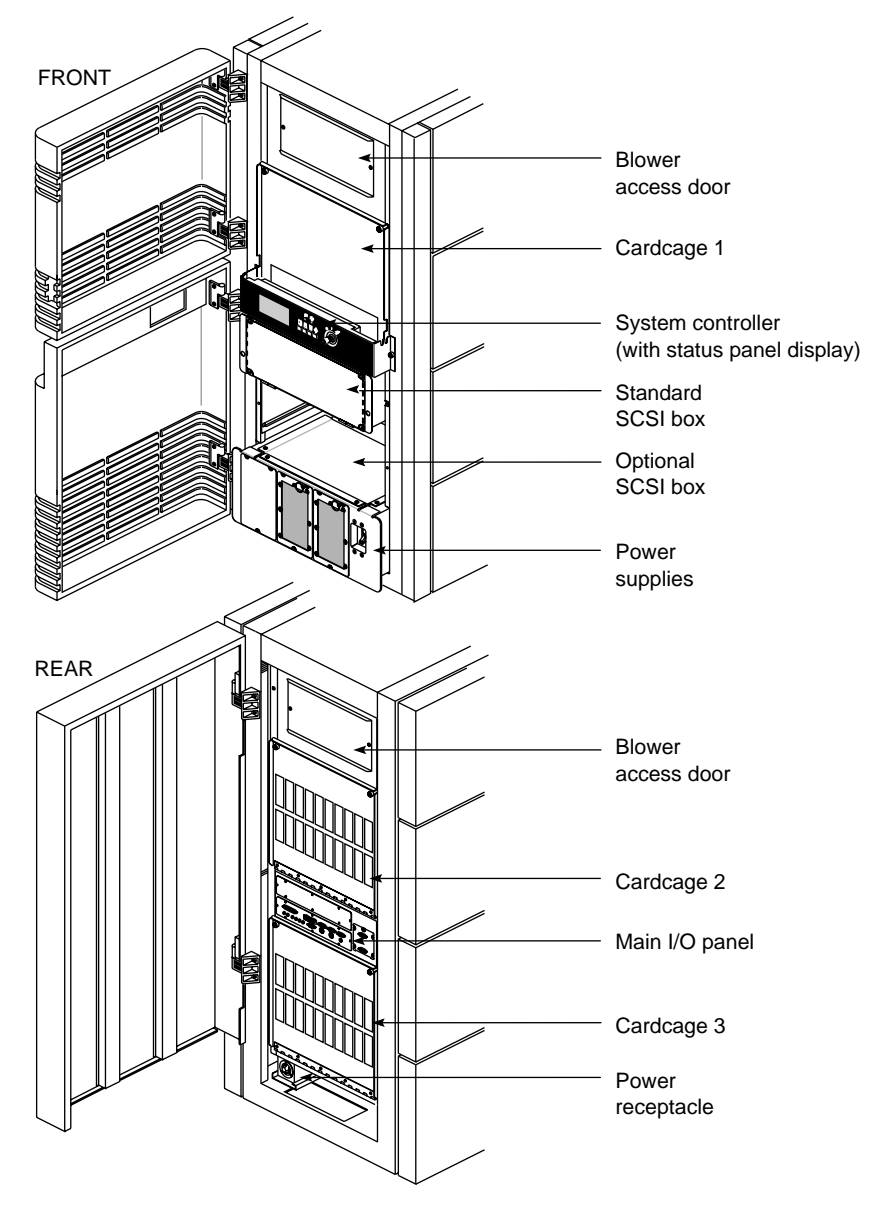

Figure 2-2 Challenge Rackmount Chassis With Doors Open

### Power Switches and Indicators

The main power switch is located in the lower right corner of the front of the system chassis (see Figure 2-3). Immediately to the left of the power switch are the power supplies (referred to as offline switchers [OLSs]). Each OLS has a pair of LEDs (light-emitting diodes) mounted in the lower right corner of its front panel. They are visible through the metal mesh when lit. The amber input power/fault LED lights when AC power levels are normal, and the green DC output LED lights when DC outputs are normal.

The System Controller is located in approximately the center of the front of the chassis. Its display is visible through a cutout in the lower front access door. With the door open, the System Controller key switch, function buttons, and LEDs are visible.

The key switch turns on the system by applying the voltages converted by the OLSs to the various system components.

**Caution:** Remove the key from the key switch before closing the lower front access door. If you close the door without removing the key, the key will be broken off in the key switch.

The function buttons allow the operator to display various status and error messages (this is explained in more detail later in this chapter).

The green power-on LED lights to indicate that the DC voltage from the OLSs has reached the system midplane.

The amber LED lights briefly when power is applied to the System Controller. This LED remains lit until the System Controller successfully initializes and a series of power-on tests have completed.

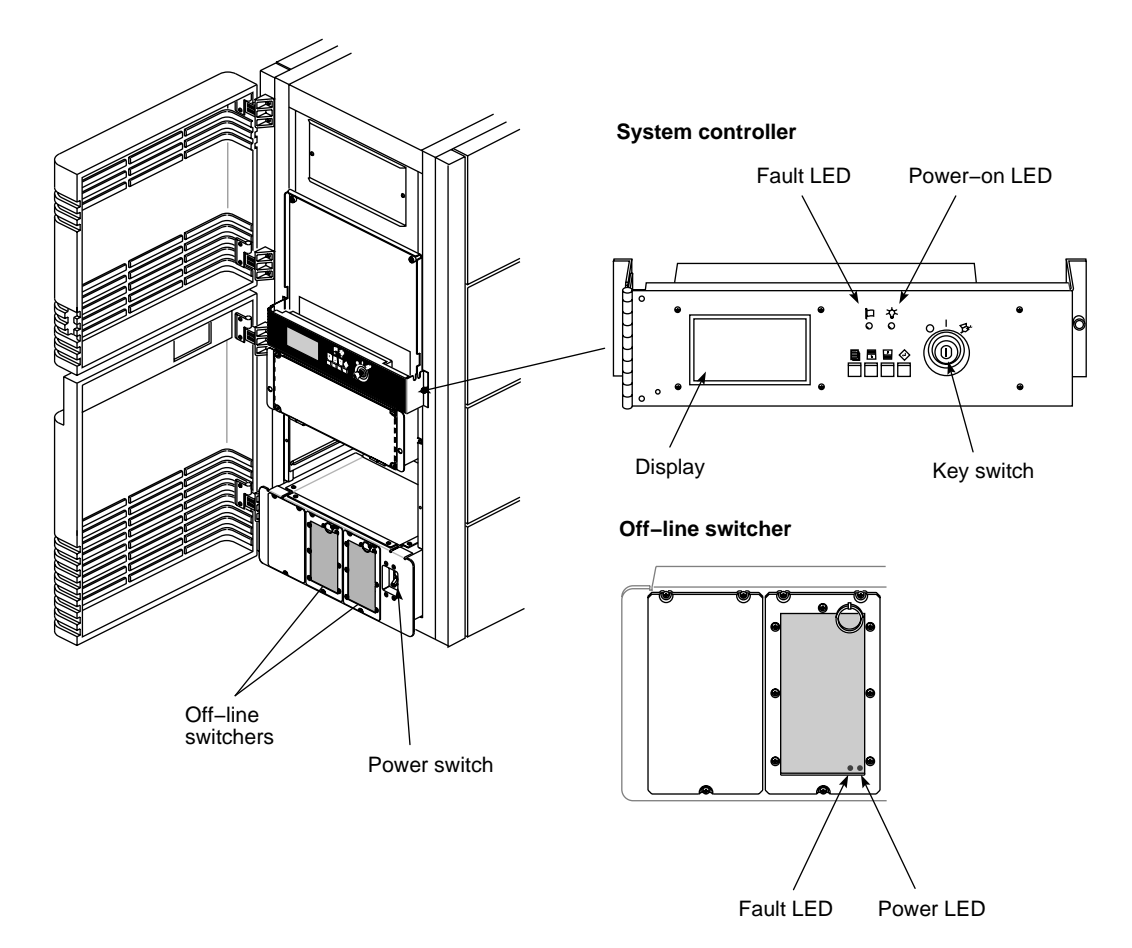

Figure 2-3 Power Switches and Indicators

### I/O Panels and Connectors

This section describes the system's I/O panels and their connectors. The main I/O panel is located in approximately the center of the rear of the system chassis. See Table 2-1 for a listing of the connectors and their descriptions. Two additional I/O panels are located above and below the main I/O panel, respectively (see Figure 2-4).

### Main I/O Panel

The main I/O panel contains all of the standard system interfaces: the terminal connector, the AUI Ethernet port, two powered peripheral ports, three RS-232 serial ports, an RS-422 serial port, a parallel printer port, and six interrupt jacks. See Table 2-1 for a listing of the connectors and their descriptions, and Figure 2-5 for an illustration of the main I/O panel connectors.

| Connector Description                         | Connector Type                  | Function                                      |
|-----------------------------------------------|---------------------------------|-----------------------------------------------|
| AUI Ethernet                                  | 15-pin sub-D                    | Standard Ethernet port                        |
| RS-232 Serial Port and<br>System Console Port | 9-pin sub-D                     | Standard RS-232 serial interface              |
| Powered Peripheral<br>Port                    | 8-pin circular DIN              | Provides power as well<br>as RS-232 interface |
| Interrupt 0-1 Input<br>Interrupt 0-3 Output   | 3.5-mm tip-ring-sleeve<br>jacks | Provides external<br>system CPU interrupts    |
| Parallel Port                                 | 25-pin sub-D                    | Parallel printer interface                    |
| RS-422 Serial Port                            | 9-pin sub-D                     | RS-422 differential serial interface          |
| Peripheral Rack Control                       | 9-pin sub-D                     | Connection to<br>CHALLENGE XL Vault           |
| Remote System Control                         | 9-pin sub-D                     | Connection to<br>CHALLENGE XL Vault           |

 Table 2-1
 Main I/O Panel Connector Descriptions

I/O Panels and Connectors

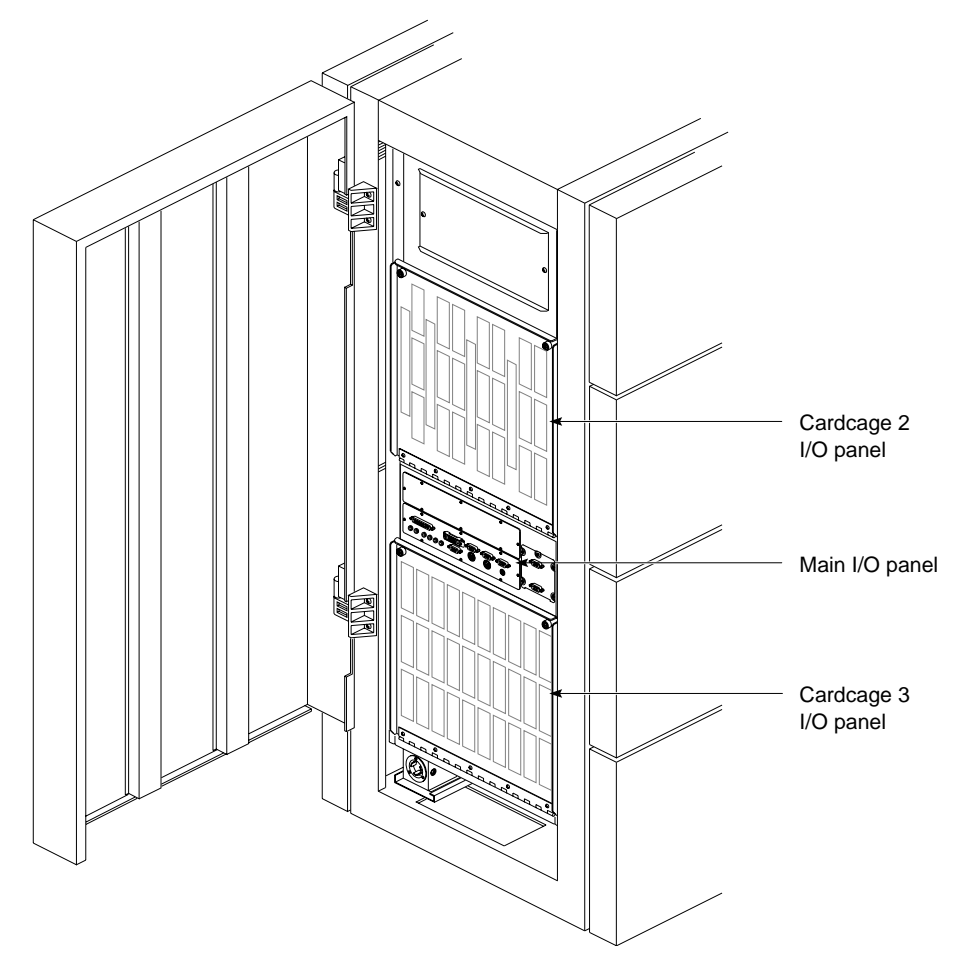

Figure 2-4 Challenge System I/O Panels

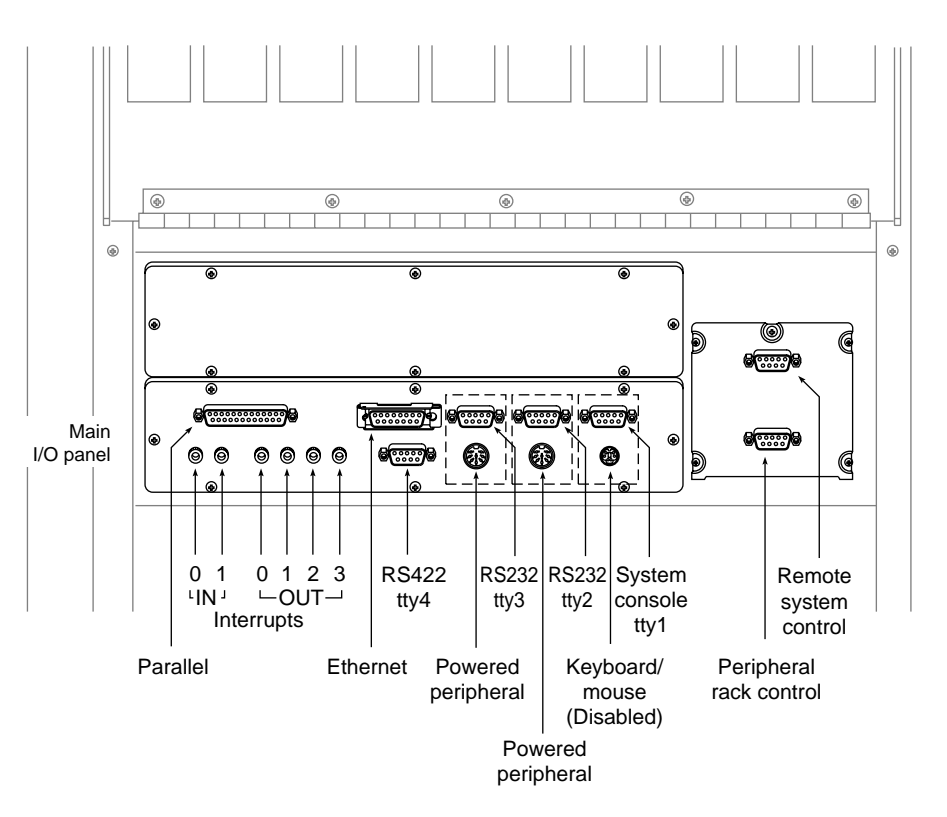

Figure 2-5 Main I/O Panel Connectors

### Cardcage 2 and Cardcage 3 I/O Panels

The Cardcage 2 and optional Cardcage 3 I/O panels can contain a variety of connectors, depending on the system configuration. The most common configurations populate both I/O panels with a variety of I/O interfaces.

Figure 2-6 illustrates possible configurations for the two panels, and Table 2-2 lists the connectors and their descriptions.
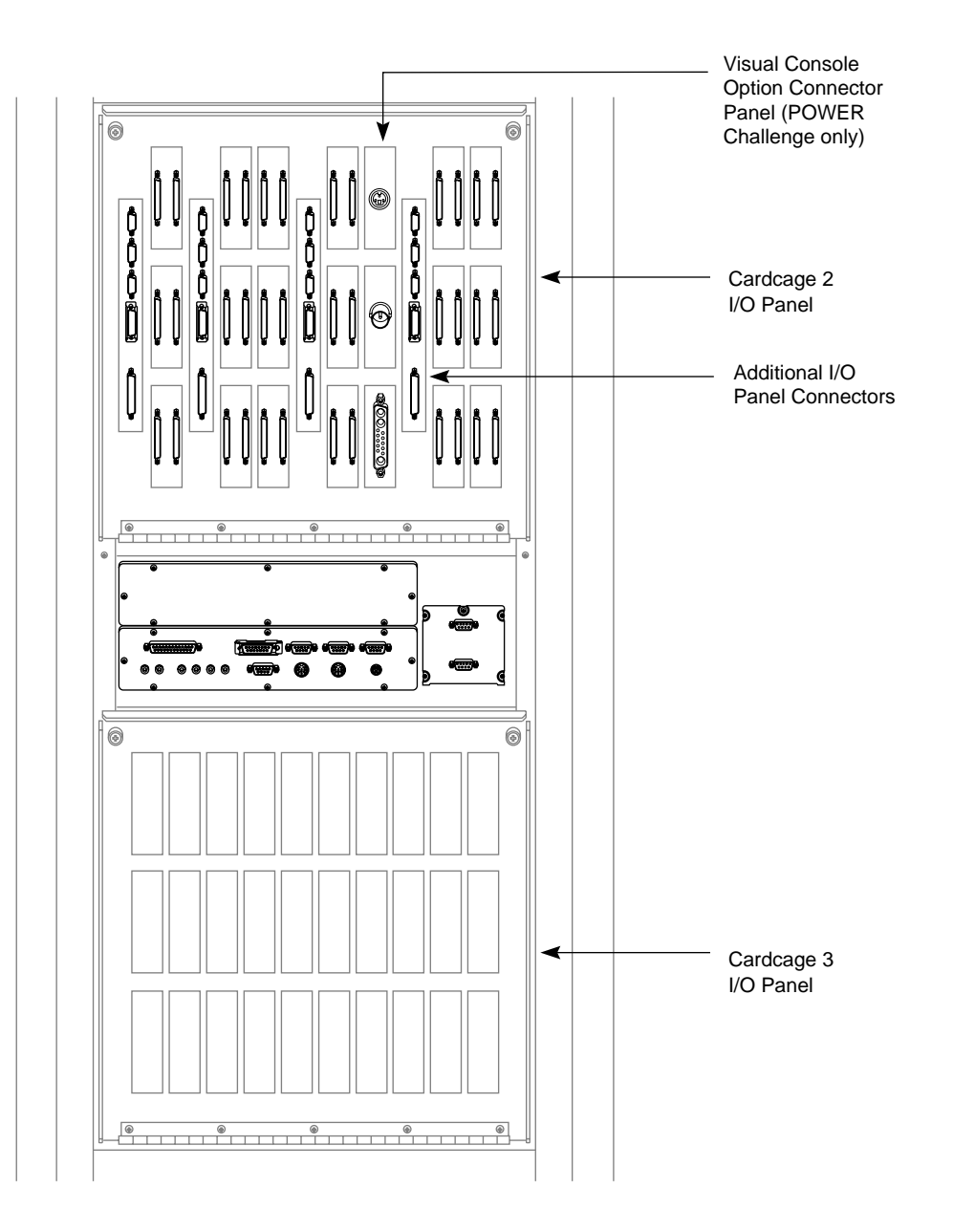

Figure 2-6 Cardcage 2 and 3 I/O Panels

| Connector Description | Connector Type                | Function                            |
|-----------------------|-------------------------------|-------------------------------------|
| SCSI                  | 68-pin high-density<br>D-type | Small Computer System<br>Interface  |
| FDDI                  | Fixed Shroud Duplex<br>(FSD)  | Fiber Distributed Data<br>Interface |

 Table 2-2
 Cardcage 2 and 3 I/O Panel Connector Descriptions

#### Powered and Unpowered Serial Connectors

The main I/O panel provides both powered and unpowered serial connectors. Terminals, modems, printers, and other peripherals with internal power sources use the unpowered 9-pin sub-D connectors. Peripherals without internal power supplies, such as Spaceball<sup>TM</sup> and StereoView<sup>TM</sup>, use the 8-pin DIN connectors as both an interface and a power source.

Note that the two powered peripheral connectors, on the main I/O panel, are located immediately below two standard RS-232 ports (refer to Figure 2-5). Each powered peripheral connector is paired with the 9-pin serial port directly above it. Each pair of connectors is tied to the same RS-232 serial channel, meaning that only one port from each connector pair can have a peripheral attached to it. Devices will not operate if they are simultaneously attached to the same connector pair.

For all POWER Challenge and Challenge systems, Silicon Graphics recommends the use of RS-232 serial cable no longer than 30 feet (9.15 meters). Longer runs introduce a greater possibility of line noise occuring. This can affect data transmission and cause errors. For cable runs longer than 30 feet (9.15 meters), use an appropriate extender device. Figure 2-7 provides illustrations of each of the connector types and their respective pin assignments.

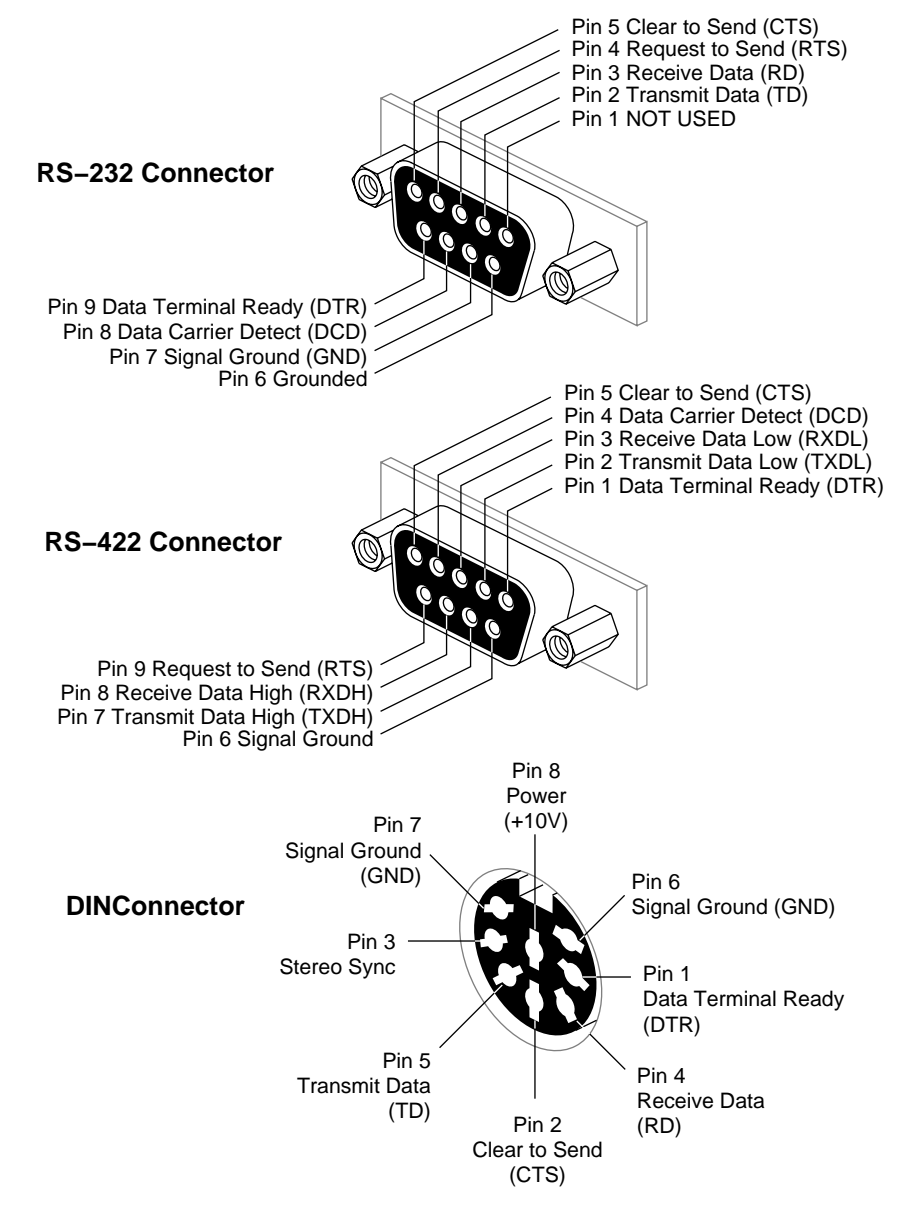

Figure 2-7 Powered and Unpowered Serial Connectors

## **Parallel Port**

The parallel port is a 25-pin Centronics<sup>®</sup> compatible connector. Table 2-3 lists the pin assignments.

| 25-Pin DB-25 Connector | Signal Description |
|------------------------|--------------------|
| 1                      | STB (Data Strobe)  |
| 2                      | DATA 0             |
| 3                      | DATA 1             |
| 4                      | DATA 2             |
| 5                      | DATA 3             |
| 6                      | DATA 4             |
| 7                      | DATA 5             |
| 8                      | DATA 6             |
| 9                      | DATA 7             |
| 10                     | DATA ACK           |
| 11                     | BUSY               |
| 12                     | PE (Paper Empty)   |
| 13                     | SLCT (Select)      |
| 14                     | AUTOFD (Autofeed)  |
| 15                     | ERROR              |
| 16                     | INIT (reset)       |
| 17                     | SLCTIN             |
| 18-25                  | GND                |

 Table 2-3
 Parallel Port Connector Pin Assignments

## Visualization Console Option

The I/O panel configuration for the optional visualization console graphics connectors is shown in Figure 2-6. Table 2-4 lists the connector types and descriptions for the visualization console option.

 Table 2-4
 Optional Visualization Console Video Connector Description

| Connector Type | Connector Description    |  |
|----------------|--------------------------|--|
| Video          | 13W3                     |  |
| Genlock        | BNC                      |  |
| Stereoview     | 4-pin powered peripheral |  |

## System Controller

The System Controller has three basic operating conditions:

- It acts as a control conduit when directed by the operator to power down or boot up the system. It actively displays a running account of the boot process and flags any errors encountered. It also sends the bootmaster CPU a message when a system event, such as a power-off or reboot, is initiated.
- When operating conditions are within normal limits, the System Controller is a passive monitor. Its front panel display provides a running CPU activity graph that shows the level of each processor's activity. Previously logged errors are available for inspection using the function buttons to select menus.
- The System Controller can also act independently to shut down the system when it detects a threatening condition. It can also adjust electromechanical parameters (such as blower fan speed) to compensate for external change. Parameters are monitored and problems are identified through a series of sensors, located throughout the system chassis.

The operator interface to the System Controller consists of a 128-character liquid crystal display (LCD), a key switch, and four function buttons (see Figure 2-8). The display is visible through a cutout in the front door of the

system chassis. During normal system operation, CPU activity is displayed as a histogram. A histogram is a series of vertically moving bars, where each bar represents the activity of one processor. If a system fault is detected, or if the function buttons are being used, the histogram is replaced with either error messages or menu selections.

The key switch has three positions: On, Off, and Manager (represented by an icon of a hand holding a wrench). The On position enables the system and provides access to four menus: the CPU Activity menu, the Event History Log menu, the Boot Status menu, and the Master CPU Selection menu. The Off position turns off the system power. The Manager position is used by system administrators or authorized service personnel only.

The function buttons are reached by opening the upper front door. The Scroll Up and Scroll Down buttons allow you to move back and forth through the display screens. Press the Menu button to display the executable options in the selected menu. Use the Execute button to execute the option currently displayed or highlighted.

More detailed explanations of the System Controller operation are found in Chapters 3 and 5.

System Controller

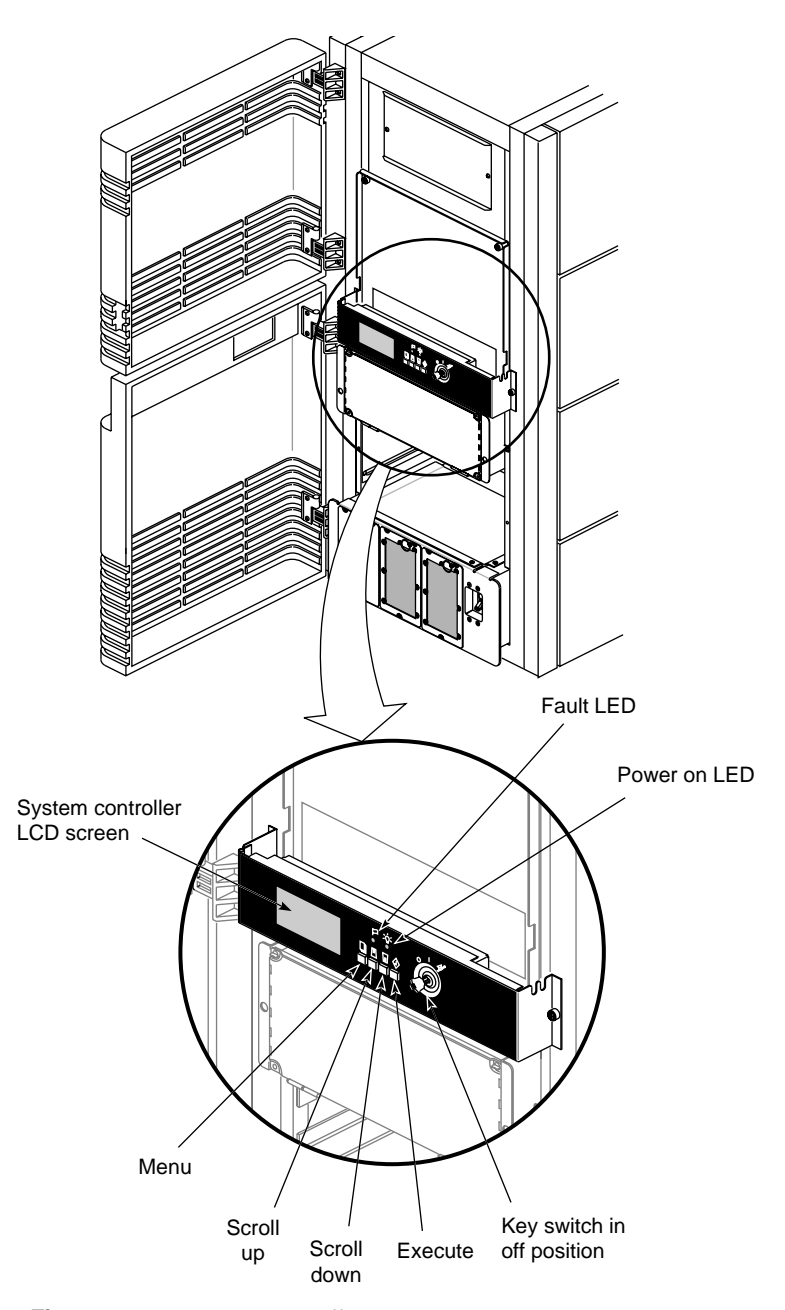

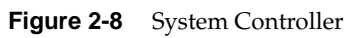

## SCSIBox 2 Drive Enclosures

The SCSIBox 2 drive enclosure is located at the front of the system chassis, below the System Controller. The optional, second SCSIBox is installed immediately below the first enclosure. Access to both SCSIBoxes is through the lower front door (see Figure 2-9). These SCSI drive enclosures are configured to accept eight half-height drives, but they can be reconfigured to house four full-height drives or a combination of the two types.

**Note:** See Chapter 4, "Installing and Using Optional Peripherals," for instructions on reconfiguring the SCSIBoxes.

Each SCSIBox provides two SCSI channels; they can be used as either 8- or 16-bit SCSI buses and can be configured for either single-ended or differential SCSI (see Chapter 3, "Getting Started," for a brief description of the two SCSI channel configurations).

The SCSIBoxes receive 48 VDC directly from the system backplane and convert that voltage to the levels used by the SCSI storage devices. This type of drive enclosure requires less physical space than the SCSI drive boxes used previously.

**Note:** The SCSIBoxes found in other products, such as the Challenge Vault XL expansion rack, are not interchangeable with the SCSIBoxes in your Challenge XL rackmount system.

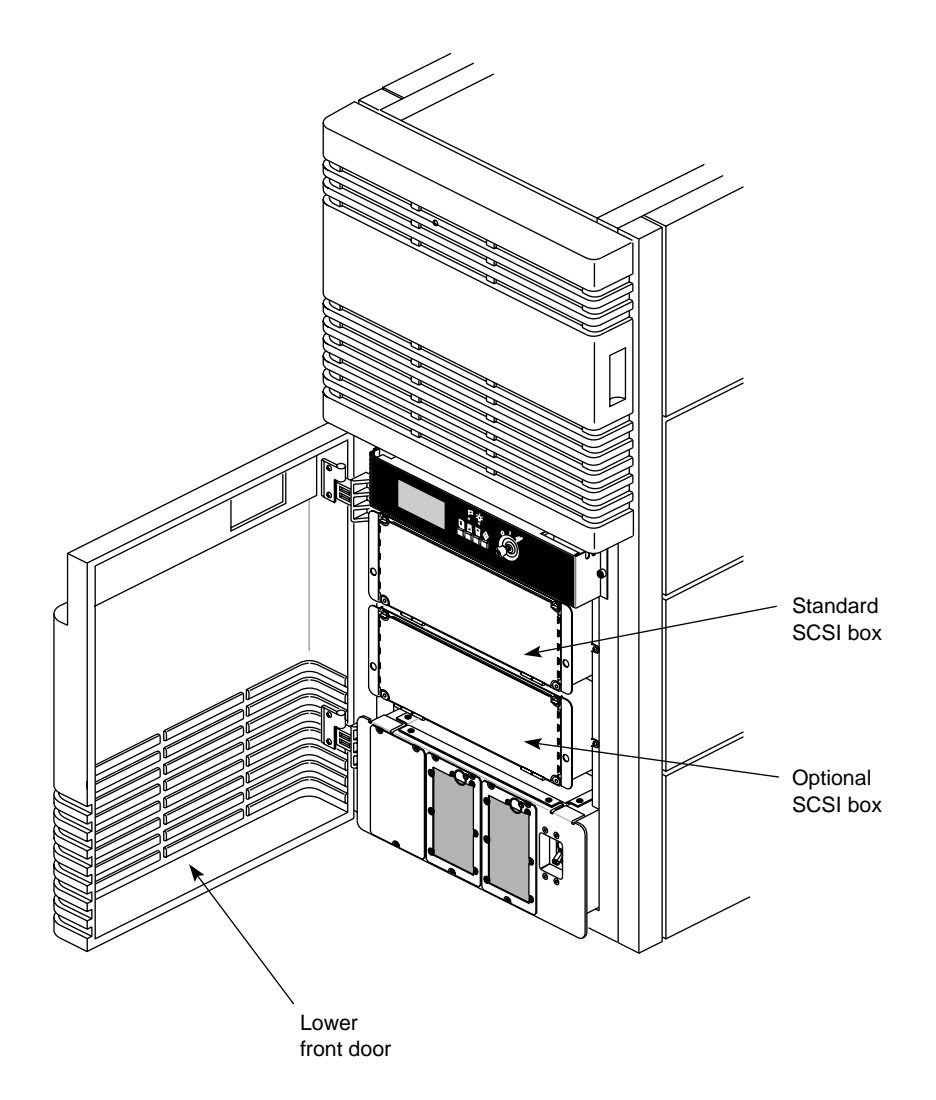

Figure 2-9 SCSIBox Drive Enclosures

Additional information about the SCSIBox, SCSI drive configuration requirements, and installing and removing drives, is found in Chapter 3.

## Cooling System

The Challenge rackmount chassis is air cooled by two 11-inch vaned rotors (refer to Figure 2-2). The rotors are mounted in the top of the cabinet and draw air from floor level. The incoming air is drawn up through the drive boxes and cardcages and is finally exhausted through the screen in the top of the cabinet.

The rotors are connected directly to the System Controller, which monitors their speed. Temperature sensors in the cardcages and drive boxes allow the System Controller to adjust the rotor speed for the most efficient cooling.

**Note:** It is critical that there be an unobstructed flow of air through the system.

#### **Power Supplies and Power Distribution**

The Challenge server comes with up to three 1900-watt offline switchers (OLSs), depending on the system configuration. The OLSs are installed in a power supply enclosure at the lower front of the system chassis (see Figure 2-10).

The offline switchers convert the incoming AC line voltage to 48 VDC for use by the system midplane and optional Cardcage 3 backplane. The midplane and backplane voltages are, in turn, converted to the voltage levels needed for the circuit boards by a series of power boards.

The power boards are DC-to-DC voltage convertors that may be installed in dedicated slots in Cardcage 1, on the Cardcage 3 backplane, and on the SCSIBox backplanes. They are available in a variety of voltages and amperages, allowing the power subsystem to be precisely tailored to meet the needs of your particular system configuration.

Systems configured with the two standard cardcages have one or two OLSs, depending on the number of boards installed. These systems are wired to accept 220-volt two-phase AC power. Any system with the optional third cardcage is shipped with three OLSs mounted in a special power supply enclosure. Three-cardcage systems are wired for 208-volt three-phase power.

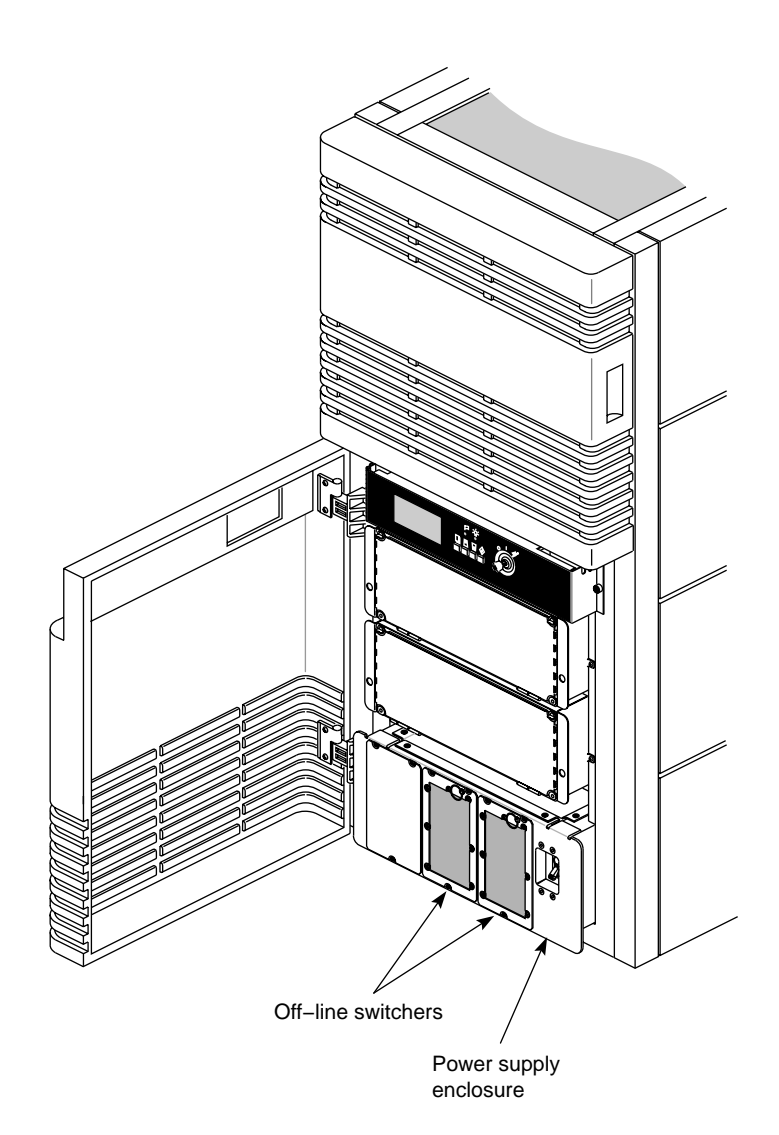

Figure 2-10 Power Supply Enclosure

#### Chapter 3

## Getting Started

This chapter describes the procedures you should use to configure and operate your Challenge server correctly.

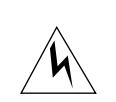

**Warning:** The Challenge rackmount server operates on 220-400 VAC. Use extreme caution when working around this voltage. Never install or remove power cords without first turning off the equipment.

48 VDC is present on the system midplane. This voltage is present even if the system has been reset or halted.

**Caution:** The Challenge system can weigh over 1200 pounds (544 kg) when fully configured. Use at least two people when moving the system chassis, and take care to ensure that the system does not tip or become unbalanced. Two people should also be used to move the monitors. Be sure to practice proper lifting techniques.

Customer maintenance is limited to the outside of the chassis, which comprises the peripherals and cables attached to the I/O panel. No user-serviceable parts are found within the chassis.

**Note:** This product requires the use of external shielded cables in order to maintain compliance with Part 15 of the FCC rules.

## **Connecting Your Terminal**

The Challenge rackmount server requires a customer-supplied American Standard Code for Information Interchange (ASCII) terminal. Note the following caution before attempting to connect your terminal. **Caution:** Before plugging the terminal into either a 120 VAC or a 250 VAC outlet, be sure that the electrical rating on the UL-CSA label is in either the 100–120 VAC or the 200–240 VAC range, whichever applies.

**Note:** When using a terminal in locations that do not have either a 120 VAC or a 250 VAC outlet, contact your Silicon Graphics system support engineer before plugging in the terminal power cable. Use only the specified cable to connect the terminal to the system chassis.

An ASCII terminal uses a simple null modem cable with a 9-pin connector at one end and a 25-pin connector at the other. See Table 3-1 for the pin assignments for the two connectors.

| 25-Pin (DB-25)<br>Connector | 9-Pin (DB-9) Connector<br>at Challenge | Signal Description at Challenge |
|-----------------------------|----------------------------------------|---------------------------------|
| 3                           | 2                                      | Transmitted Data (TXD)          |
| 7                           | 7                                      | Signal Ground (GND)             |
| 2                           | 3                                      | Received Data (RXD)             |

**Table 3-1**25-Pin Terminal Connector Pin Assignments

**Note:** This product requires the use of external shielded cables in order to maintain compliance with Part 15 of the FCC rules. Serial cables from different vendors are not compatible. Verify the pinout of your cable before making the connection.

Use the following procedure to connect the ASCII terminal to your system:

- 1. Open the lower front door of the system chassis and verify that the system power switch, located in the lower right corner, is off.
- 2. Make sure that the power switch on the terminal is turned off and that the power cord is not connected to an outlet.
- 3. Attach the end of the terminal cable with the 25-pin connector to the corresponding connector at the rear of the terminal.
- 4. Open the rear door of the chassis to expose the main I/O panel.
- 5. Attach the end of the cable with the 9-pin D-sub connector to the serial connector labeled "tty 1" on the main I/O panel, as shown in Figure 3-1.

- 6. Ensure that the terminal cable is routed through the cutout in the bottom of the access door and that it is not pinched or kinked when the door is shut.
- 7. Attach the terminal power cord to the rear of the terminal and to the appropriate power source.

Refer to the *IRIX Advanced Site and Server Administration Guide* for more information about configuring your terminal.

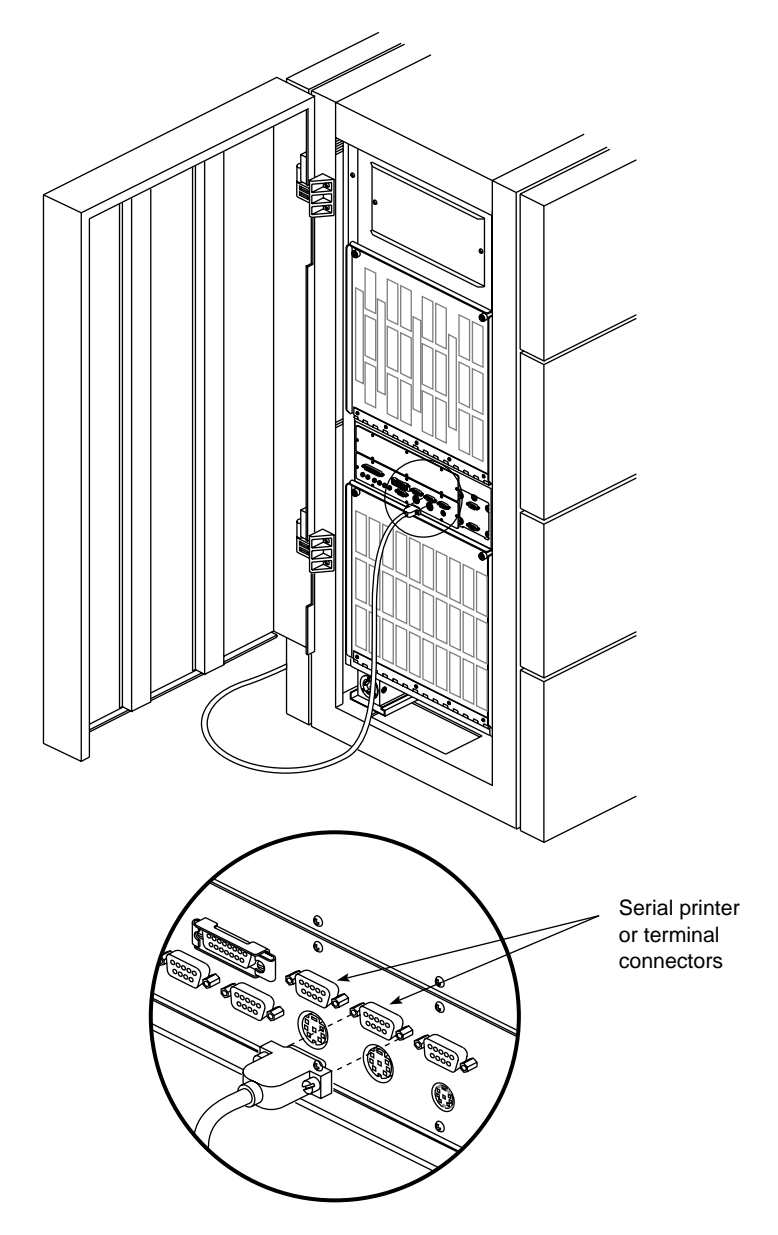

Figure 3-1 Connecting an ACSII Terminal

## SCSI Requirements and Configurations

All Challenge rackmount systems are configured with a minimum of two fully independent SCSI channels provided by the IO4 board. In its maximum configuration, with the addition of multiple SCSI mezzanine boards, the Challenge server system can have 48 SCSI channels. A portion of these channels can be configured as either single-ended or differential SCSI.

The difference between single-ended and differential SCSI channels is defined as follows: a single-ended SCSI channel pairs each signal line with a ground line. A differential SCSI channel pairs each signal line with a second signal that is the balanced inverse of the first. This configuration makes differential SCSI less susceptible to signal degradation due to noise and more suitable for remote (longer) cabling.

The internal and external SCSI buses can be configured as either single-ended or differential. Generally, internal buses are configured as single-ended, and external buses that connect to remote storage devices are differential. The requirements and limitations of both single-ended and differential SCSI buses are described below.

The maximum allowable length for single-ended (standard) SCSI cabling is 19.6 feet (6 meters). This maximum length reflects the combined lengths of both the internal and external cables. A single-ended SCSI bus can support a maximum of eight SCSI devices (including the SCSI controller board).

The maximum allowable length for differential SCSI is 80 feet (25 meters). As with single-ended SCSI, this length is the sum of both the internal and external cables. A differential SCSI bus can support a maximum of 16 devices (including the controller board).

**Note:** The most common reason for SCSI device failure is insufficient noise margins due to exceeding the maximum cable length, cable impedance mismatches, or both. If you are having trouble with certain devices, particularly external devices, be sure to verify that you have not exceeded the maximum SCSI cable length.

Always use shortest cable possible. Route external cables away from potential damage due to foot traffic, cleaning, and so on.

If you have additional questions about SCSI connections and cable lengths, contact your Silicon Graphics representative.

## Terminating SCSI Channels

SCSI channels must be terminated at both the IO4 board (or S mezz board) and at the last device on the channel. The internal SCSI channels (in the SCSIBoxes) are configured so that front loading devices (FLDs) can be added or removed without affecting the channel termination; however, if devices are being added or removed from an external SCSI bus, you must verify that the correct external channel termination is maintained.

**Caution:** Single-ended and differential SCSI buses must be terminated with single-ended and differential terminators, respectively. Terminating a bus with the wrong terminator can cause system damage.

**Note:** All installed IO4 boards and/or S mezz boards are terminated at the time of installation. Do not attempt to open the cardcages to verify channel termination.

#### Installing and Removing FLDs

This section describes the physical installation and removal of an FLD (front loading device) from the Challenge server. It is assumed that the server has already been configured for the drives being removed or installed.

**Note:** If the FLD is not configured, refer to Chapter 4, "Installing and Using Optional Peripherals," for configuration instructions.

Install an FLD in the SCSIBox drive enclosure as follows:

- 1. Ensure that the system power is not turned on. If the system is running, refer to the "Powering Off the System" section, later in this chapter.
- 2. Open the lower front access door of the system chassis.
- 3. Release the two captive wing nuts securing the SCSIBox door and allow the door to swing down (see Figure 3-2).

- 4. Orient the FLD relative to the SCSIBox so that the drive is facing toward the right (see Figure 3-3).
- 5. Select a vacant drive bay and carefully align the rails on the drive sled with the corresponding rails in the drive bay.
- 6. Slide the FLD into the bay until the locking mechanism is engaged and the locking lever on the drive sled moves down to the locked position. Push the lever down to ensure that it is fully engaged.

**Note:** If the FLD is being installed for the first time, ensure that the drive is not terminated.

- 7. Verify that the device ID was not accidently changed during the installation.
- 8. Close the SCSIBox door and secure the captive wing nuts.
- 9. Power on the system as described in the following section.
- 10. Close the lower front access door of the system chassis.
- 11. See the *IRIX Advanced Site and Server Administration Guide* for the information needed to configure the software.

Remove an FLD from the SCSIBox as follows:

- 1. Repeat steps 1 through 3 of the installation procedure.
- 2. Move the locking lever, on the drive sled, up as far as it will go.
- 3. Carefully withdraw the FLD from the SCSIBox.

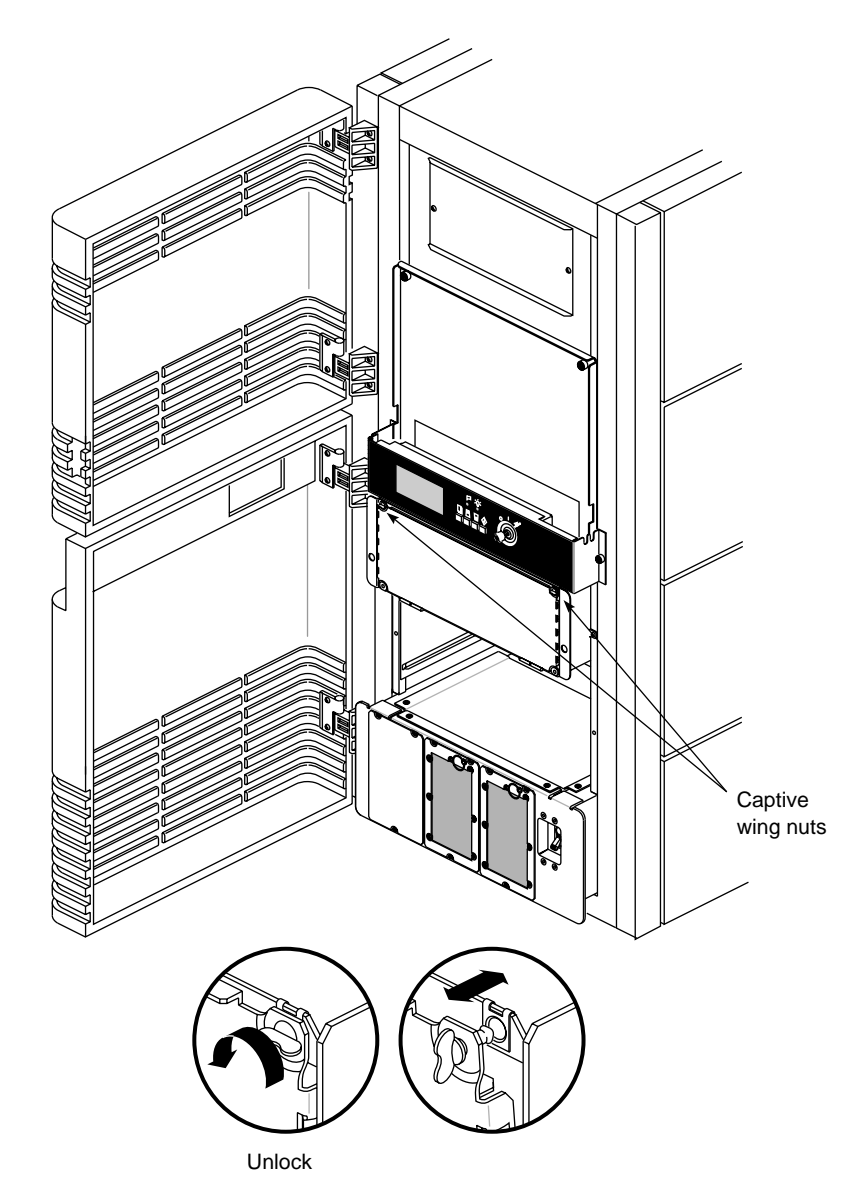

Figure 3-2 Opening the SCSIBox

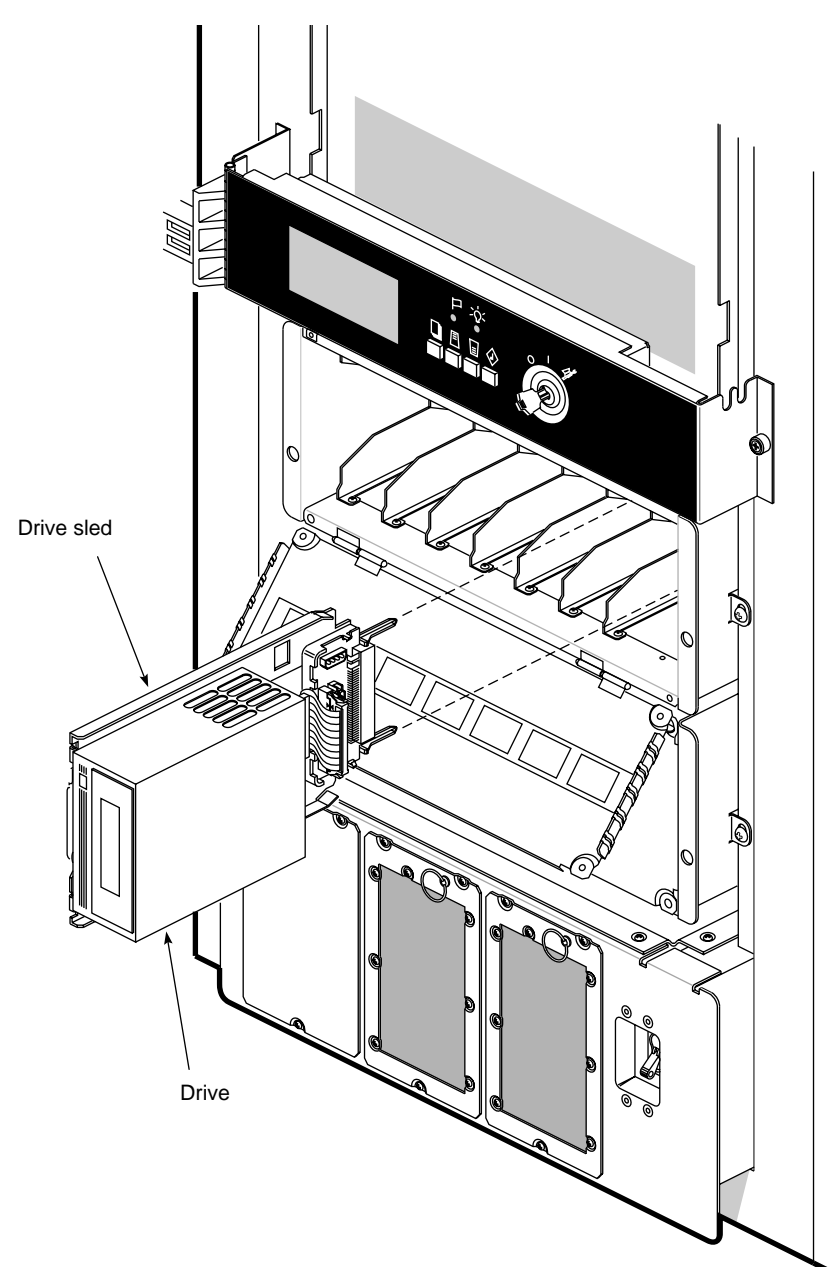

Figure 3-3 Installing a Front Loading Device

## **Connecting Your System to an Ethernet**

The Challenge rackmount server comes with a 15-pin AUI Ethernet connector. You can order optional boards for additional Ethernet connections.

## Powering On the System

Power on the Challenge rackmount server as follows:

- 1. Verify that the system power switch, located in the lower front corner of the system chassis, is turned off.
- 2. Insert the female end of the system power cable into the receptacle at the rear of the system chassis (see Figure 3-4). Secure the cable by turning the connector clockwise to engage the twist lock.
- 3. Connect the male end of the power cable to an AC power source using the appropriate receptacle. Your system has either a keyed connector with a locking collar or a twist-lock connector. Turn the locking collar on the keyed connector clockwise to engage the locating tabs on the AC outlet. Turn the twist-lock connector clockwise to secure it to the AC outlet.

Refer to the *Challenge/Onyx Site Preparation Guide* for the system's power requirements.

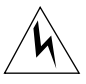

**Warning:** The Challenge rackmount server operates on 220-400 VAC. Use extreme caution when working around this voltage. Never install or remove power cords without first turning off the equipment.

- 4. If the terminal and peripherals are equipped with voltage select switches, verify that they are set for the appropriate AC voltage.
- 5. Connect the power cords from the terminal and any additional peripherals to the appropriate three-pronged grounded outlets.
- 6. Turn on the system power switch (see Figure 3-5).
- 7. Turn on the terminal, followed by any attached peripherals (for example, a printer).

**Note:** All internal storage devices are automatically powered on by the System Controller

8. Boot the system according to the following section.

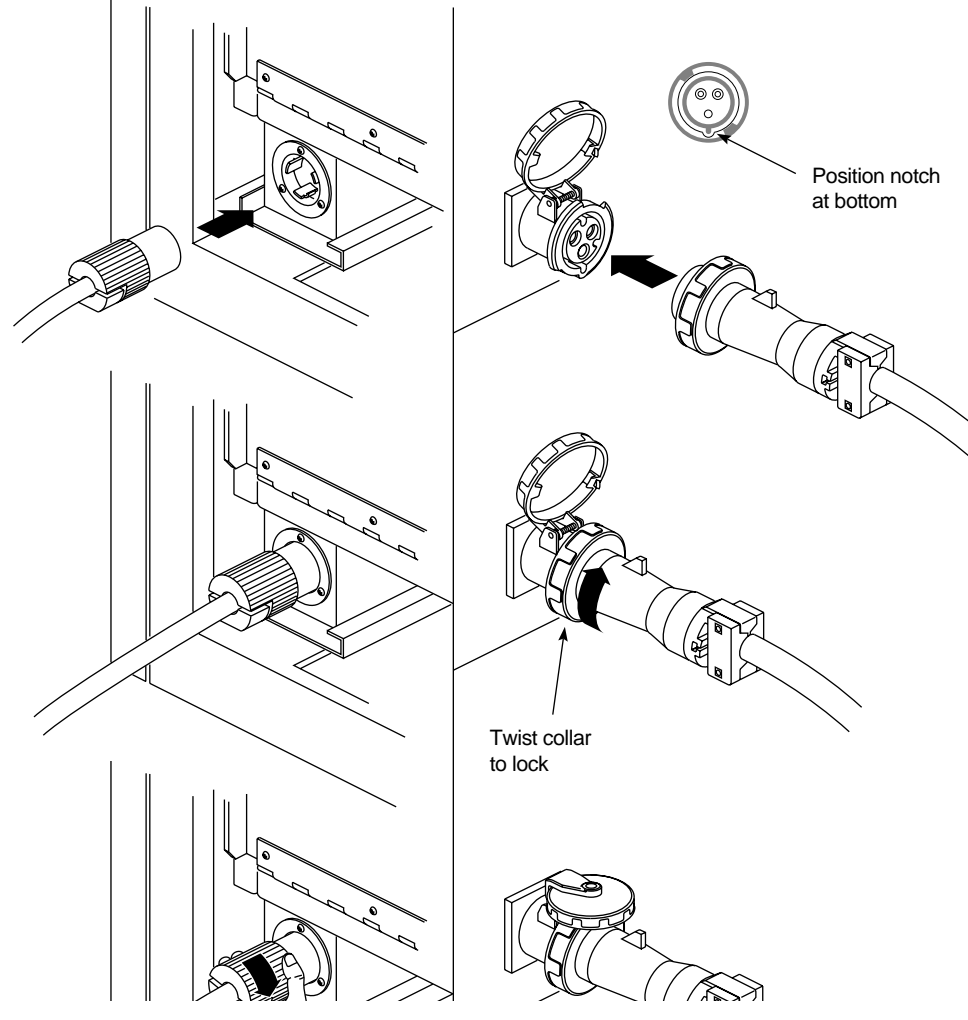

Figure 3-4 Connecting the System Power Cable

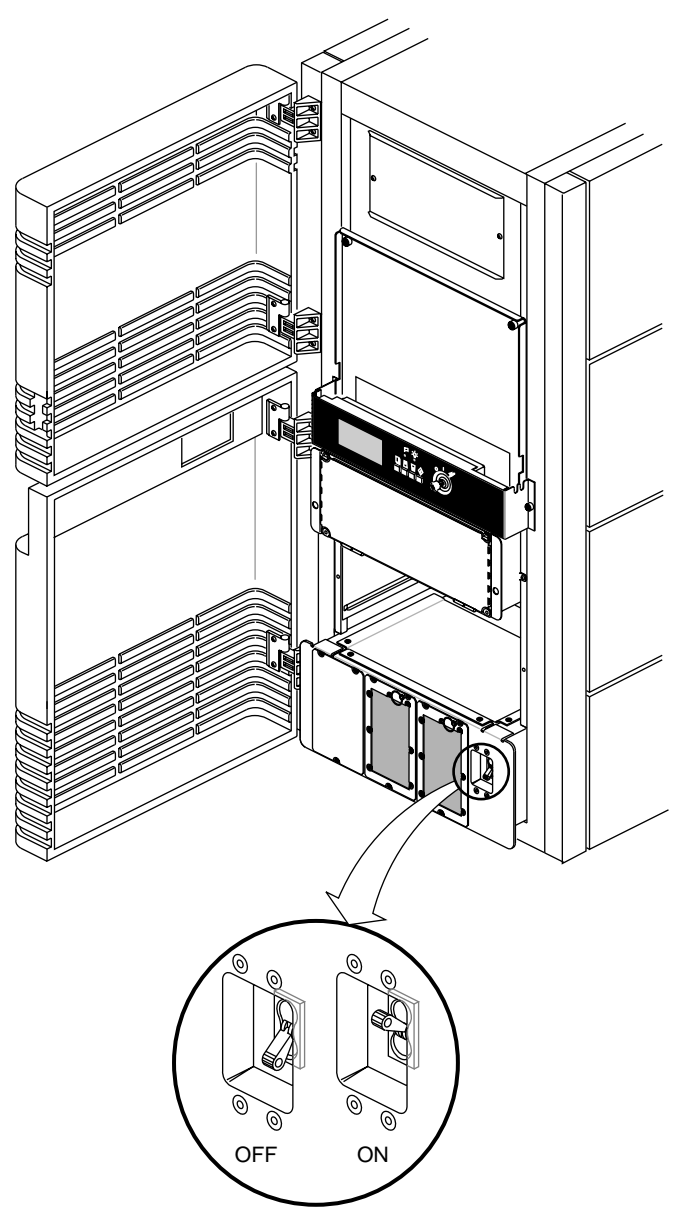

Figure 3-5 Power Switch

## **Booting the System**

Boot your system by performing the following steps:

- 1. Power on the system, as described in the preceding section.
- 2. Open the lower front door to the system chassis.
- 3. Insert the key into the key switch, located to the right of the System Controller's display (see Figure 3-6).
- 4. Turn the key switch to the On position.

The System Controller begins the power-on sequence. The green power-on LED, located above the function buttons, lights up to indicate that power has been applied to the system midplane. The amber fault LED then lights up to indicate that power has been supplied to the System Controller. The fault LED goes out when the System Controller has successfully initialized and the power-on tests have completed.

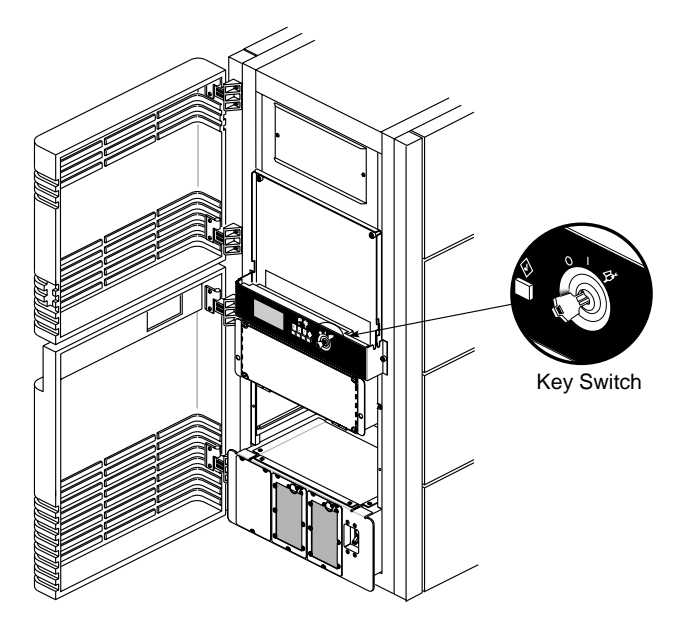

Figure 3-6 System Controller Key Switch

5. After the bootmaster CPU has been selected, the system's progress can be monitored on the System Controller's display. Use the function buttons to select the Boot Status menu, and a series of status messages are displayed during a normal boot cycle (see Table 3-2).

**Note:** Do not press any of the front panel buttons until the "Boot Arbitration is Complete" message is displayed by the System Controller. Pressing the buttons before the bootmaster CPU is identified aborts the boot arbitration process. When the power-on tests have completed, you see this message:

Starting up the system...

To perform System Maintenance instead, press <**Esc**>.

 Table 3-2
 System Controller Boot Status Messages

| Boot Status Message                               | Message Description                                                                                          |
|---------------------------------------------------|----------------------------------------------------------------------------------------------------|
| BOOT ARBITRATION NOT STARTED                      | The system CPU boards have not begun the arbitration process.                                                |
| BOOT ARBITRATION IN PROCESS                       | The system CPU boards are<br>communicating to decide which one will<br>be the bootmaster CPU.                |
| BOOT ARBITRATION IS COMPLETE<br>SLOT #xx PROC #yy | The chosen CPU has identified itself to<br>the System Controller, and<br>communication is fully established. |

6. To reconfigure your system or to list your system's hardware, press **<Esc>** within five seconds.

**Note:** If you don't press **<Esc>** within five seconds, the system will come up and display the desktop. If this happens, log in, shut down the system using the "System Shutdown" command from the System Maintenance menu, and then restart it when prompted.

- 7. When the System Maintenance menu appears, type **5** to select "Enter Command Monitor."
- 8. When the >> prompt appears, type **hinv**, then press **<Enter>** to display the hardware inventory of your system.

**Note:** See the *IRIX Advanced Site and Server Administration Guide* for information on reconfiguring your system.

- 9. Quit the Command Monitor by typing **Exit** at the >> prompt.
- 10. The System Maintenance menu reappears. Type **1** to select the "Start System" command. The system comes completely up.

#### Installing the Operating System

The basic IRIX® operating system is factory-installed on your system disk. No software installation is required. If additional software is desired, it must be downloaded either locally (using a CD player) or downloaded remotely, over the network. See the *IRIX Advanced Site and Server Administration Guide* for additional information about mounting and configuring drives. Refer to the *IRIS Software Installation Guide* for the steps required to download the software.

**Note:** A copy of the IRIX operating system is supplied with the system on a compact disc (1/4-inch tape can be special-ordered). Place the CD or tapes in a secure place in case you ever need to reinstall the operating system.

## Powering Off the System

The system should be powered off only for routine maintenance or repair. Power your system off as follows:

- 1. Become superuser by typing /bin/su and pressing <Enter>.
- 2. Enter your superuser password, if prompted.
- 3. When the superuser prompt (#) appears, type /etc/shutdown and press <Enter>.

A message similar to the following appears on the screen:

Okay to power off the system now. Press any key to restart.

4. Open the lower front access door, insert the key in the key switch, and turn the key switch to the Off position.

- 5. Turn off the power switches for the system and the peripherals in the following order:
  - Printer (if installed)
  - Terminal
  - System chassis

**Note:** Before you power off the server, be sure to inform all of the server's clients in advance.

## **Resetting Your System**

Reset your system by turning the key switch, next to the System Controller function buttons, to the Manager position. Use the scroll buttons to bring up the Reset menu. Press the Menu button to activate the menu, then press the Execute button to reset the system. Use only the Reset function, not the main power switch, to reboot your system if the system is completely unresponsive. If your system responds to input, use the *halt* command.

Chapter 4

# Installing and Using Optional Peripherals

This chapter describes how to add additional storage devices, as well as peripherals such as printers and modems, to your Challenge server.

## **Configuring and Installing Additional FLDs**

This section shows you how to configure and install a Silicon Graphics FLD. The information provided covers the hardware configuration. Refer to the chapter titled "Disks and Tape Drives" in the *IRIX Advanced Site and Server Administration Guide* to configure the system software.

Before you install an FLD in the SCSIBox 2 drive enclosure, perform the following four steps:

- 1. Determine whether or not the drive in the FLD is single-ended or differential.
- 2. Each FLD is shipped with a drive sled channel adapter that must be configured to match the attached drive. Then the FLD must be installed in a SCSI channel of the same configuration as the drive and the channel adapter. Ensure that your channel adapter configuration matches the configuration of your drive. Figure 4-1 and Figure 4-2 show the possible channel configurations.

**Note:** The channel adapter must be configured for *both* of the SCSIBox channels. Do not install an FLD in the SCSIBox with only one channel configured.

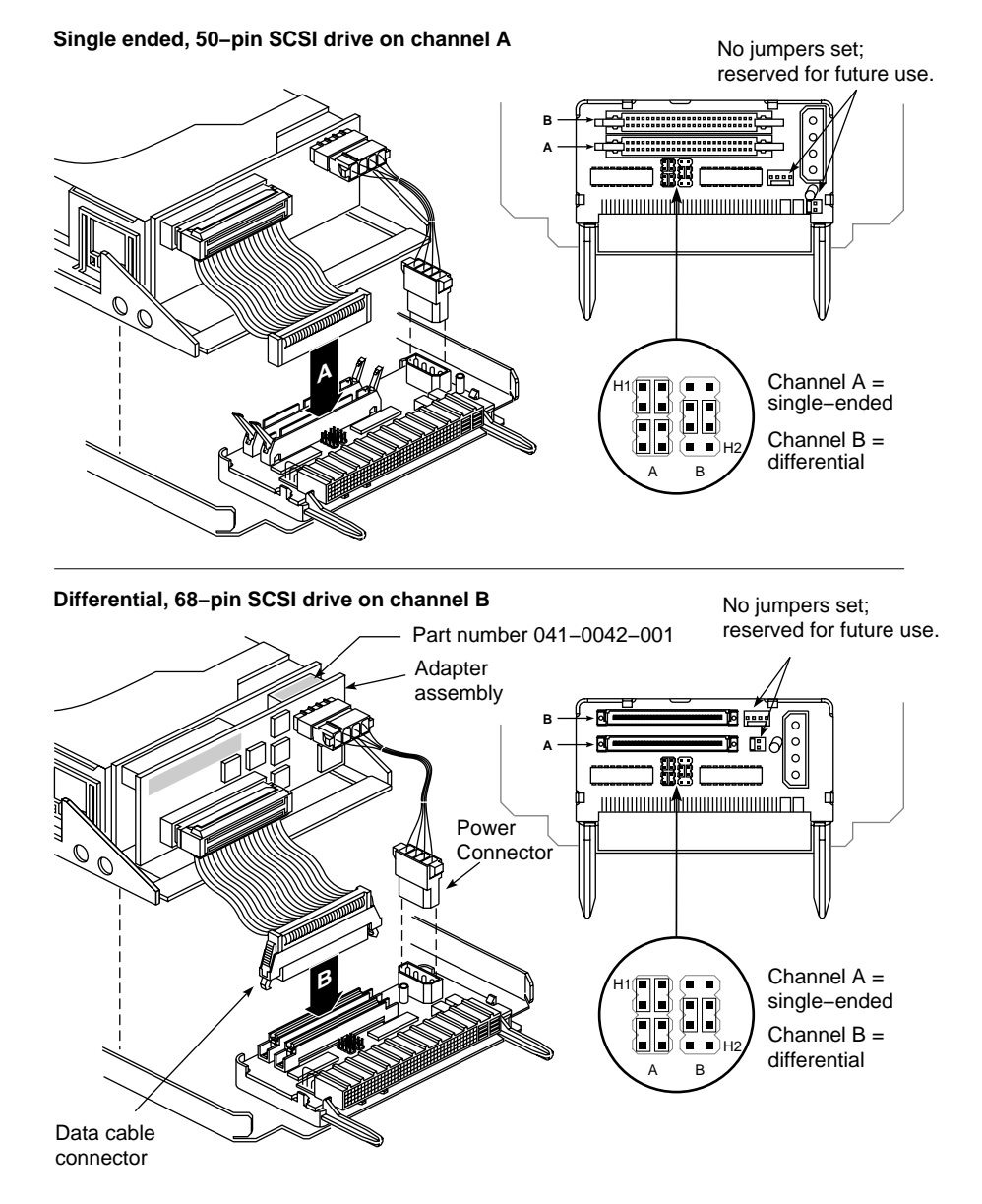

Figure 4-1 Channel Adapter Settings (Different Channel Configurations)

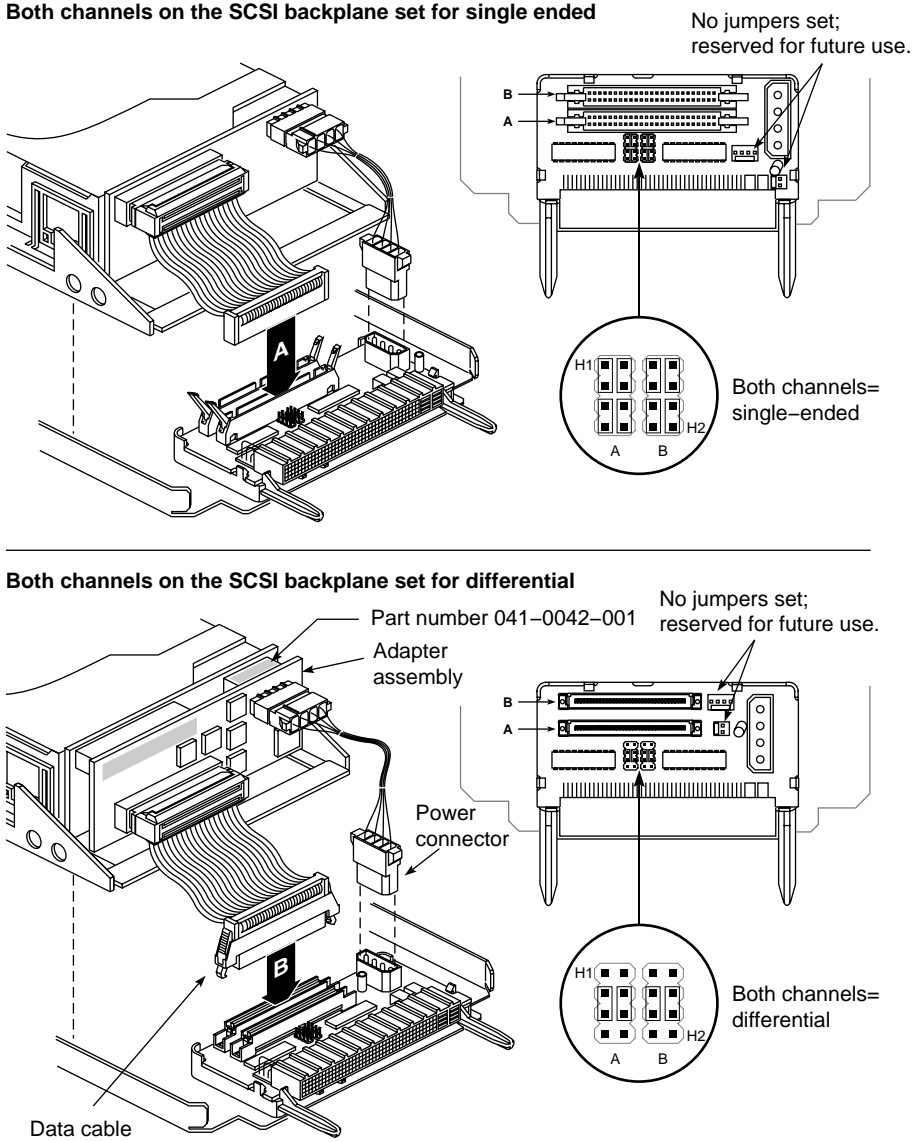

# Both channels on the SCSI backplane set for single ended

connector

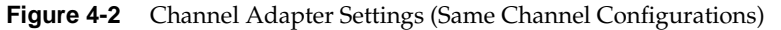

3. Verify that the SCSI bus ID for your drive is a number between 1 and 7 (for single-ended SCSI buses), or between 1 and 15 (for differential SCSI buses), and that the number is not assigned to any other drive on the SCSI channel to which you are attaching it.

**Caution:** 0 is reserved as the bus ID for the SCSI bus controller. Never change the drive ID while the drive is running or data loss could occur.

Check the drive IDs currently used by your system by opening a shell tool and typing **hinv** and pressing **<Enter>**. The system displays a complete hardware inventory, listing all of the devices seen by the CPU. The ID for the device you are installing is displayed in a small window at either the front or the rear of the device (depending upon manufacturer). The drive ID on newer drives is set by either turning a small thumbwheel or by pushing a select button. Older drives use jumpers to set the drive ID.

4. Confirm that the FLD is configured for the SCSI channel that you wish it to communicate on.

**Note:** The two standard SCSI channels, located on the IO4 board, are factory preconfigured. Channel 0 is configured as single-ended and channel 1 is configured as differential. Channels 0 and 1 correspond to the SCSIbox channels A and B, respectively.

To select the SCSI channel to which the FLD will be attached, insert the free end of the ribbon cable, coming from the drive, into the connector on the drive sled channel adapter that corresponds to the selected channel (see Figure 4-1 and Figure 4-2).

Install or remove an FLD from the SCSIBox drive enclosure by referring to the procedure in Chapter 3.

## Symptoms of Mismatched FLD and SCSI Channel Configurations

The following list describes the more common symptoms associated with misconfiguring an FLD for the channel to which it is attached:

• If you plug a single-ended drive into a channel configured for differential operation, nothing on the channel works.

- If you plug a differential drive into a channel configured as single-ended, the differential drive will not work. Single-ended drives on the channel will continue to work.
- If you install a drive in the system and it refuses to reboot:
  - Power down the system, remove the drives, and recheck all the configuration settings on the FLD assembly.
  - Check to be sure that each drive on the channel has an individual SCSI ID number.
  - Contact your system administrator or service provider if the system refuses to boot after you reinstall the drives.

**Caution:** Never install a drive in a running system.

## Configuring the SCSIBox 2 for Full-Height FLDs

Configure your SCSIBox 2 for full-height drives by following these steps:

- 1. Open the lower front door of the chassis and ensure that the system is powered off.
- 2. Open the door to the SCSIBox by releasing the 2 wing nuts (refer to Figure 3-2).
- 3. Identify the drive bay in which you want to install the full-height drive.

**Note:** A full-height drive occupies two SCSIBox drive bays. This means that wherever you decide to install the drive, the drive shelf to the immediate right must be removed.

4. Remove the two crosshead screws securing the upper and lower front corners of the drive shelf (see Figure 4-3). This requires a No. 0 crosshead screwdriver.

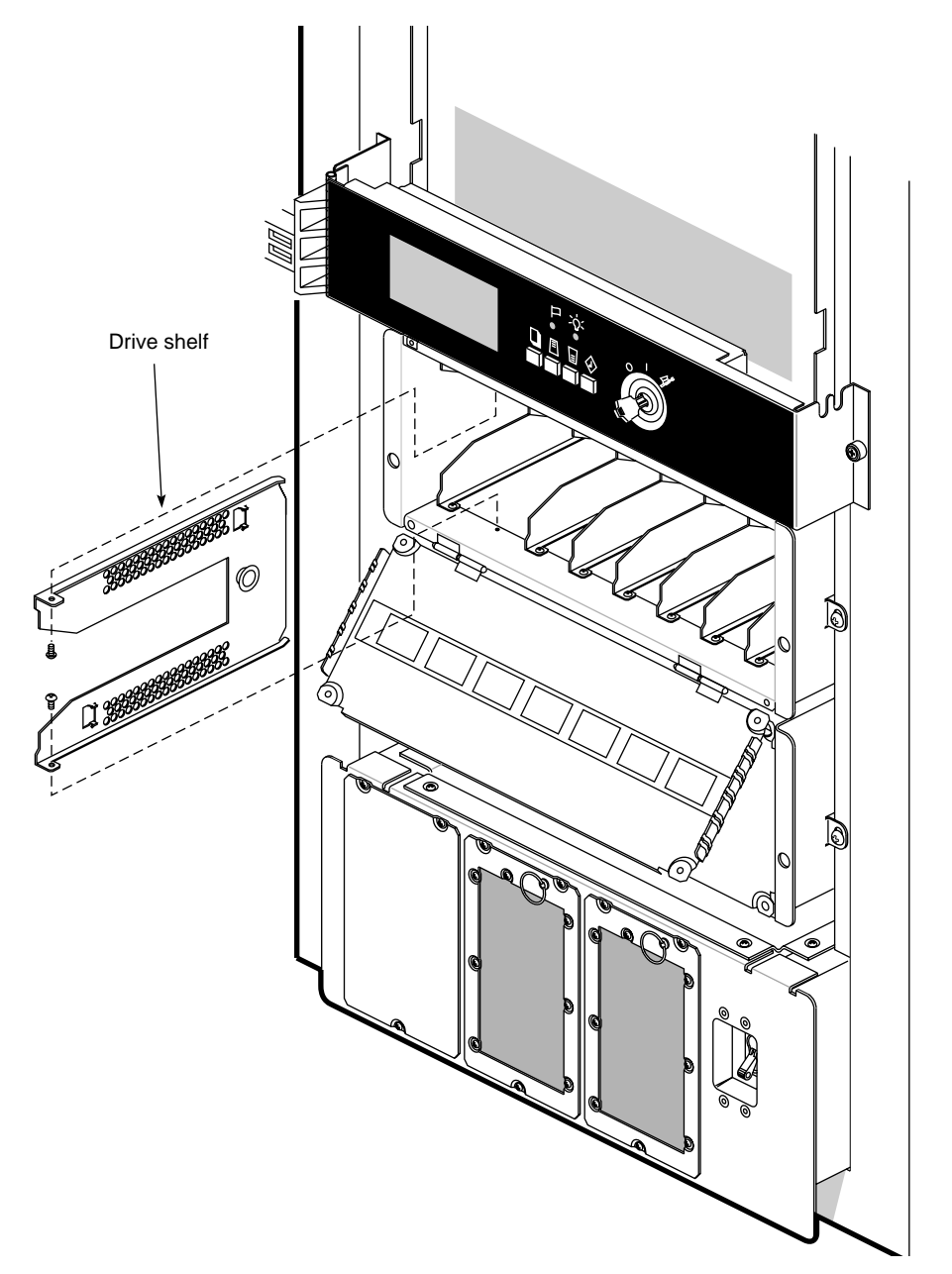

Figure 4-3 Removing a SCSIBox Drive Shelf

- 5. Remove the drive shelf from the front of the SCSIBox (note that the rear corners of the drive shelf have tabs to position them in the SCSIBox).
- 6. Store the drive shelf and its securing screws in a safe place in case you have to return the SCSIBox to its original configuration.
- 7. Configure the FLD, as described previously in this chapter. Refer to "Installing and Removing FLDs," in Chapter 3 for installation instructions.

## Installing External SCSI Devices

External SCSI devices can be connected to the system if the Cardcage 2 I/O door is fitted with the appropriate connectors. External devices require either a 68-pin differential (DF SCSI) or a 68-pin single-ended (SE SCSI) connector. Figure 4-4 illustrates how to connect an external SCSI device. Table 4-1 and Table 4-2 provide pinout information for these connectors.

**Note:** See Chapter 3, "Getting Started," for limitations for SCSI cable lengths.

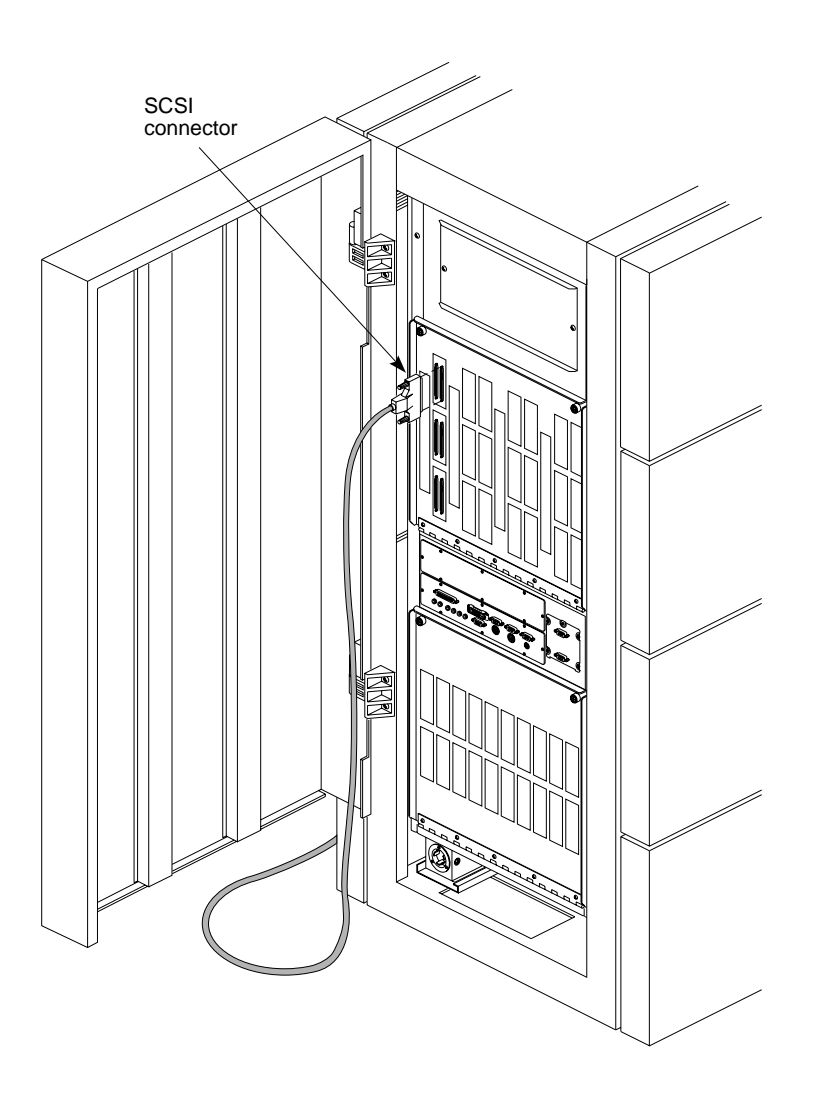

Figure 4-4 Connecting an External SCSI Device

**Note:** A differential connector is labeled as DF SCSI, and a singled-ended connector is labeled as SE SCSI.
| Signal Name | Pin<br>Number | Pin<br>Number | Signal<br>Name | Connector View  |
|-------------|---------------|---------------|----------------|-----------------|
| Ground      | 1             | 35            | -DB(12)        | See Figure 4-5. |
| Ground      | 2             | 36            | -DB(13)        |                 |
| Ground      | 3             | 37            | -DB(14)        |                 |
| Ground      | 4             | 38            | -DB(15)        |                 |
| Ground      | 5             | 39            | -DB(P1)        |                 |
| Ground      | 6             | 40            | -DB(0)         |                 |
| Ground      | 7             | 41            | -DB(1)         |                 |
| Ground      | 8             | 42            | -DB(2)         |                 |
| Ground      | 9             | 43            | -DB(3)         |                 |
| Ground      | 10            | 44            | -DB(4)         |                 |
| Ground      | 11            | 45            | -DB(5)         |                 |
| Ground      | 12            | 46            | -DB(6)         |                 |
| Ground      | 13            | 47            | -DB(7)         |                 |
| Ground      | 14            | 48            | -DB(P)         |                 |
| Ground      | 15            | 49            | Ground         |                 |
| Ground      | 16            | 50            | Ground         |                 |
| TERMPWR     | 17            | 51            | TERMPWR        |                 |
| TERMPWR     | 18            | 52            | TERMPWR        |                 |
| Reserved    | 19            | 53            | Reserved       |                 |
| Ground      | 20            | 54            | Ground         |                 |
| Ground      | 21            | 55            | -ATN           |                 |
| Ground      | 22            | 56            | Ground         |                 |
| Ground      | 23            | 57            | -BSY           |                 |
| Ground      | 24            | 58            | -ACK           |                 |
| Ground      | 25            | 59            | -RST           |                 |
| Ground      | 26            | 60            | -MSG           |                 |
| Ground      | 27            | 61            | -SEL           |                 |
| Ground      | 28            | 62            | -C/D           |                 |
| Ground      | 29            | 63            | -REQ           |                 |
| Ground      | 30            | 64            | -I/O           |                 |
| Ground      | 31            | 65            | -DB(8)         |                 |
| Ground      | 32            | 66            | -DB(9)         |                 |
| Ground      | 33            | 67            | -DB(10)        |                 |
| Ground      | 34            | 68            | -DB(11)        |                 |
|             |               |               |                |                 |

Table 4-168-Pin Single-Ended, High-Density SCSI Pinouts

| Signal Name | Pin<br>Number | Pin<br>Number | Signal<br>Name | Connector View  |
|-------------|---------------|---------------|----------------|-----------------|
| +DB(12)     | 1             | 35            | -DB(12)        | See Figure 4-5. |
| +DB(13)     | 2             | 36            | -DB(13)        | 0               |
| +DB(14)     | 3             | 37            | -DB(14)        |                 |
| +DB(15)     | 4             | 38            | -DB(15)        |                 |
| +DB(P1)     | 5             | 39            | -DB(P1)        |                 |
| Ground      | 6             | 40            | Ground         |                 |
| +DB(0)      | 7             | 41            | -DB(0)         |                 |
| +DB(1)      | 8             | 42            | -DB(1)         |                 |
| +DB(2)      | 9             | 43            | -DB(2)         |                 |
| +DB(3)      | 10            | 44            | -DB(3)         |                 |
| +DB(4)      | 11            | 45            | -DB(4)         |                 |
| +DB(5)      | 12            | 46            | -DB(5)         |                 |
| +DB(6)      | 13            | 47            | -DB(6          |                 |
| +DB(7)      | 14            | 48            | -DB(7)         |                 |
| +DB(P)      | 15            | 49            | -DB(P)         |                 |
| DIFFSENS    | 16            | 50            | Ground         |                 |
| TERMPWR     | 17            | 51            | TERMPWR        |                 |
| TERMPWR     | 18            | 52            | TERMPWR        |                 |
| Reserved    | 19            | 53            | Reserved       |                 |
| +ATN        | 20            | 54            | -ATN           |                 |
| Ground      | 21            | 55            | Ground         |                 |
| +BSY        | 22            | 56            | -BSY           |                 |
| +ACK        | 23            | 57            | -ACK           |                 |
| +RST        | 24            | 58            | -RST           |                 |
| +MSG        | 25            | 59            | -MSG           |                 |
| +SEL        | 26            | 60            | -SEL           |                 |
| +C/D        | 27            | 61            | -C/D           |                 |
| +REQ        | 28            | 62            | -REQ           |                 |
| +I/O        | 29            | 63            | -I/O           |                 |
| Ground      | 30            | 64            | Ground         |                 |
| +DB(8)      | 31            | 65            | -DB(8)         |                 |
| +DB(9)      | 32            | 66            | -DB(9)         |                 |
| +DB(10)     | 33            | 67            | -DB(10)        |                 |
| +DB(11)     | 34            | 68            | -DB(11)        |                 |

**Table 4-2**68-Pin Differential, High-Density SCSI Pinouts

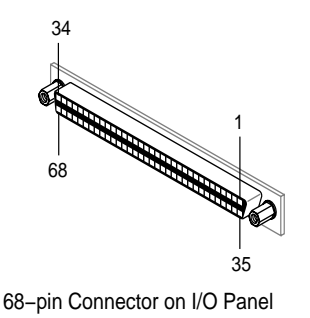

Figure 4-5 68-Pin Connector Pin Numbering

### Using an Optional CD-ROM FLD to Load IRIX

Follow these instructions to use a CD-ROM drive, configured as an FLD, to load the IRIX operating system:

- 1. Verify that the CD-ROM drive is correctly mounted on a P8 drive sled and that it is configured for a single-ended SCSI channel.
- 2. Gain access to the SCSIBox drive enclosure and install the CD-ROM drive, as described in "Installing and Removing FLDs" in Chapter 3.
- 3. Locate the compact disc that contains the operating system.
- 4. Open a CD caddy by squeezing the corner tabs and simultaneously lifting the top cover.
- 5. Insert the CD into the caddy, as shown in Figure 4-6. The CD should fit under the lip at the end of the caddy.

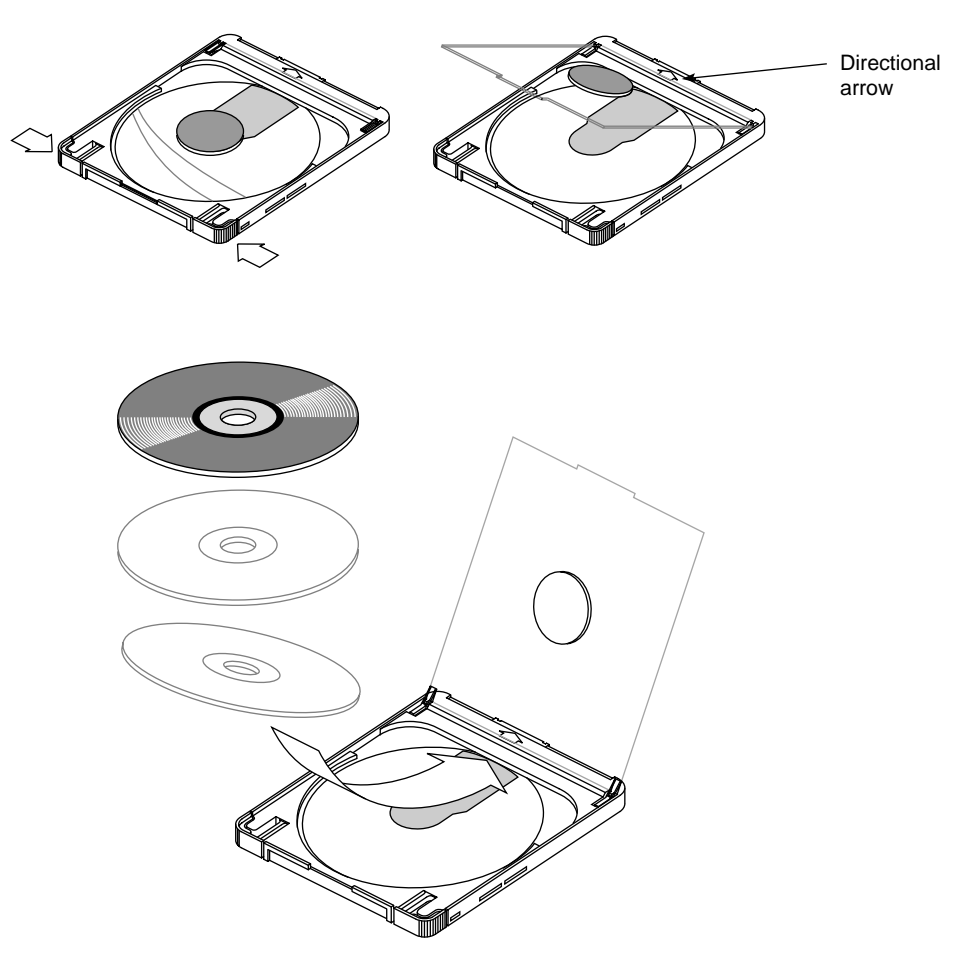

Figure 4-6 Loading a CD Into the Caddy

- 6. Close the caddy.
- 7. Hold the caddy by its tabs with the arrow pointing toward the CD-ROM drive (see Figure 4-7).
- 8. Insert the caddy into the CD-ROM drive.

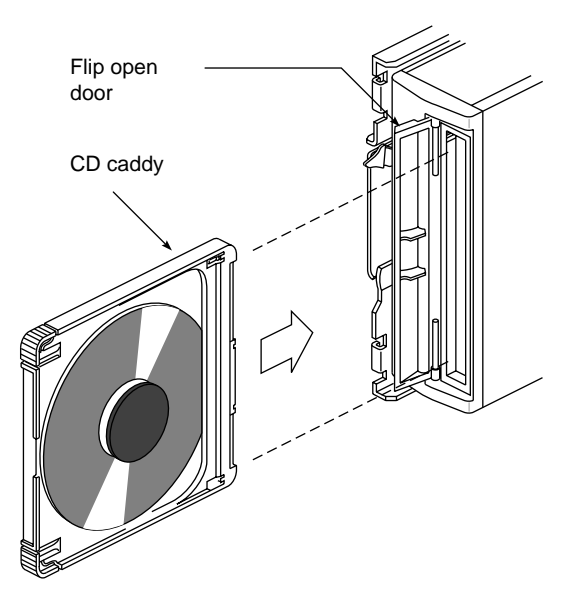

Figure 4-7 Inserting the CD and Caddy Into the Drive

- 9. Refer to the *IRIS Software Installation Guide* for complete instructions on loading the system software.
- 10. Load IRIX 5.0, or later, from the initial prompt. Select 2, as shown in the following example menu, to load the operating system from the CD-ROM drive.

```
Installing System Software
Select drive for installation:
1- tape tpsc (xxx,xx)
2- CDROM dksc (xxx,xx,x)
3- tape tpsc (xxx,xx)
which?
```

A series of dots displays as the operating system loads.

See Appendix B for information on proper maintenance and use of your CD-ROM drive and compact discs.

Figure 4-8 illustrates a typical CD-ROM drive and its controls.

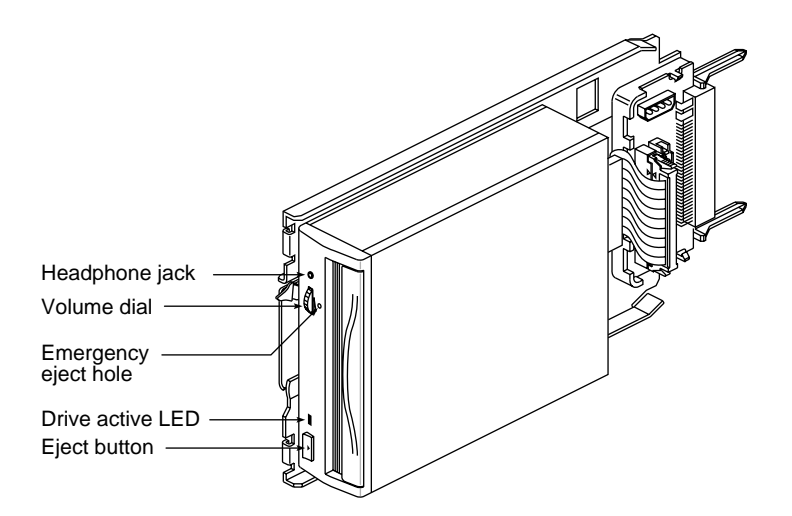

Figure 4-8 CD-ROM Front Panel Controls

# Connecting a Serial Printer or an Additional ASCII Terminal

Connect a serial printer or second ASCII terminal to your system by attaching a printer cable to one of the 9-pin RS-232 connectors on the main I/O panel. If the peripherals that you are installing have 25-pin connectors, you must use a 9-pin to 25-pin adapter cable. The pin assignments for both connectors are shown in Table 4-3. Be sure that the pin assignments, not the pin numbers, on the system's serial port are properly matched to the pin assignments on your printer or terminal.

| Table 4-3 | Typical Null Modem Connector Pin Assignments |
|-----------|----------------------------------------------|
|           |                                              |

| 25-Pin (DB-25)<br>Connector<br>(Printer/Terminal) | 9-Pin (DB-9) Connector<br>(Challenge) | Signal Description<br>(at Challenge) |
|---------------------------------------------------|---------------------------------------|--------------------------------------|
| 3                                                 | 2                                     | Transmitted Data (TXD)               |
| 7                                                 | 7                                     | Signal Ground (GND)                  |
| 2                                                 | 3                                     | Received Data (RXD)                  |

**Note:** This product requires the use of external shielded cables in order to maintain compliance with Part 15 of the FCC rules. Serial cables from vendors other than Silicon Graphics may not be compatible. Verify the pinout of your cable before making the connection.

Connect a serial printer or terminal as follows:

- 1. Make sure the power switch on the printer or terminal is turned off and the power cord is not connected to an outlet.
- 2. Attach the appropriate cable to the printer or terminal.
- 3. Open the rear door of the system chassis to expose the main I/O panel.
- 4. Attach the free end of the printer or terminal cable to one of the serial connectors on the main I/O panel, as shown in Figure 4-9.
- 5. Attach the power cord and turn on the printer or terminal.
- 6. See the *IRIX Advanced Site and Server Administration Guide* for more information on configuring your printer and terminal.

Note: Your terminal should be configured for 9600 baud.

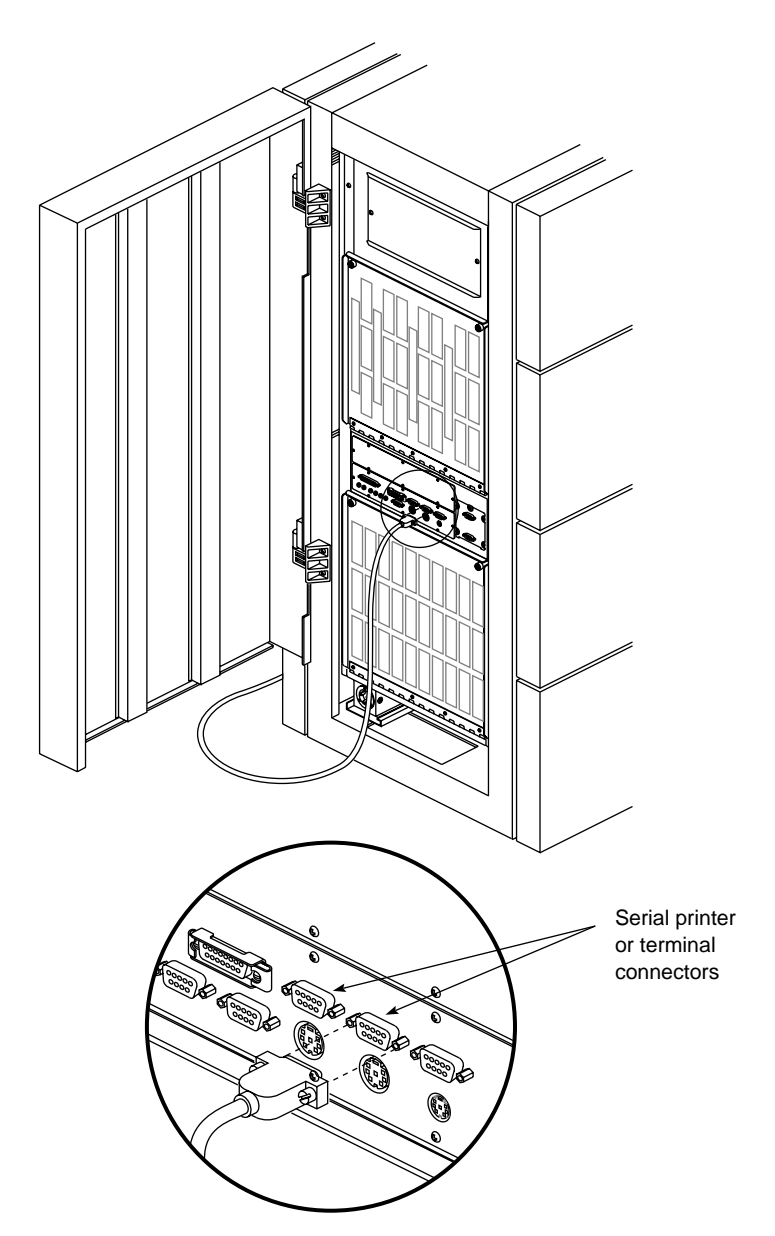

Figure 4-9 Connecting a Serial Printer or ASCII Terminal

# **Connecting a Parallel Printer**

To connect a parallel printer to your system, attach the printer cable to the 25-pin parallel connector on the main I/O panel. The pin assignments for the Centronics compatible, 25-pin sub-D connector are shown in Table 4-4. Be sure that the pin assignments, not the pin numbers on the system's parallel port, are properly matched to the pin assignments on your printer.

 Table 4-4
 Parallel Printer Connector Pin Assignments

| 25-pin sub-D Connector | Signal Description |
|------------------------|--------------------|
| 1                      | STB (Data Strobe)  |
| 2                      | DATA 0             |
| 3                      | DATA 1             |
| 4                      | DATA 2             |
| 5                      | DATA 3             |
| 6                      | DATA 4             |
| 7                      | DATA 5             |
| 8                      | DATA 6             |
| 9                      | DATA 7             |
| 10                     | DATA ACK           |
| 11                     | BUSY               |
| 12                     | PE (Paper Empty)   |
| 13                     | SLCT (Select)      |
| 14                     | AUTOFD (Autofeed)  |
| 15                     | ERROR              |
| 16                     | INIT (Reset)       |
| 17                     | SLCTIN             |
| 18-25                  | GND                |

Once you are sure that your cable is correctly configured, use the following procedure to connect the printer to your system:

- 1. Make sure the power switch on the printer is turned off and the power cord is not connected to an outlet.
- 2. Attach the appropriate cable to the printer.
- 3. Open the rear door of the chassis to expose the main I/O panel.
- 4. Attach the free end of the printer cable to the parallel connector on the main I/O panel, as shown in Figure 4-10.
- 5. Attach the power cord and turn on the printer.

See the *IRIX Advanced Site and Server Administration Guide* for more information on configuring your printer.

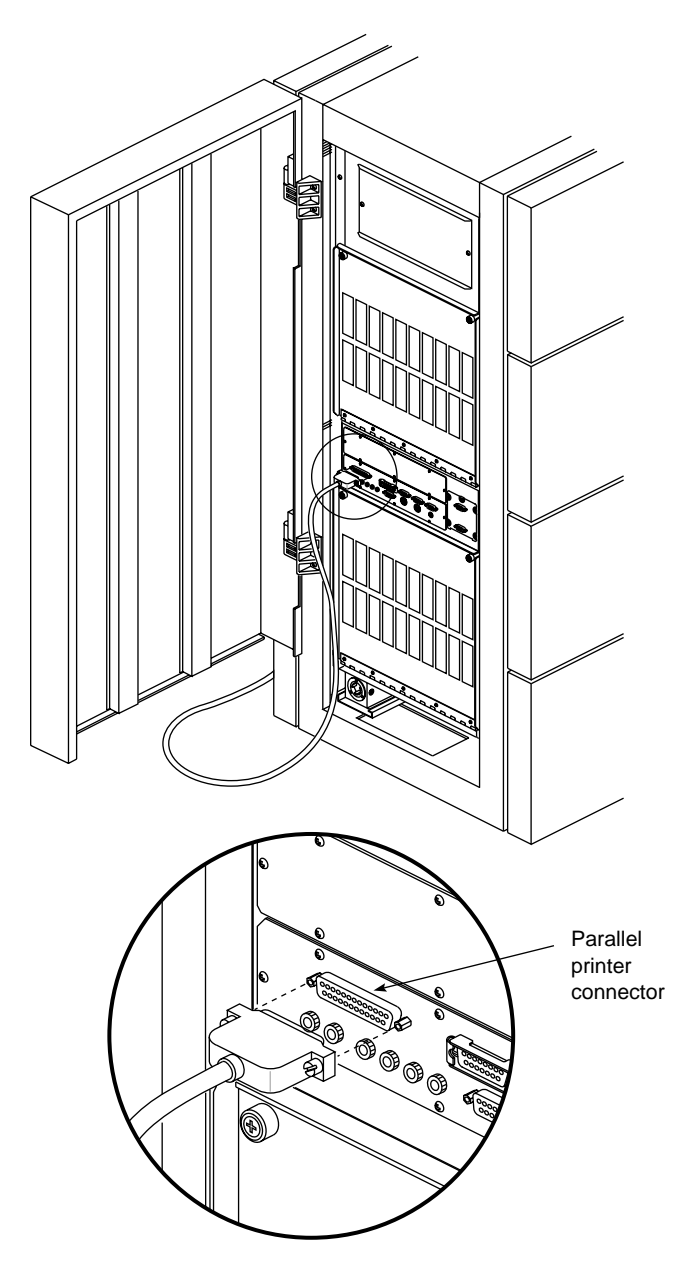

Figure 4-10 Connecting a Parallel Printer

### Connecting a Modem

Attach a modem to your system using one of the 9-pin serial ports located on the main I/O panel, at the rear of the system chassis. Your modem has a 25-pin DB-25 female connector. To connect it to the system's 9-pin serial port, you need an RS-232 cable with a female DB-25 connector at one end and a male DB-9 connector at the other end.

Be sure that the pin assignments, not the pin numbers, on the system's serial port are properly matched to the pin assignments on your modem. The pin assignments for the 9- and 25-pin RS-232 connectors are shown in Table 4-5.

 Table 4-5
 25-Pin RS-232 Modem Connector Pin Assignments

| 25-Pin (DB-25)<br>Connector at Modem | 9-Pin (DB-9) Connector<br>at Challenge | Signal Description<br>at Challenge |
|--------------------------------------|----------------------------------------|------------------------------------|
| 20                                   | 9                                      | Data Terminal Ready (DTR)          |
| 5                                    | 5                                      | Clear to Send (CTS)                |
| 2                                    | 2                                      | Transmitted Data (TXD)             |
| 3                                    | 3                                      | Received Data (RXD)                |
| 4                                    | 4                                      | Request to Send (RTS)              |
| 8                                    | 8                                      | Data Carrier Detect (DCD)          |
| 7                                    | 7                                      | Signal Ground (GND)                |

Request to Send (RTS) and Clear to Send (CTS) are the two signals that control the flow of data between the system and the modem. The modem turns on the CTS signal when it is ready to receive data and turns the signal off when it cannot accept any more information. The system uses RTS in the same way; RTS is turned on when the system can accept data and turned off when it cannot. These signals allow the system and the modem to exchange data at a high rate without running the risk of overflowing their respective data buffers and losing data.

Data Terminal Ready (DTR) tells the modem that the system is ready to begin a data exchange.

Transmitted Data (TXD) and Received Data (RXD) are the lines that transfer the data between the system and the modem. TXD carries data from the system to the modem, and RXD carries data from the modem to the system.

Data Carrier Detect (DCD) tells the system that a carrier signal is present at the modem.

**Note:** This product requires the use of external shielded cables in order to maintain compliance with Part 15 of the FCC rules. Serial cables from different vendors are not compatible.

Once you are sure that your cable is correctly configured, use the following procedure to connect a modem to your system:

- 1. Make sure the power switch on the modem is turned off.
- 2. Attach the cable to the modem.
- 3. Open the rear door of the chassis to expose the main I/O panel.
- Attach the connector on the other end of the cable to one of the 9-pin serial connectors on the main I/O panel (refer to Figure 4-9).
- 5. Set the modem's baud rate to 9600.
- 6. Attach the modem power cord and turn on the modem.

Refer to the "Setting Up Modems" section in the *IRIX Advanced Site and Server Administration Guide.* 

#### Activating Serial Ports on Additional IO4 Boards

If your system has more than one IO4 board, or if you have just added another IO4 board, you must perform the following procedure to activate the additional serial ports.

**Note:** If you don't know if your system has additional IO4 boards, you can check by looking at the IO panels. The system will have additional serial connectors as shown in Figure 2-6.

1. Using a text editor such as *jot* or *vi*, open the file /*var/sysgen/system/irix.sm* and find the following comment line:

\*VECTOR: bustype=EPC module=epcserial unit=1 slot=? ioa=1

2. Remove the leading "\*" to enable the comment line, and enter the appropriate slot number of the IO4 that has been added. The following is an example for a Challenge XL system with a second IO4 in slot 13 (the one next to the primary IO4).

VECTOR: bustype=EPC module=epcserial unit=1 slot=13 ioa=1

- 3. Write the file and save it.
- 4. Rebuild the kernel using the *autoconfig* command and then reboot.
- 5. Next, create the appropriate device nodes by typing:

#### /dev/MAKEDEV ttys

**Note:** Connectors are labelled sequentially, starting with the first IO4 board and proceeding through all installed IO4 boards. For example, the first serial connector on the first IO4 board is labelled tty1. See Table 4-6 for information on labelling a server system.

| IO4 Board<br>Number | IO4 Filter<br>Board Label<br>(Server) | Serial<br>Connectors                        | Server Parallel<br>Connectors | Network<br>Connectors |
|---------------------|---------------------------------------|---------------------------------------------|-------------------------------|-----------------------|
| 1                   | EBus 15                               | RS-232: tty1-3 <sup>a</sup><br>RS-422: tty4 | plp15                         | et0                   |
| 2                   | EBus 13                               | tty45-47 <sup>b</sup>                       | plp13                         | et1                   |
| 3                   | EBus 11                               | tty49-51 <sup>b</sup>                       | plp11                         | et2                   |
| 4                   | EBus 9                                | tty53-55 <sup>b</sup>                       | plp9                          | et3                   |

 Table 4-6
 Server System IO4 Board Connector Labelling

a. Connectors are labelled sequentially from right to left

b. Connectors are labelled sequentially from top to bottom.

6. This creates the following files.

```
/dev/ttyd45 Major=0, Minor=5
/dev/ttyd46 Major=0, Minor=6
/dev/ttyd47 Major=0, Minor=7
/dev/ttyd48 Major=0, Minor=101
/dev/ttyf45 Major=0, Minor=102
/dev/ttyf46 Major=0, Minor=103
/dev/ttyf47 Major=0, Minor=104
/dev/ttym45 Major=0, Minor=37
/dev/ttym46 Major=0, Minor=38
/dev/ttym47 Major=0, Minor=39
/dev/ttym48 Major=0, Minor=40
```

7. Afterwards, edit the */etc/inittab* file by changing the word "off" to "respawn" in the lines associated with the *ttys* that just been enabled, that is, *ttyd*45 through *ttyd*47.

**Note:** The "ttyd48" file corresponds to the RS422 port and does not need to have have a getty started on it, since RS422 connectivity is supported only on the *primary* I/O panel, and is currently not supported on *secondary* I/O panels.

8. Execute *telinit q* to force the init process to reread */etc/inittab* and spawn gettys on the additional ports.

Device nodes of the form *tty[fm]*\* are used with modems. See the *getty(1M)*, *uugetty(1M)*, *init(1M)*, *gettydefs(4)*, and *inittab(4)* reference pages.

**Note:** Comments in the */etc/inittab* file are somewhat confusing since they refer to the older nomenclature and architecture used in previous Silicon Graphics systems. When "I/O" board is mentioned, you should infer "VME serial I/O controller", and where "CPU board" is mentioned you should replace it "IO4 board".

As alluded to earlier, the *MAKEDEV* script for *ttys* creates an extra set of device nodes for each IO4. For the second IO4, these are */dev/ttyd48*, */dev/ttyf48*, and */dev/ttym48*. Analogous nodes are created for subsequent IO4s. These nodes are benign and should cause no problem.

# **Activating Parallel Ports**

Follow these instructions to enable the parallel ports for your system.

- 1. Type cd /dev.
- 2. Next, type ./MAKEDEV plp.

The *MAKEDEV* command checks the hardware configuration of the system. It performs an *hinv* (hardware inventory) and, if the process sees an EPC (Everest perhiperal controller), it makes parallel port device nodes for all 15 possible ports.

Chapter 5

# Having Trouble?

This chapter contains hardware-specific information that can be helpful if you are having trouble with your Challenge rackmount server.

# Maintaining Your Hardware and Software

This section gives you some basic guidelines to follow to keep your hardware and software in good working order.

# Hardware Do's and Don'ts

To keep your system in good running order, follow these guidelines:

- Do not enclose the system in a small, poorly ventilated area (such as a closet), crowd other large objects around it, or drape anything (such as a jacket or blanket) over the system chassis.
- Do not place terminals on top of the system chassis.
- Do not connect cables or add other hardware components while the system is turned on.
- Do not power off the system frequently; leave it running over nights and weekends, if possible.
- Do not leave the key switch in the Manager position.
- Do not place liquids, food, or heavy objects on the system, terminal, or keyboard.
- Ensure that all cables are plugged in completely.
- Ensure that the system has power surge protection.
- Route all external cables away from foot traffic.

### Software Do's and Don'ts

When your system is up and running, follow these guidelines:

- Do not turn off power to a system that is currently running software.
- Do not use the root account unless you are performing administrative tasks.
- Make regular backups (weekly for the whole system, nightly for individual users) of all information.
- Protect all accounts with a password. Refer to the *IRIX Advanced Site and Server Administration Guide* for information about installing a root password.

# System Behavior

The behavior of a system that is not working correctly falls into three broad categories:

| Operational | You are able to log in to the system, but it doesn't respond as usual.                                              |
|-------------|----------------------------------------------------------------------------------------------------|
| Marginal    | You are not able to start up the system fully,<br>but you can reach the System Maintenance<br>menu or PROM Monitor. |
| Faulty      | You cannot reach the System Maintenance menu or PROM Monitor.                                                       |

If the behavior of your system is operational or marginal, first check for error messages on the System Controller display, then perform a physical inspection using the checklist in the following section. If all of the connections seem solid, restart the system. If the problem persists, run the diagnostic tests from the System Maintenance menu or PROM Monitor. See your *IRIX Advanced Site and Server Administration Guide* for more information about diagnostic tests.

If your system is faulty, turn the power to the main unit off and on. If this does not help, contact your system administrator.

### Physical Inspection Checklist

Check every item on this list:

- Make sure the terminal and main unit power switches are turned on.
- If the system has power, check the System Controller display for any messages, then reset the system.

Before you continue, shut down the system and turn off the power.

Verify all of these cable connections:

- The video cable is connected securely to the rear of the terminal and to the appropriate connector on the main I/O panel.
- The power cable is securely connected to the terminal at one end and to the power source at the other end.
- The keyboard cable is securely connected to the keyboard at one end and to the terminal at the other end.
- The system power cable is securely installed in the receptacle in the system chassis and in the proper AC outlet.
- The network cable is connected to the appropriate port. The key or lock used to secure the network connection is engaged.
- Serial port cables are securely installed in their corresponding connectors.

When you finish checking the hardware connections, turn on the power to the main unit and then to the terminal; then reboot the system. If your system continues to fail, restore the system software and files using the procedures described in the *IRIX Advanced Site and Server Administration Guide*. If the system fails to respond at all, call your service organization for assistance.

# Using the System Controller

This section explains several ways to use the System Controller to diagnose system faults. The operator-selectable functions are described, as well as some common faults and the symptoms they exhibit.

You can select one of four menus when the System Controller key switch is in the On (middle) position:

- CPU Activity Display menu
- Boot Status menu
- Event History Log menu
- Master CPU Selection menu

# The CPU Activity Display

The CPU Activity Display is a histogram that represents the activity of each system processor as a vertically moving bar. This is the default display and appears continuously unless an error occurs or a function key is pressed.

### The Boot Status Menu

The Boot Status menu monitors the current state of the system during the boot arbitration process. Table 5-1 lists the messages that may appear in this menu.

 Table 5-1
 Boot Status Menu Messages

| Master CPU Selection Message    | Context and Meaning of Message                                       |
|---------------------------------|----------------------------------------------------------------------|
| BOOT ARBITRATION NOT<br>STARTED | The system CPU board(s) have not begun the arbitration process.      |
| BOOT ARBITRATION IN PROCESS     | The System Controller is searching for the bootmaster CPU processor. |

| Table 5-1 (continued)Boot Statu              | is Menu Messages                                                                                                    |
|----------------------------------------------|----------------------------------------------------------------------------------------------------|
| Master CPU Selection Message                 | Context and Meaning of Message                                                                                            |
| ARBITRATION COMPLETE<br>BOARD OxZZ PROC OxZZ | The chosen bootmaster CPU has<br>identified itself to the System<br>Controller and communication is<br>fully established. |
| BOOT ARBITRATION<br>INCOMPLETE NO MASTER     | An error has occurred in the boot<br>process and no bootmaster CPU is<br>communicating with the System<br>Controller.     |

# The Event History Log

. . . . .

The System Controller assigns space in its nonvolatile random access memory (NVRAM) for ten error and/or status messages. This space is referred to as the Event History Log.

If the system cannot completely boot, or if there are system problems, or if the system has shut down, check the System Controller display. The histogram in the display will have been replaced with one or more error messages from the Event History Log. Write down any error messages for use by your system administrator or by qualified service personnel. Refer to Appendix C for a complete listing of the possible error messages.

**Note:** When the system is rebooted, the System Controller will transmit the errors it has logged in NVRAM to the bootmaster CPU. They are then placed in */usr/adm/SYSLOG*.

### The Master CPU Selection Menu

The Master CPU Selection menu displays the last message sent by the Master CPU after the bootmaster arbitration process has completed. The four possible messages are identical to the Boot Status menu messages listed in Table 5-1.

### The Power-On Process

During a normal power-on sequence, both the green power-on LED and the amber fault LED light. When the System Controller initializes and completes its internal diagnostics, the amber LED goes out.

**Note:** If the amber fault LED stays on for more than a few seconds, a fault message should appear. If the LED stays on and no message appears, the display may be faulty or there may be a problem with the System Controller. Contact your system administrator or service provider.

The following steps describes what you should see when you bring up the system:

1. When the System Controller completes its internal checks and the system begins to come up, two boot messages appear:

BOOT ARBITRATION IN PROCESS ARBITRATION COMPLETE BOARD OxZZ PROC OxZZ

A flag message appears: Onyx C. 1993

- 2. The screen clears and the message STARTING SYSTEM appears.
- A series of status messages scroll by. Most messages pass by so quickly that they are unreadable. These messages indicate the beginning or completion of a subsystem test.
- 4. After all of the system checks are complete, you receive a status message that looks similar to:

```
PROCESSOR STATUS B+++
```

The B+++ shown in step 4 indicates that the bootmaster CPU is active, along with three other functioning processors on the CPU board. If the bootmaster CPU has only two slave processors on board, you see:

```
PROCESSOR STATUS B+
```

If you receive a processor status message followed by B+DD, you have a CPU board with two of its processors disabled. Contact your system administrator to determine why the processors were disabled.

If you receive a processor status message like B+-- or B+XX, the CPU board has defective processors on board. Make a note of the exact message and contact your service provider for help.

### If the System Hangs

If the system does not complete step 3 in the power-on process, an error message will appear and remain on the System Controller's display. Make a note of the exact message where the system stops, and contact your service provider.

**Note:** The message displayed on the System Controller display can provide the service person with valuable information.

#### If an Over-Temperature Error Occurs

If the system shuts down because an OVER TEMP condition occurs, the entire system powers down, including the System Controller. To find the fault, turn the key switch off and then on again. The display should show the origin of the OVER TEMP error. If the system immediately shuts down again, wait for several minutes to allow the mechanical temperature sensor switch to cool below its trip point.

# Recovering from a System Crash

Your system might have crashed if it fails to boot or respond normally to input devices such as the keyboard. The most common form of system crash is terminal lockup—a situation where your system fails to accept any commands from the keyboard. Sometimes when a system crashes, data becomes damaged or lost.

Using the methods described in the following paragraphs, you can fix most problems that occur when a system crashes. You can prevent additional problems by recovering your system properly after a crash. The following list presents a number of ways to recover your system from a crash. The simplest method, rebooting the system, is presented first. If it fails, go on to the next method, and so on. Here is an overview of the different crash recovery methods:

rebooting the system

Rebooting usually fixes problems associated with a simple system crash.

restoring system software

If you do not find a simple hardware connection problem and you cannot reboot the system, a system file might be damaged or missing. In this case, you need to copy system files from the installation tapes to your hard disk. Some site-specific information might be lost.

• restoring from backup tapes

If restoring system software fails to recover your system fully, you must restore from backup tapes. Complete and recent backup tapes contain copies of important files. Some user- and site-specific information might be lost.

Refer to your *IRIX Advanced Site and Server Administration Guide* for instructions for each of the recovery methods listed above.

Chapter 6

# Safety and Comfort

This chapter gives you important information about setting up your Challenge rackmount server for maximum safety and comfort.

# Human Factors Guidelines for Setting Up Your System

You can increase the comfort and safety of your work environment and decrease your chances of cumulative trauma disorders by following the guidelines given below. These guidelines can help you to create a healthy and productive work environment by

- properly choosing a site for your system and its components
- setting up your desk and chair correctly

# **ANSI Standard for VDT Terminal Workstations**

Table 6-1 shows recommended guidelines for furniture and system adjustment, as developed by the American National Standards Institute (ANSI). Adjustment parameters are defined in Figure 6-1. Guidelines are shown for small persons (standing height of 150 cm or 59 in.) and large persons (standing height of 185 cm or 73 in.). Midpoints are also interpolated for persons of average height.

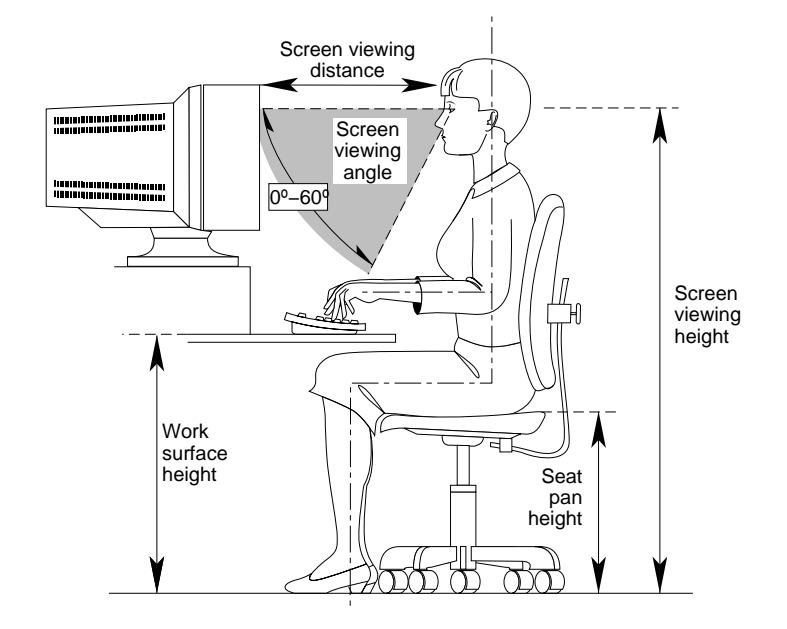

Figure 6-1 Basic Guidelines for VDT Workstation Adjustment (Adapted From ANSI/HFS 100, 1988)

| Adjustment                 | Small Person<br>cm (in.) | Midpoint<br>cm (in.) | Large Person<br>cm (in.) |
|----------------------------|--------------------------|----------------------|--------------------------|
| Seat pan height            | 40.6 (16.0)              | 46.3 (18.2)          | 52.0 (20.5)              |
| Work surface<br>height     | 58.5 (23.0)              | 64.75 (25.5)         | 71.0 (28.0)              |
| Screen viewing<br>height   | 103.1 (40.6)             | 118.1 (46.5)         | 133.1 (52.4)             |
| Screen viewing<br>distance | >30.5 (>12)              | >30.5 (>12)          | >30.5 (>12)              |
| Screen viewing<br>angle    | 0-60 degrees             | 0-60 degrees         | 0-60 degrees             |

| Table 6-1 | ANSI/HFS 100 | Guidelines for | VDT | Workplace | Adjustment | (1988) |
|-----------|--------------|----------------|-----|-----------|------------|--------|
|           |              |                |     |           |            |        |

**Note:** Local VDT guidelines issued by country, state, or municipality may apply and supercede the guidelines in Table 6-1.

# **CAD Operator Preferences**

If you work on a CAD system, you may feel more comfortable using the ranges of adjustment shown in Table 6-2.

 Table 6-2
 Adjustments Preferred by CAD Users

| Adjustment                                                                                    | Mean cm (in.) | Range cm (in.)      |  |
|-----------------------------------------------------------------------------------------------|---------------|---------------------|--|
| Seat pan height                                                                               | 54 (21.3)     | 50-57 (19.7-22.4)   |  |
| Work surface height                                                                           | 73 (28.7)     | 70-80 (27.6 -31.5)  |  |
| Monitor center above<br>floor                                                                 | 113 (44.5)    | 107-115 (42.1-45.3) |  |
| Screen viewing distance                                                                       | 70 (27.6)     | 59-78 (23.2-30.7)   |  |
| Work surface tilt                                                                             | 8.6 degrees   | 2-13 degrees        |  |
| Monitor tilt                                                                                  | –7.7 degrees  | –15 to +1 degree    |  |
| Note: A negative tilt is a forward monitor inclination (top of the screen toward the operator |               |                     |  |

**Note:** The information in Table 6-2 is derived from Grandjean, Etienne. *Ergonomics in Computerized Offices*. London: Taylor & Francis Ltd., 1987, p. 148.

# Tips for Setting Up and Using Your System

The following tips may be useful for setting up an ergonomic work environment that is safe, comfortable, and productive. Although you may be able to perform this procedure yourself, it is useful to work with a friend to achieve the best fit.

### **Facilities Selection**

- A good work chair should swivel, and you should be able to adjust the seat height while sitting. The seat should have a rounded front edge. The chair should have a large enough base to remain stable when adjusted to its maximum height. It should have castors or glides. Many chairs rock, which may partially relieve the muscle tension from sitting in a fixed position. Some chairs can also be adjusted for seat tilt and depth, armrest height, back rest angle, and lower back support. Check the instructions that came with your chair to take advantage of its adjustability features.
- 2. Select a work surface that provides enough space to do your work without excessive turning, twisting, or stretching. The height of the work surface should be adjustable and, if possible, the workspace should be wide enough to use the mouse and keyboard at the same height. This will help your neck, shoulders, and upper arms to stay relaxed while you work.
- 3. Indirect lighting should be used, whenever possible, to prevent glare on the display screen. If you prefer lower levels of lighting (for example, 200–250 lux) than usually found in offices, separate task lighting may be needed for reading documents. Wearing dark-colored clothing helps minimize glare reflections on the screen.

# Adjusting Your Chair, Work Surface, and Terminal

- 1. Adjust your chair first, from a seated position if possible. Your lower leg and thigh should form approximately a 90-degree angle at the knee, and your feet should rest flat on the floor. If you are short, you may want to use a footrest for better comfort.
- 2. Once your chair is adjusted, raise or lower your work surface to a height that allows you to keep the wrists flat and straight while using the keyboard. The angle between your lower and upper arm should be 70–90 degrees at the elbow. If necessary, use a padded wrist rest under the keyboard to support your wrists.
- 3. To minimize screen glare, position your terminal screen perpendicular to overhead lighting sources and windows. Do not set the terminal in front of or behind a window, or parallel to other sources of light. Tilting

the screen slightly forward helps avoid glare. Adjusting the terminal controls to minimize brightness and maximize contrast may also reduce the effects of glare.

4. Adjust your terminal height so your line of sight in your regular seated position is at or near the top the screen. You should be able to see the whole screen without tilting your head forward or backward, within a 60-degree viewing angle of the normal line of sight. With smaller terminals, this may require using a display stand under the terminal base. With larger terminals, it may require a longer viewing distance (refer to Table 6-2).

These adjustment steps should be done each time a different person uses the system.

### System Usage

- 1. When using the keyboard, or other input devices, keep your wrists flat as much as possible, and do not rotate your hands inward toward the thumbs or outward toward the fingers.
- 2. Electronic keyboards and input devices do not require as much force to operate as manual typewriters. Type or click lightly on the keyboard.
- 3. Document stands can be mounted on the work surface or swing out on an arm to position documents next to the display. These can be helpful in maintaining a healthy posture for using the workstation (head in approximately a straight line with the body).
- 4. You may find it helpful to take rest breaks of several minutes every one to two hours. During breaks, focus your eyes on objects or scenery at least 30 feet away, stretch, and move around.

# Electrostatic Discharge

Silicon Graphics designs and tests its products to be resistant to the effects of electrostatic discharge (ESD). ESD is a source of electromagnetic interference and can cause problems ranging from data errors and lockups to permanent component damage.

It is important that while you are operating your system, you keep all the covers and doors in place. The shielded cables that came with the system and its peripherals should be installed correctly, with all screws fastened securely.

To ensure the proper function and/or data integrity in your peripherals, electrostatic discharge precautions should be taken when removing or replacing the Front Loading Devices. An ESD wrist strap should be used, along with antistatic packaging materials, during peripheral transport or storage.

# Hardware Specifications

The physical, electrical, and environmental specifications for the Challenge rackmount server are listed in Table A-1.

| Parameter              | Characteristics                                                    |  |
|------------------------|--------------------------------------------------------------------|--|
| Enclosure              |                                                                    |  |
| Dimensions             | 27″w (69 cm) x 48″d (122 cm) x 62.3″h<br>(159 cm)                  |  |
| Weight                 | 560 lbs (254 kg), base configuration<br>1200 lbs (544 kg), maximum |  |
| Lower vertical opening | 23 inches (58 cm)                                                  |  |
| Total vertical opening | 56 inches (124 cm)                                                 |  |
| Minimum Clearance      |                                                                    |  |
| Left side              | 33 inches (84 cm)                                                  |  |
| Right side             | 36 inches (91.4 cm)                                                |  |
| Rear panel door        | 42 inches (106.7 cm)                                               |  |
| Front                  | 37 inches (94 cm)                                                  |  |
| Electrical             |                                                                    |  |
| Voltage                | 208-240VAC                                                         |  |
| Frequency              | 47-63 Hz, single phase                                             |  |
| Current                | 30 amps, maximum                                                   |  |
| Power                  | 5700 watts, maximum                                                |  |

 Table A-1
 Challenge Rackmount Server Specifications

| Table A-1 (continued) | Challenge Rackmount Server Specifications  |  |
|-----------------------|--------------------------------------------|--|
| Parameter             | Characteristics                            |  |
| Power supply          | 1900 watts, 1-3 Offline switchers          |  |
| Temperature           |                                            |  |
| Operating             | 15° to 35°C                                |  |
| Nonoperating          | -40° to 50°C                               |  |
| Humidity              |                                            |  |
| Operating             | 20 to 80% relative humidity, noncondensing |  |
| Nonoperating          | 20 to 95% relative humidity, noncondensing |  |
| Thermal output        | 600 Btu/hr, maximum                        |  |
| Heat dissipation      | 10,900 Btu/hr chassis                      |  |

Appendix B

# Drive Maintenance

This appendix describes the preventive maintenance required for systems having 1/4-inch tape drives, 4 mm DAT and 8 mm tape drives, as well as CD-ROM drives.

# Cleaning the 4 mm DAT and 8 mm Tape Drives

These are the manufacturers' recommended cleaning schedules:

- Clean the 4 mm DAT drive every 25 hours of use.
- Clean the 8 mm tape drive once every 30 GB of data transferred, or after 15 passes.

**Note:** When the drive heads are dirty and need cleaning, the units may exhibit either read or write errors.

Use only an approved cleaning kit when cleaning the drives. You can use a cleaning kit a limited number of times before you must replace it. For example, you can use the 4 mm drive cleaning kit approximately 60 times; however, you can use the 8 mm drive cleaning cartridge only 12 times. Refer to the information supplied with the cleaning kit to determine the replacement interval. Do not use cleaning kits that are intended for use in audio DAT units, since these cassettes are not recognized by the drives covered in this guide.

# Archive Python 4320 NT (4 mm DAT Drive)

The Archive Python 4320 NT provides 1.3 GB of storage on a 60 m Digital Data Storage (DDS) DAT cassette and 2.0 GB of storage on a 90 m DDS DAT cassette. The 4320 NT drive complies with the American National Standards

Institute (ANSI) DDS format and uses a small DAT with 4 mm tape. The data transfer rate is 183 KB per second. Note that these capacity and transfer rate figures are approximate.

### Loading and Unloading Cassettes

To load a tape cassette, insert it into the drive, so that the arrow on the top of the cassette enters the drive first. Then push gently on the middle of the cassette until the tape is fully recessed in the drive unit.

When you load a cassette into the drive, the unit checks to see if the tape is initialized. This checking process takes between 10 and 20 seconds. If the tape has never been initialized, the drive will initialize it when you first start to write data to the tape. Initializing the tape takes an extra 30 seconds beyond what is required to write the data.

Note: Do not remove the tape from the drive while it is being initialized.

To remove a cassette, press the unload button on the face of the drive. The unit automatically rewinds the tape and ejects it part way. Grasp the cassette and remove it from the drive. Note that the unload button is disabled when the drive is in use.

### Cleaning the 4 mm DAT Drive

To clean a 4 mm DAT drive:

- 1. Insert the cleaning cassette into the drive. The drive automatically detects that the cassette is a cleaning cassette, then loads and runs the cassette. After about 10 to 15 seconds, the cleaning is complete and the drive ejects the cassette.
- 2. Remove the cleaning cassette from the drive and make a note, either in a log book or on the cassette itself, of the date when you used the cleaning kit.

**Note:** Every time you use the cleaning cassette, the drive uses a new, unused portion of the tape. Eventually, the entire tape is used and you must obtain a new cleaning cassette. Therefore, it is a good idea to keep track of the number of times you use each cleaning cassette.

# 4 mm Drive Front Panel Lights

The 4 mm drive has two LEDs, one green and one amber, that indicate the status of the unit (see Table B-1).

Table B-14 mm DAT Front Panel LEDs

| LED   | Action                            | Meaning                                                                                                    |
|-------|-----------------------------------|----------------------------------------------------------------------------------------------------|
| Amber | On (lit)                          | The drive is reading or writing the tape (normal operation).                                                                               |
| Amber | Flashing rapidly                  | A hardware fault occurred, or condensation was detected in the unit (error).                                                               |
| Green | On (lit)                          | A cassette is loaded in the drive, and it does not generate excess errors (normal operation).                                              |
| Green | Flashing slowly                   | A cassette is inserted, but is generating excess<br>soft errors beyond a predefined error threshold<br>(warning: heads may need cleaning). |
| Green | Flashing slowly<br>with amber LED | A prerecorded audio cassette is inserted and is being played automatically.                                                                |
| Green | Flashing rapidly                  | The drive cannot write the tape correctly (error).                                                                                         |

### Removing a Jammed 4 mm Cassette

To remove a tape that has jammed in a 4 mm tape drive, follow these steps:

- 1. Power cycle the tape drive and then try ejecting it.
- 2. If this does not eject the drive, power cycle it while holding down the unload button.

If neither of these two steps ejects the jammed cassette, contact your service provider.

# Exabyte 8 mm Tape Drive

The Exabyte<sup>®</sup> 8 mm tape drive provides 2.3 GB of data storage on a standard 8 mm cartridge tape.

### **Cleaning the 8 mm Tape Drive**

Cleaning the tape drive requires use of an Exabyte or Exabyte-approved 8 mm cleaning cartridge.

**Caution:** Use of cleaning materials not approved by Exabyte can void the tape drive's warranty.

To clean the tape drive:

- 1. Check to see if an 8 mm tape cartridge is present in the drive. If so, press the unload button and remove the cartridge. Leave the drive's door open.
- 2. Insert the Exabyte or compatible cleaning cartridge and close the drive. The tape drive automatically runs through the 15-second cleaning cycle. The cleaning tape automatically ejects when the cleaning is complete.

**Note:** If the cleaning cartridge ejects from the drive before the 15-second cleaning cycle ends, the cartridge has been used up and should be discarded. Do not rewind the cleaning cartridge or use it for more than its specified number of cleaning cycles.

3. Remove the cleaning cartridge from the drive, record the date on the label, and store it for future use.
#### **Front Panel Lights**

The 8 mm tape drive has two front panel lights: an amber LED and a green LED. In general, the green LED indicates whether or not the drive is ready to accept commands, and the amber LED indicates that the drive is busy or an error has occurred. Table B-2 lists the LED status and error messages.

**Table B-2**8 mm Tape Drive Front Panel LEDs

| Amber LED               | Green LED                               | Meaning and Corrective Action                                                                                                    |  |
|-------------------------|-----------------------------------------|----------------------------------------------------------------------------------------------------|--|
| On                      | On                                      | Power-on initialization–approximately 60 seconds.                                                                                                    |  |
| Off                     | Off                                     | Passed power-on self tests.                                                                                                    |  |
| Off                     | On                                      | Tape is loaded, drive is ready.                                                                                                    |  |
| Off or On               | Slow Flashing                           | The drive is reading or writing a tape (normal operation).                                                                                                    |  |
| On, Off, or<br>Flashing | Flashes four<br>times, then<br>stays on | Servo error—press the unload button to reset the<br>drive. If this does not clear the problem, power<br>cycle the drive. If the problem persists, call your<br>service provider.                                                                   |  |
| Slow<br>Flashing        | On or Off                               | A CRC error occurred within the first two<br>seconds of a power-on reset. Power-cycle the<br>drive. If the problem persists, the drive needs<br>service.                                                                                           |  |
| Slow<br>Flashing        | On or Off                               | An unrecoverable fault has occurred during<br>operation. Press the unload button to reset the<br>drive. If this does not correct the problem,<br>power-cycle the unit and clean the tape heads<br>If these steps fail, call your service provider. |  |
| Fast<br>Flashing        | Off                                     | The drive failed a power-on self test; try<br>power-cycling the drive. If the problem<br>persists, the drive needs service.                                                                                                    |  |

#### Removing a Jammed 8 mm Tape Cartridge

To remove a tape that has jammed in an 8 mm tape drive, follow these steps:

- 1. Power-cycle the tape drive and then try ejecting the tape.
- 2. If this does not eject the tape, power cycle the drive again while holding down the unload button.

If neither of these two steps ejects the jammed cassette, contact your service provider.

#### CD-ROM Care and Maintenance

CD-ROM drives are most vulnerable to damage when they are unpacked and not yet mounted in a computer system. When handling a drive after unpacking, there are two major types of damage to be aware of:

- rough handling (impact damage)
- electrostatic discharge (ESD)

Dropping an unpacked drive onto a hard surface can cause damage. A sharp jolt can cause the laser to track improperly.

Avoid touching the drive's printed circuit board (PCB). Leave the unit in ESD protective wrap as long as possible. Use a static-conductive mat and/or antistatic grounding devices when inspecting or handling the drive. Additional handling tips are:

- 1. Keep the drive in the packing box or antistatic bag until the installation.
- 2. Handle the drive by its frame; avoid touching the drive's PCB.
- 3. Install drives in a clean work area.
- 4. Wear a properly grounded ESD strap when handling the drive.

To remove dust or other particles from a CD, use compressed air. You may also clean the CD in running water and then blot it dry with a soft lintless cloth (do *not* use a paper towel). Wipe the cloth directly outward from the center of the disc. Do not rub in a circular motion as you would with a standard phonograph record. **Caution:** Do *not* use solvents or other common cleaners, and <u>*do not*</u> use your mouth to blow dust or other particles off the disc.

Individual discs should be handled by the edges only (see Figure B-1). Touching or scratching the bottom of the disc can mar the finish and degrade the optical readability of the media. Do not write, label, or mark on any surface of the compact disc. An auto-eject occurs when you insert a very dirty or badly scratched disc (or a disc placed label-side down in the operating case caddy, ).

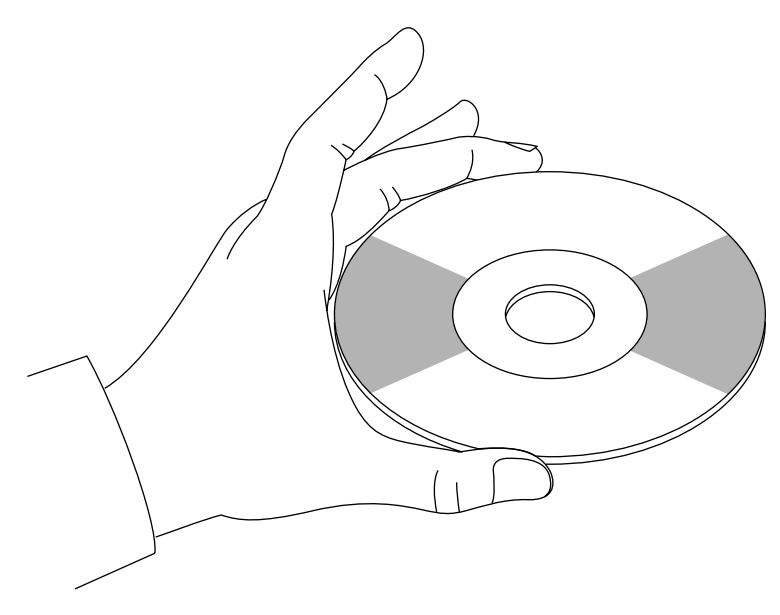

Figure B-1 Handling a Compact Disc

#### **CD-ROM Environmental Considerations**

Bringing a disc from a cold to a warm environment may cause moisture to form on its surface. Wipe any condensed moisture off with a soft lint-free cloth (not a paper towel) before use. Allow approximately one hour for the disc to acclimate to room temperature. Protect the discs from dust, scratches, and warping by storing them in a caddy or non-functional plastic storage container (known as a jewel case). Never leave or store discs in the following areas:

- locations exposed to direct sunlight
- dusty and/or humid environments
- areas directly exposed to heating appliances or heat outlets
- in a vehicle parked in the sun

#### **CD-ROM Front Panel Operational Features**

A number of operation controls are located on the front panel of the CD-ROM drive:

- The *headphone jack* accepts a 3.5 mm diameter stereo plug. Monitoring of audio signals is available.
- The *volume control dial* (located to the right of the headphone jack) adjusts the sound level of the headphones.
- An *emergency eject hole* (located just above the volume control) ejects the caddy when normal procedure does not work. Power off the CD-ROM drive and insert the end of a large straightened paper clip into the hole until the caddy cartridge ejects.
- A *drive-active indicator LED* (located to the left of the eject button) blinks to indicate drive activity. The LED stays dark when no disc caddy is loaded in the drive. See Figure B-2 for details on blink patterns and the status they indicate for the drive.
- The *Eject button* works *only* when the CD-ROM drive is powered on. The caddy will not eject if the CD-ROM is in an active (busy) state. After pushing the Eject button, two to three seconds elapse before release occurs.

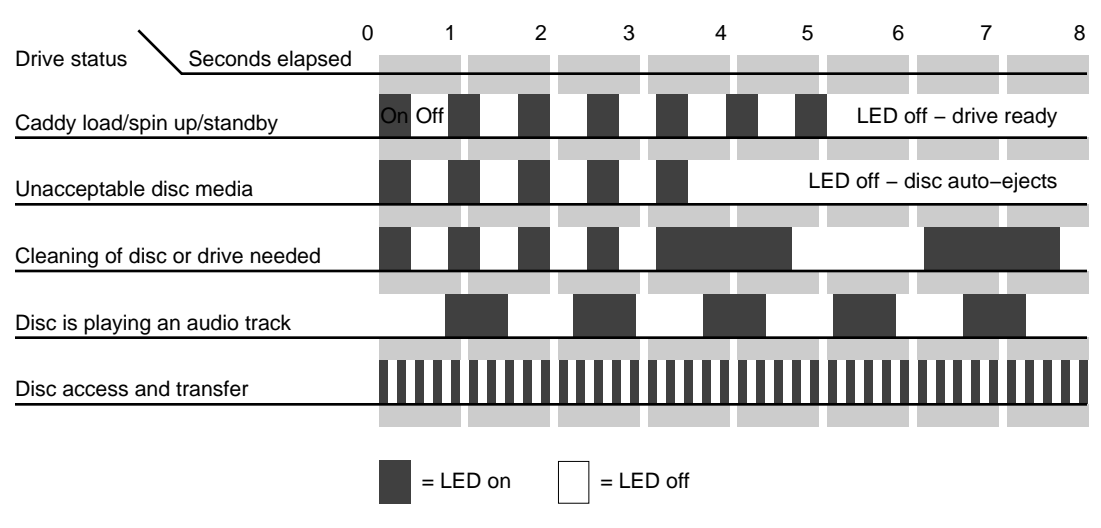

Figure B-2 CD-ROM Drive LED Status Indicators

#### **150MB Tape Drive Preventive Maintenance**

Head cleaning is the only preventive maintenance required by the 1/4-inch tape drive. The tape head should be cleaned after ever eight hours of tape drive operation and after every two hours of operation when new tapes are used exclusively.

**Note:** The head cleaning procedure must be routinely done after every two to eight hours of operation to ensure proper tape drive function.

Clean the tape head by following these steps:

- 1. Remove the tape cartridge from the tape drive.
- 2. Push the head loading lever to the right, as if you had installed a tape. This engages the tape head, allowing you to reach it.
- 3. Dip a clean, non-fibrous cotton swab in either tape head cleaning fluid or Freon-TF, and wipe the tape head (see Figure B-3).
- 4. Use a second, clean swab and wipe the head again, to remove any residue.

**Caution:** Do not use cotton swabs that have wooden stems. The tip of the swab can break off and become lodged in the tape drive.

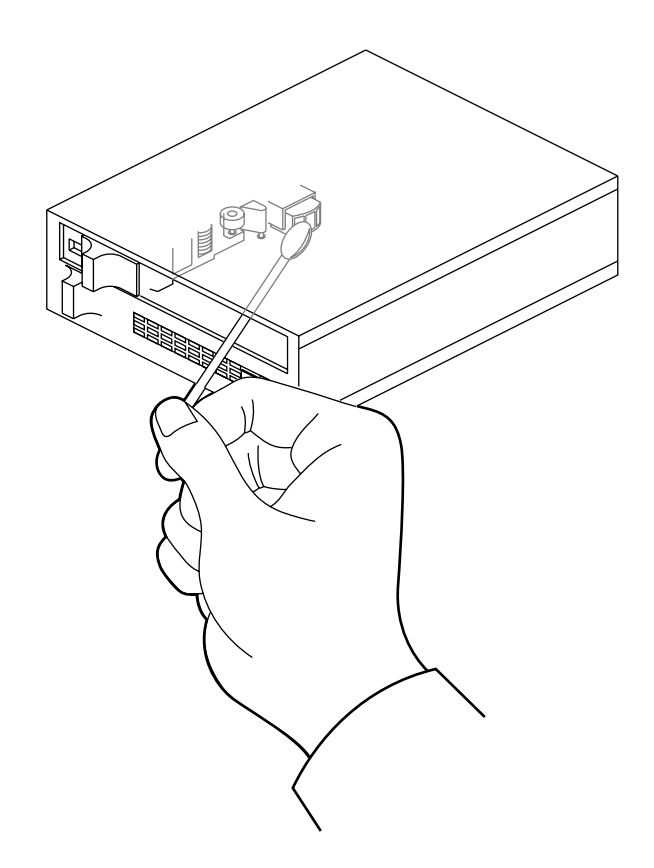

Figure B-3 Tape Head Cleaning

### System Controller Error Messages

A complete list of all of the possible System Controller error messages is provided in Table C-1 through Table C-2.

| Error Message       | Failure Area/Possible Solution                                                                                                    |  |
|---------------------|----------------------------------------------------------------------------------------------------|--|
| EBUS TEST 2 FAILED! | This comprehensive test of the Ebus indicates<br>probable failure of the IP19 or a fault on the system<br>midplane/backplane.                                                                                                    |  |
| PD CACHE FAILED!    | The primary data cache on the bootmaster microprocessor has failed.                                                                                                    |  |
| NO IO4 FOUND!       | No IO4 is seen during the system probe. Check for<br>bent pins, reseat the IO4, or replace the IO4. A<br>backplane problem is also possible.                                                                                                    |  |
| NO IO4 UART FOUND!  | IO4 probably bad.                                                                                                    |  |
| MASTER IO4 FAILED!  | IO4 probably bad.                                                                                                    |  |
| IO4 UART FAILED!    | IO4 probably bad.                                                                                                    |  |
| INIT INV FAILED!    | IO4 probably bad.                                                                                                    |  |
| NO MC3 FOUND!       | No MC3 was found during the system probe. Check<br>for bent pins, reseat the MC3, or replace it. A<br>backplane problem is also possible.                                                                                                    |  |
| MC3 CONFIG FAILED!  | The system MC3 has failed. If there is more than one MC3 present, there is a potential Ebus or IP19 board problem (if system uses a single CPU). Check system voltages with the System Controller. If voltages are out of range, swap out power board or OLS. |  |

| Table C-1 (continued) | Power-On Errors and Fault Identification                                                                                                    |  |
|-----------------------|----------------------------------------------------------------------------------------------------|--|
| Error Message         | Failure Area/Possible Solution                                                                                                    |  |
| BUS TAGS FAILED!      | There is a problem with the IP19.                                                                                                    |  |
| SCACHE FAILED!        | The secondary cache on the bootmaster<br>microprocessor failed. The SCACHE SIMM module is<br>bad or the IP19 is faulty.                      |  |
| PROM DNLOAD FAILED!   | The IO4 or MC3 path is blocked. A possible fault exists<br>on the IO4's flash PROM. Check for bent pins and<br>reseat the IO4(s) and MC3(s). |  |
| GRAPHICS FAILED!      | The graphics self tests failed. Check individual graphics boards with console/laptop.                                                        |  |
| CONSOLE FAILED!       | Check the console terminal configuration and cabling.<br>Check the IO4 to I/O panel cable connection. There<br>may be a fault in the IO4.    |  |

 Table C-2
 System Error Messages

| Error Message     | Error Meaning                                                                     |  |
|-------------------|-----------------------------------------------------------------------------------|--|
| 1.5VDC HIGH FAULT | The system backplane 1.5-volt DC power source exceeded the upper tolerance limit. |  |
| 1.5VDC LOW FAULT  | The system backplane 1.5-volt DC power source dropped below the allowed limit.    |  |
| 12VDC HIGH FAULT  | The system backplane 12-volt DC power source exceeded the upper tolerance limit.  |  |
| 12VDC LOW FAULT   | The system backplane 12-volt DC power source dropped below the allowed limit.     |  |
| 48VDC HIGH FAULT  | The system backplane 48-volt DC power source exceeded the upper tolerance limit.  |  |
| 48VDC LOW FAULT   | The system backplane 48-volt DC power source dropped below the allowed limit.     |  |
| 5VDC HIGH FAULT   | The system backplane 5-volt DC power source exceeded the upper tolerance limit.   |  |

| Table C-2 (continued) | System Error Messages                                                                  |  |
|-----------------------|----------------------------------------------------------------------------------------|--|
| Error Message         | Error Meaning                                                                          |  |
| 5VDC LOW FAULT        | The system backplane 5-volt DC power source dropped below the allowed limit.           |  |
| –12VDC HIGH FAULT     | The system backplane –12-volt DC power source exceeded the upper tolerance limit.      |  |
| -12VDC LOW FAULT      | The system backplane –12-volt DC power source dropped below the allowed limit.         |  |
| -5.2VDC HIGH FAULT    | The system backplane –5.2-volt power source exceeded the upper tolerance limit.        |  |
| -5.2VDCLOW FAULT      | The system backplane –5.2-volt power source dropped below the allowed limit.           |  |
| AMBIENT OVER TEMP     | The incoming ambient air temperature is too high to provide proper system cooling.     |  |
| BLOWER A FAILURE      | The system A blower fan has failed.                                                    |  |
| BLOWER B FAILURE      | The system B blower fan has failed.                                                    |  |
| BOOT ERROR            | A system processor failed to respond to the System Controller during boot arbitration. |  |
| BRD/CHASSIS OVER TEM  | A detector in the cardcage or chassis sensed a temperature over the allowed limit.     |  |
| CPU NOT RESPONDING    | The CPU system master is not responding to requests transmitted over the serial link.  |  |
| INVALID CPU COMMANE   | The System Controller received an invalid CPU command from a system processor.         |  |
| NO SYSTEM CLOCK       | The system backplane clock has failed.                                                 |  |
| POKA FAIL             | Power ok A (POKA); a voltage source supporting the Power Enable A signal failed.       |  |
| POKB FAIL             | Power ok B (POKB); a voltage source supporting the Power Enable B signal failed.       |  |
| POKC FAIL             | Power ok C (POKC); a voltage source supporting the Power Enable C signal failed.       |  |

| Table C-2 (continued) | System Error Messages                                                            |  |
|-----------------------|----------------------------------------------------------------------------------|--|
| Error Message         | Error Meaning                                                                    |  |
| POKD FAIL             | Power ok D (POKD); a voltage source supporting the Power Enable D signal failed. |  |
| POKE FAIL             | Power ok E (POKE); a voltage source supporting the Power Enable E signal failed. |  |

 Table C-3
 System Event Messages

| Error Message | Error Meaning                                                                                                    |
|---------------|----------------------------------------------------------------------------------------------------|
| SCLR DETECTED | The System Controller detected an SCLR (system clear) on the system backplane. The reset was initiated from the System Controller front panel by an operator.              |
| SYSTEM OFF    | The key switch was turned to the Off position and the System Controller powered off the system.                                                                            |
| SYSTEM ON     | The System Controller has successfully powered on the system.                                                                                                    |
| SYSTEM RESET  | The System Controller detected an SCLR and<br>initiated a system boot arbitration process. SCLR<br>can be generated by any processor board or by the<br>System Controller. |

| Error Message        | Error Meaning                                                                                                    |  |
|----------------------|----------------------------------------------------------------------------------------------------|--|
| BAD ALARM TYPE       | The firmware attempted to send an invalid alarm to the CPU.                                                                                                    |  |
| BAD MSG: CPU PROCESS | The CPU or System Controller process received an invalid message.                                                                                                    |  |
| BAD MSG: DISPLAY     | The display process received an invalid message.                                                                                                    |  |
| BAD MSG: POK CHK     | The power ok check process received an invalid message.                                                                                                    |  |
| BAD MSG: SEQUENCER   | The sequencer process received an invalid message.                                                                                                    |  |
| BAD MSG: SYS MON     | The system monitor process received an invalid message.                                                                                                    |  |
| BAD WARNING/ALARM    | The routine that decodes alarm and warning messages detected an invalid message.                                                                                                    |  |
| BAD WARNING TYPE     | The firmware attempted to send an invalid warning to the CPU.                                                                                                    |  |
| COP FAILURE          | The Computer Operating Properly (COP)<br>timer exceeded time limits. The System<br>Controller firmware must write to a COP<br>timer port before it times out. If the<br>firmware exceeds the time allowed<br>between writes to a COP port, an interrupt<br>is generated. The System Controller<br>firmware may have entered an endless<br>loop. |  |
| COP MONITOR FAILURE  | A Computer Operating Properly (COP)<br>clock monitor failure was detected. The<br>System Controller clock oscillator is<br>operating at less than<br>10 KHz.                                                                                                    |  |

 Table C-4
 Internal System Controller Error Messages

| Table C-4 (continued)In | Internal System Controller Error Messages                                                                                                    |  |
|-------------------------|----------------------------------------------------------------------------------------------------|--|
| Error Message           | Error Meaning                                                                                                    |  |
| DEBUG SWITCH ERROR      | The System Controller detected data corruption in the nonvolatile RAM debug switch location.                                                                 |  |
| FP CONTROLLER FAULT     | An error was detected in the front panel LCD screen control process.                                                                                         |  |
| FP READ FAULT           | A read of the front panel status register did not complete successfully.                                                                                     |  |
| FREE MSG NODE ERROR     | The free message node queue overflowed.                                                                                                    |  |
| FREE TCB NODE ERROR     | The free timer control block queue overflowed.                                                                                                    |  |
| ILLEGAL OPCODE TRAP     | The System Controller's microprocessor<br>tried to execute an illegal instruction,<br>probably because of a stack overrun<br>followed by a process switch.   |  |
| PULSE ACCU INPUT        | An interrupt was detected on the pulse<br>accumulator input port. The port is not<br>used and an interrupt is treated as an error.                           |  |
| PULSE ACCU OVERFLOW     | The pulse accumulator overflow port received an interrupt. This port is unused and the interrupt is treated as an error.                                     |  |
| SPI TRANSFER            | An interrupt was detected on the<br>synchronous serial peripheral interface.<br>This interface is not supported and the<br>interrupt is treated as an error. |  |
| STACK FAULT PID 0-6     | One of the seven stack areas used by a<br>System Controller process overflowed its<br>assigned boundaries.                                                   |  |
| TEMP SENSOR FAILURE     | The System Controller detected an invalid measurement from the temperature sensor.                                                                           |  |
| TIMER IN COMP 1         | The timer input compare port received an interrupt. The port is not used and the interrupt is treated as an error.                                           |  |

| Table C-4 (continued) | Internal System Controller Error Messages Error Meaning                                                                                        |  |
|-----------------------|----------------------------------------------------------------------------------------------------|--|
| Error Message         |                                                                                                    |  |
| TIMER OUT COMP 1–5    | One of the five timer output compare ports<br>received an interrupt. The port is not<br>supported and the interrupt is treated as an<br>error. |  |
| XMITTER 1 TIMEOUT     | The System Controller's 1st UART experienced a failure.                                                                                        |  |
| XMITTER 2 TIMEOUT     | The System Controller's 2nd UART experienced a failure.                                                                                        |  |
|                       |                                                                                                    |  |

Appendix D

# Challenge IO4 PROM, Mezzanine, and Troubleshooting

This appendix supplies information about the Challenge IO4 PROM (Programmable Read Only Memory) Command Monitor. This information is separated into hardware configuration commands, environment variables, and known bugs. Basic mezzanine board configurations on the IO4 and troubleshooting tips are also covered.

#### Hardware Configuration Commands

The IO4 PROM allows you examine and modify the hardware configuration of your system using a variety of commands.

#### Checking and Updating the Hardware Inventory

When the system first powers on, the IO4 PROM automatically examines all of the installed boards to determine if any of the components have failed. During this process, the IO4 PROM reads a copy of the system's hardware inventory from nonvolatile RAM and compares it to the system's current configuration. If there are differences between the current and stored hardware inventories, the IO4 PROM inventory checker will generate a warning message. When a difference is detected during this comparison of the hardware inventory, the PROM pauses to allow you to examine the error messages. In the following example, the PROM detected a missing processor on an IP19 board.

```
Checking inventory...
*** Slice 1 on the IP19 in slot 2 isn't visible
Press <ENTER> to continue
```

If system uptime is critical (for example, if your system is the central server) and operators are not available around the clock, you may not want the PROM to wait for operator intervention when the inventory checker notices a problem. You can configure the system so that it continues to boot in spite of nonterminal failures by setting the *nonstop* environment variable (see the "Environment Variables" section that follows).

Because the PROM's hardware inventory checker is incapable of telling the difference between missing and broken hardware, you must explicitly update the system's hardware inventory whenever you change the system configuration. Update the hardware inventory as follows:

- 1. Enter the PROM Command Monitor by selecting the "Enter Command Monitor" option from the PROM menu.
- 2. When the PROM Command Monitor prompt (>>) is displayed, type update and press <ENTER>. This tells the PROM that the system's current hardware configuration is correct.
- 3. Type **reset** and press **<ENTER>** to reset your machine.

If you see error messages when there have been no modifications to the system's hardware inventory, it may indicate a component failure. Call your service provider and do not update the hardware inventory until a field engineer has examined the system.

## Displaying Information about the Current Hardware Configuration

Display a list of the boards currently installed in your system by typing hinv -b. The "-b" causes bus-specific information to be displayed. The "-v" (verbose) option, when used in conjunction with "-b", causes more detailed information about the boards to be displayed. For example, typing

hinv -b -v <ENTER>

displays the configuration of all of the processors, memory banks, and I/O adapters in the system.

#### Power On Diagnostics (POD)Mode

In the unlikely event of an extreme hardware failure, the system may drop down into a low-level diagnostic environment known as POD mode. This mode is used as an aid to system diagnosis and is not intended for use by customers. If your system enters POD mode, contact your service provider.

#### **Environment Variables**

This section describes procedures that you can use to customize certain aspects of the PROM Command Monitor. Many aspects of the system startup process can be individually tailored by changing the PROM environment variables. These variables are changed using the *setenv* command while in the Command Monitor. Enter the Command Monitor by first selecting the "Stop for System Maintenance" option during the system startup. When the System Maintenance menu is displayed, enter the Command Monitor by typing **5**.

Some common modifications are described in the following subsections. Additional information is provided in the prom(1M) reference page.

#### **Booting From an Alternate Device**

There are three environment variables in the PROM that are used to specify which device to boot from: the "SystemPartition," the "OSLoadPartition," and the "root" variable.

The "SystemPartition" variable specifies the location of the device volume header. Its default value is "dksc (0,1,8)," which specifies SCSI controller 0, disk 1, and partition 8 (by convention, the volume header is always partition 8).

The "OSLoadPartition" variable specifies the device from which the IRIX kernel should be loaded. Its default value is "dksc (0,1,0)," which tells the PROM to look for the kernel in partition 0 of disk 1, on SCSI controller 0 (by convention, the kernel location is always partition 0).

The root variable tells IRIX the name of the device that holds the root filesystem. Because this variable is used by IRIX, rather than the PROM, its format is different from the "SystemPartition" and "OSLoadPartition" variables. The default value for root is "dks0d1s0," which specifies that the root filesystem is stored on partition 0 of disk 1, on SCSI controller 0.

The following three examples show you what the command line looks like when you change the boot device.

To boot off of disk number 2 on controller 0, type the following:

setenv SystemPartition dksc (0,2,8) setenv OSLoadPartition dksc (0,2,0) setenv root dks0d2s0

To boot off of disk number 1 on controller 1, type the following:

setenv SystemPartition dksc (1,1,8) setenv OSLoadPartition dksc (1,1,0) setenv root dks1d1s0

To boot off of disk number 3 on controller 2, type the following:

setenv SystemPartition dksc (2,3,8) setenv OSLoadPartition dksc (2,3,0) setenv root dks2d3s0

#### Starting the System Automatically

Each time the system is powered on, the PROM waits briefly before starting the operating system. If the "Stop for System Maintenance" option is not selected, or if the **<Esc>** key is not pressed, the system loads the operating system from memory and begins to execute it. Setting the environment variable *autoload* to "yes" enables this feature. Setting *autoload* to "no" inhibits the automatic startup and causes the PROM to display the System Maintenance menu after running the power-on diagnostics.

## Allowing the System to Boot in Spite of Nonterminal Hardware Failures

By default, the PROM stops and generates a warning message if it finds that a component has failed. However, the failure of a single processor or bank of memory may not be serious enough to prevent the system from coming up. To prevent a nonfatal hardware problem from stopping the system, set the *nonstop* variable to 1:

setenv nonstop 1

To ensure that the system displays a notification message in the event of any hardware failure, set the *nonstop* variable to 0:

setenv nonstop 0

#### **Restoring Defaults**

The PROM environment variables can be reset to their factory defaults by using the *resetenv* command while in the PROM Command Monitor. Since *resetenv* also resets the *netaddr* environment variable, note the machine's IP address before using this command.

#### Known Bugs

The following subsections describe all of the known IO4 PROM bugs. Since the IO4 PROM is software-writable, these bugs will be fixed by PROM updates in future releases of the operating system.

#### A Spurious CD-ROM Medium Is Displayed During Startup

A bug in the CD-ROM volume size code causes the SCSI driver to display an erroneous "No Medium Found" message if the CD-ROM caddy is empty when the system is booted. This message can be ignored.

#### Mezzanine Board Configurations

Each system comes with one standard IO4 interface board. See Chapter 1 for a technical overview of the IO4. The first IO4 in the system always supports either the VME Channel Adapter Module (VCAM) board or the Graphics Channel Adapter Module (GCAM) board.

**Note:** The GCAM board is used only on systems that have the visualization console option installed.

If you are unsure of the system's hardware configuration, type the *hinv* command at the console. You should see something similar to the following:

#### % hinv <Enter>

2 100 MHZ IP19 Processors CPU: MIPS R4400 Processor Chip Revision: 4.0 FPU: MIPS R4010 Floating Point Chip Revision: 0.0 Data cache size: 16 Kbytes Instruction cache size: 16 Kbytes Secondary unified instruction/data cache size: 1 Mbyte Main memory size: 256 Mbytes, 2-way interleaved I/O board, Ebus slot 5: IO4 revision 1 Integral IO4 serial ports: 4 Extreme Graphics option installed ???tbd??? Integral Ethernet controller: et0, Ebus slot 3 Integral SCSI controller 2: Version WD33C95A Tape drive: unit 6 on SCSI controller 2: DLT Integral SCSI controller 1: Version WD33C95A Disk drive: unit 1 on SCSI controller 1 Integral SCSI controller 0: Version WD33C95A Disk drive: unit 4 on SCSI controller 0 Disk drive: unit 3 on SCSI controller 0 Disk drive: unit 2 on SCSI controller 0 Disk drive: unit 1 on SCSI controller 0 VME bus: adapter 0 mapped to adapter 3 VME bus: adapter 3 Integral IO4 parallel port: Ebus slot 5

Each system may be slightly different, but all systems will have at least one IO4 installed. The number of IO4s installed in your system determines the number of HIO mezzanine option boards it can support. It also determines the type of mezzanine options you can order. The VCAM or GCAM on the first IO4 precludes you from using "long" mezzanine boards. Long

mezzanine boards stretch nearly to the backplane and do not fit on the IO4 when a VCAM or GCAM is installed. Table D-1 describes some of the HIO mezzanine option boards and their lengths.

| -                    |       | *                    |
|----------------------|-------|----------------------|
| Board Name           | Size  | Number of Connectors |
| Flat Cable Interface | Long  | 2                    |
| Flat Cable Interface | Short | 1                    |
| Three-Channel SCSI   | Short | 3                    |

**Table D-1** Optional Mezzanine Board Descriptions

#### **Mezzanine Options Available With One IO4**

Figure D-1shows the two possible configurations of the Challenge equipped with a single IO4. In the standard server configuration, the IO4 uses a VCAM, and may use up to two optional short mezzanine boards. With the visualization console option and graphics, use of the GCAM allows only one optional short mezzanine board.

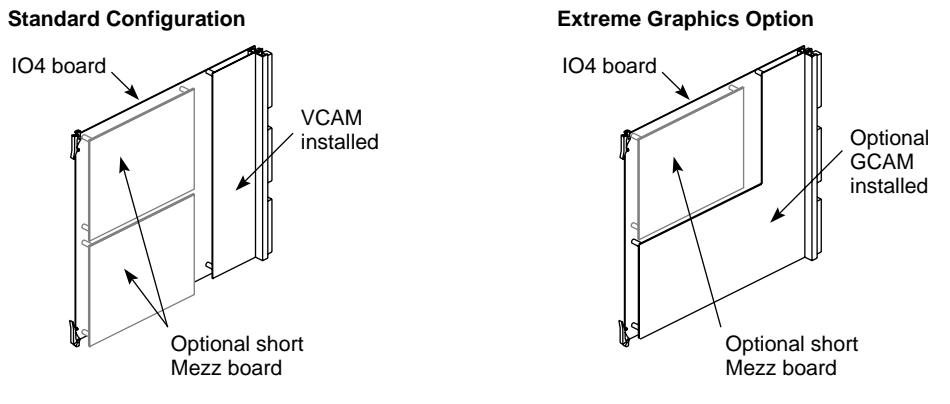

Figure D-1 IO4 With VCAM and GCAM

#### **Mezzanine Options Available With Two IO4s**

You can always have one or two short optional mezzanine boards installed on the primary IO4. This is determined by whether you have the visualization console option installed in your system. When you order a second optional IO4, you can have one of the following mezzanine configurations installed:

- One or two long mezzanine option boards
- Up to two short mezzanine option boards
- One long and one short mezzanine option board

Figure D-2 shows the optional second IO4 and the potential configurations for additional optional mezzanine boards that might be installed.

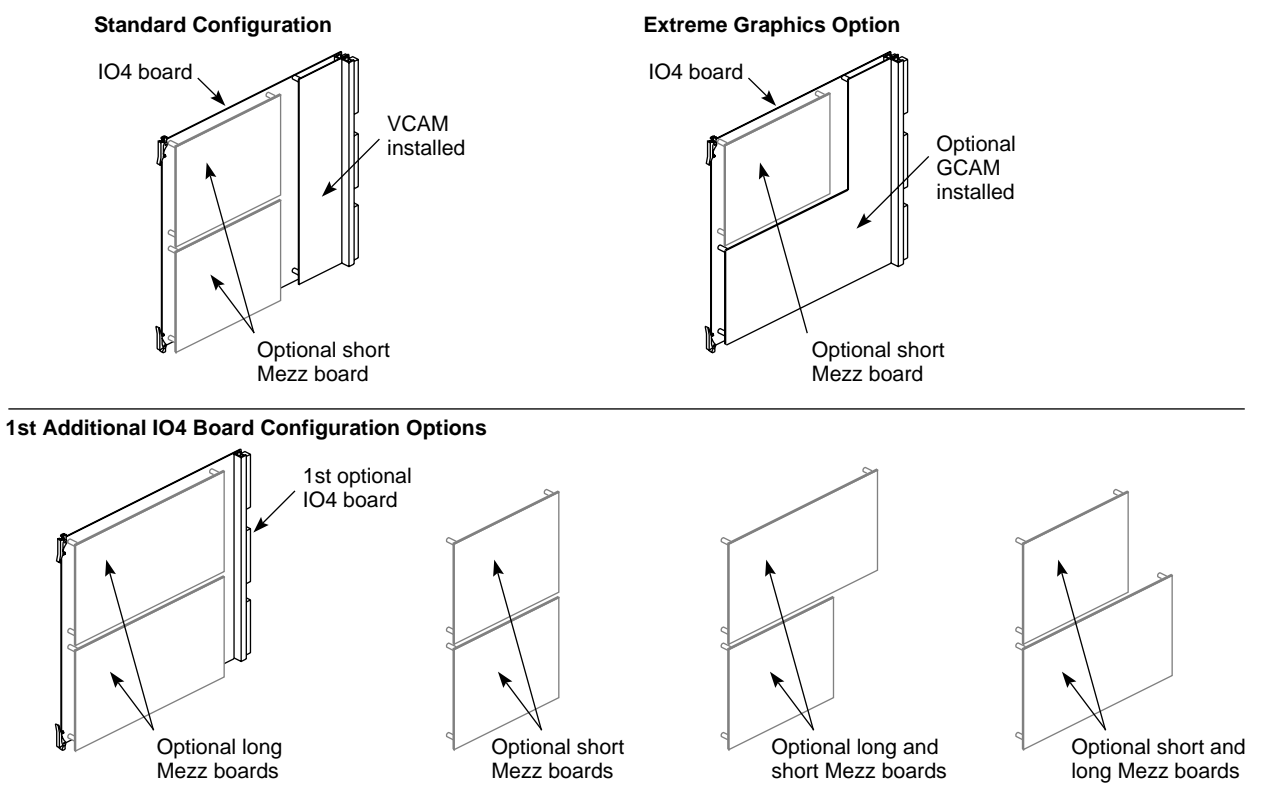

Figure D-2 Mezzanine Types Available With Optional Second IO4

#### Mezzanine Options Available With Three IO4s

You can have one or two short optional mezzanine boards installed on the primary IO4. When you order a third optional IO4, you can choose the option of having one of the following mezzanine configurations installed:

- Up to two long mezzanine option boards
- Up to two short mezzanine option boards
- One long and one short mezzanine option board

Figure D-3 shows both optional IO4s and the potential configurations for additional optional mezzanine boards that might be installed.

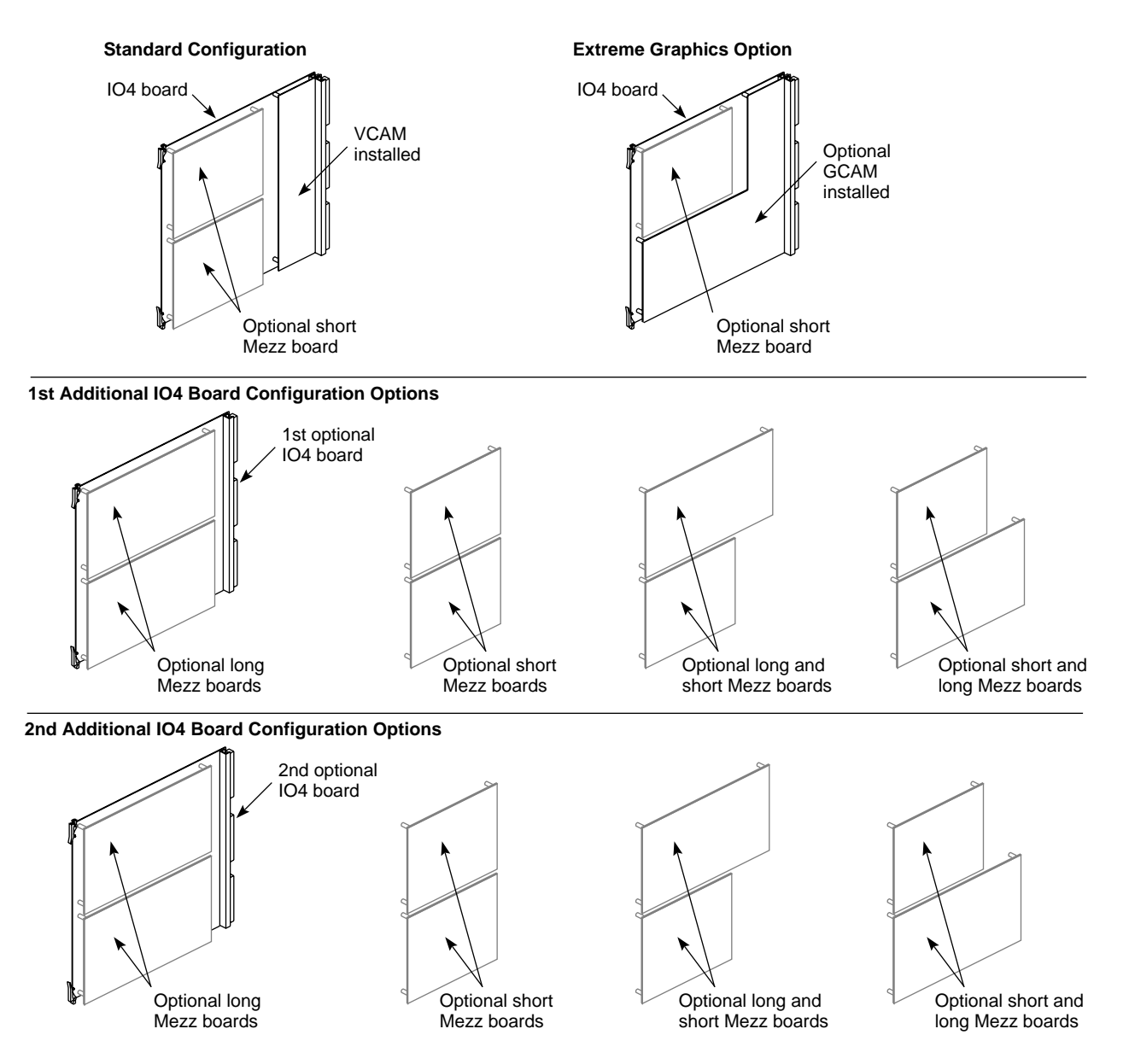

Figure D-3 Optional Second and Third IO4 Configuration

#### **IO4 Troubleshooting**

There are a number of troubleshooting steps you can use to identify if the IO4 is the cause of system level faults. Always check for loose connections or damaged cables when trouble with IO4 peripherals occurs.

Never plug the Ethernet connector in while the system is powered on. This action may result in a current surge that blows the filter on the I/O adapter or IO4. Symptoms resulting from this problem include:

- Ethernet not working
- Keyboard and mouse not working
- Powered peripheral ports not working

This problem requires a visit from a trained field service engineer.

There is no mechanical connection available for the RS-422 connector on an optional second or third IO4.

Ethernet and RS-232 connectors connected to additional optional IO4 boards may need to be initialized to work properly after installation. See "Activating Serial Ports on Additional IO4 Boards," in Chapter 4 for an example of how this is done.

Additional parallel printer ports on optional IO4s may also need to be initialized before they will work properly. For information on this topic see "Activating Parallel Ports," in Chapter 4.

Appendix E

### **VMEbus** Implementation

This appendix provides information to help users select third-party VME boards for the Challenge system.

The reader may also wish to consult related books such as the following for additional background:

- VMEbus Users's Handbook by Steve Heath
- Writing Device Drivers (P/N 007-0911-xxx)

**Warning:** All board installations or removals should be performed *only* by personnel certified by Silicon Graphics. Unauthorized access to the card cage area could result in system damage, or possible bodily harm, and could void the warranty for the system.

#### **General Information**

The VME interface in the Challenge system supports all protocols defined in Revision C of the VME specification, plus the A64 and D64 modes defined in Revision D. For the acceptable VME address ranges, read the */var/sysgen/system* file.

**Note:** The Challenge system does not support VSBbus mode.

#### **VME Board Dimensions**

The Challenge board slots have a 9U (vertical) form factor and measure 15.75 inches (400 mm) horizontally. The board edges *must* also be less than or equal to 0.062 inches (1.57 mm). If the board is thicker, the edge of the board

must be milled to fit into the card guide. In addition. the center-to-center board spacing is 0.8 inch (20.3 mm).

#### **Rackmount VME Issues**

This section discusses specific VME issues for the Challenge XL rackmount system.

#### Card Cage 1 and 2 VME Issues

There are no VME slots in the card cage 1 in either the Challenge system. See Table E-1 for the available number of VME slots in card cage 2.

#### Table E-1 VME Slot Availability in Card Cage 2

| System       | Card Cage 2 VME Slots |
|--------------|-----------------------|
| Challenge XL | 5                     |

Both systems also supply approximately 40 watts of 5 V power per VME slot (nominally). The card cage 2 also receives approximately 200 to 250 linear feet per minute (LFM) of air flow.

#### Card Cage 3 VMEbus Issues

The card cage 3 (CC3), which is optional on the Challenge XL rackmount system, supplies additional VME slots. The CC3 in a Challenge system has 19 slots. The CC3 provides approximately 70 W of 5 V power per VME slot. This assumes the presence of three 505 power boards and one 512 power board. The card cage 3 also receives approximately 200 to 250 LFM of air flow through the chassis.

#### Exceeding the Normal VME Power Rating Per Slot

If a VME board requires more than the normal slot power allotment (approximately 40 watts of 5 V power per slot in CC2 or greater than 70 watts in a card cage 3), the board still can be used. However, the user needs to ensure that the board has the proper air flow (for cooling purposes) and sufficient available power.

To help maintain proper cooling (according to manufacturer's specifications), the board may need special custom baffles or a set of non-component, enclosure boards to surround the VME board with sufficient air flow.

**Note:** These custom air flow devices will need to be supplied by the customer.

In addition, a third-party VME board that requires more than the normal VME slot power can be used, as long the following conditions are met.

- The board does not draw more than the amount of power for allocated for VME board use.
- The board does not exceed the power rating for the VME pins.
- The board uses all three "P" connectors on the system backplane, the P1, P2, *and* P3. See Table E-2 through Table E-4) for pinout information.

If these guidelines are followed, a single VME board can draw as much as 150 watts of 5 V power.

In the CC2, you can install two 75-watt VME boards (providing the boards were sufficiently cooled). However, as a result, you could not install any additional VME boards, since the VME power allotment would already be saturated. It is also possible to use a single 150-watt VMEbus board in the CC2, providing the remaining VME slots are also not used.

In the CC3, you can install up to 9 150-watt boards, assuming that all potential power boards (three 505 and one 512) are installed. However, as a result, the remaining VME slots cannot then be used.

#### Special VME Considerations

Generally, there are VME boards or devices that should not be integrated into the Challenge system. This section provides guidelines for selecting or designing third-party VME board.

**Caution:** Be sure to observe these general rules to avoid possible damage to the VMEbus and system.

- Devices acting as an A16 VME MASTER can not access system memory via DMA.
- Devices should require 8-bit interrupt vectors only.
- Devices must not require UAT (unaligned transfers or tri-byte) access from the Challenge system.
- Devices in Slave mode must not require address modifiers, other than Supervisory/Nonprivileged data access.
- While in VME Master mode, devices must only access the system memory using Nonprivileged data access or Nonprivileged block transfers.
- Devices must have the ability to be configured so that their address range does not conflict with those used by the Challenge system. The device should also be able to respond to addresses generated by the system.
- The Challenge system does not support VSBbus boards.
- Be sure to place boards starting in the first VME slot, or jumper the daisy-chained signals across the empty slots. Otherwise, this will break the interrupt acknowledge and bus arbitration schemes.
- Metal face plates or front panels on VME boards may need to be removed. The plate could prevent the I/O door from properly closing and possibly damage I/O bulkhead.

**Note:** In some VME enclosures, these plates supply the required additional EMI shielding. However, the Challenge chassis already provides sufficient shielding for boards inside the chassis, so these plates are not necessary.

#### **VME** Pins

Table E-2 through Table E-4 list the pin assignments of the VME P1, P2, and P3 connectors. Table E-5 describes the pin signals.

**Note:** No connections are made to rows A and C of connector P2. These lines are not bussed across the backplane. The P3 connector uses the Sun power convention. In addition, the Challenge system does not generate ACFAIL\* or SYSFAIL\*. The SERCLK and SERDAT\* are also unused.

The Challenge system supplies the defined voltages to the bus, also asserts SYSREST\*, and drives SYSCLK (SYSCLK is driven at 16 MHz).

On the Challenge backplanes, the unused VME pins are *no connects* on the first four VME slots, but on the fifth, these pins are connected to the VCAM.

**Caution:** In addition, the Challenge system does not support VSBbus boards.

| Pin | Row A  | Row B   | Row C     |
|-----|--------|---------|-----------|
| 1   | D00    | BBSY*   | D08       |
| 2   | D01    | BCLR*   | D09       |
| 3   | D02    | ACFAIL  | D10       |
| 4   | D03    | BG01N*  | D11       |
| 5   | D04    | BG0OUT* | D12       |
| 6   | D05    | BG1IN*  | D13       |
| 7   | D06    | BG1OUT* | D14       |
| 8   | D07    | BG2IN*  | D15       |
| 9   | GND    | BG2OUT* | GND       |
| 10  | SYSCLK | BG3IN*  | SYSFAIL*  |
| 11  | GND    | BG3OUT* | BERR*     |
| 12  | DS1    | BR0*    | SYSRESET* |

 Table E-2
 P1 VME Pin Assignments

#### Appendix E: VMEbus Implementation

| Table E-2 (continued)     P1 VME Pin Assignments |          |          |        |  |
|--------------------------------------------------|----------|----------|--------|--|
| Pin                                              | Row A    | Row B    | Row C  |  |
| 13                                               | DS0      | BR1      | LWORD* |  |
| 14                                               | WRITE*   | BR2*     | AM5    |  |
| 15                                               | GND      | BR3*     | A23    |  |
| 16                                               | DTACK*   | AM0      | A22    |  |
| 17                                               | GND      | AM1      | A21    |  |
| 18                                               | AS*      | AM2      | A20    |  |
| 19                                               | GND      | AM3      | A19    |  |
| 20                                               | IACK*    | GND      | A18    |  |
| 21                                               | IACKIN*  | SERCLK   | A17    |  |
| 22                                               | IACKOUT* | SERDAT*  | A16    |  |
| 23                                               | AM4      | GND      | A15    |  |
| 24                                               | A07      | IRQ7*    | A14    |  |
| 25                                               | A06      | IRQ6*    | A13    |  |
| 26                                               | A05      | IRQ5*    | A12    |  |
| 27                                               | A04      | IRQ4*    | A11    |  |
| 28                                               | A03      | IRQ3*    | A10    |  |
| 29                                               | A02      | IRQ2*    | A09    |  |
| 30                                               | A01      | IRQ1*    | A08    |  |
| 31                                               | -12V     | +5VSTDBY | +12V   |  |
| 32                                               | +5V      | +5V      | +5V    |  |
|                                                  |          |          |        |  |

| Pin | Row A (Note: This row is user-defined.) | Row B    | Row C (Note: This row is user-defined). |
|-----|-----------------------------------------|----------|-----------------------------------------|
| 1   |                                         | +5V      |                                         |
| 2   |                                         | GND      |                                         |
| 3   |                                         | RESERVED |                                         |
| 4   |                                         | A24      |                                         |
| 5   |                                         | A25      |                                         |
| 6   |                                         | A26      |                                         |
| 7   |                                         | A27      |                                         |
| 8   |                                         | A28      |                                         |
| 9   |                                         | A29      |                                         |
| 10  |                                         | A30      |                                         |
| 11  |                                         | A31      |                                         |
| 12  |                                         | GND      |                                         |
| 13  |                                         | +5V      |                                         |
| 14  |                                         | D16      |                                         |
| 15  |                                         | D17      |                                         |
| 16  |                                         | D18      |                                         |
| 17  |                                         | D19      |                                         |
| 18  |                                         | D20      |                                         |
| 19  |                                         | D21      |                                         |
| 20  |                                         | D22      |                                         |
| 21  |                                         | D23      |                                         |
| 22  |                                         | GND      |                                         |

Table E-3P2 VME Pin Assignments

| Table E-3 (continued)P2 VME Pin Assignments |                                         |       |                                         |
|---------------------------------------------|-----------------------------------------|-------|-----------------------------------------|
| Pin                                         | Row A (Note: This row is user-defined.) | Row B | Row C (Note: This row is user-defined). |
| 23                                          |                                         | D24   |                                         |
| 24                                          |                                         | D25   |                                         |
| 25                                          |                                         | D26   |                                         |
| 26                                          |                                         | D27   |                                         |
| 27                                          |                                         | D28   |                                         |
| 28                                          |                                         | D29   |                                         |
| 29                                          |                                         | D30   |                                         |
| 30                                          |                                         | D31   |                                         |
| 31                                          |                                         | GND   |                                         |
| 32                                          |                                         | +5V   |                                         |

| Table E-4 | P3 VME Pin Assignments |
|-----------|------------------------|
|           |                        |

| Pin           | Row A | Row B         | Row C |
|---------------|-------|---------------|-------|
| 1 through 25  | +5V   | Not connected | GND   |
| 26, 27        | +12V  | Not connected | +12V  |
| 28, 29        | -12V  | Not connected | -12V  |
| 30 through 32 | -5V   | Not connected | -5V   |

**Note:** In some Challenge VME backplanes, P3B is used for Silicon Graphics purposes.

| Signal Name                 | Definition                                                                                                    |
|-----------------------------|----------------------------------------------------------------------------------------------------|
| D00 through<br>D31          | Data lines. These lines are tri-stated and are not defined until the data strobes (DS0* and DS1*) are asserted by the MASTER.                                                                                   |
| A00 through<br>A31          | Address lines. These lines are tri-stated and are not defined until the address strobe (AS*) is asserted by the MASTER.                                                                                         |
| AM0 through<br>AM5          | Address modifier lines. Asserted by the MASTER and indicate<br>the type of data transfer to take place. VME SLAVEs look at the<br>lines to determine if they will respond and what type of response<br>to make. |
| DS0, DS1                    | Data Strobe lines. Asserted by the MASTER and indicates stable data on the data bus.                                                                                                    |
| AS                          | Address strobe. Asserted by the MASTER and indicate a stable address is present on the address lines.                                                                                                    |
| BR0 through<br>BR3          | Bus request lines. MASTER request a busy bus via these prioritized levels.                                                                                                    |
| BG0IN through<br>BG3IN      | Bus grant in (daisy-chained).                                                                                                    |
| BG0OUT<br>through<br>BG3OUT | Bus grant out (daisy-chained).                                                                                                    |
| BBSY                        | Busy busy.                                                                                                    |
| BCLR                        | Bus clear. (Hint to bus master: VME MASTERs are not required to comply)                                                                                                    |
| IRQ1 - IRQ7                 | Interrupt request lines.                                                                                                    |
| IACK                        | Interrupt acknowledge. Asserted by MASTER to indicate the VME interrupt level to be serviced.                                                                                                    |
| IACKIN                      | Interrupt acknowledge in (daisy-chained).                                                                                                    |
| IACKOUT                     | Interrupt acknowledge out (daisy-chained.)                                                                                                    |

Table E-5Signal Definitions

| Table E-5 (continued)         Signal Definitions |                                                                                     |  |
|--------------------------------------------------|-------------------------------------------------------------------------------------|--|
| Signal Name                                      | Definition                                                                          |  |
| DTACK                                            | Data transfer acknowledge. Asserted by SLAVE to indicate a successful bus transfer. |  |
| WRITE                                            | Write not or read.                                                                  |  |
| LWORD                                            | Indicates long word transfer (D32).                                                 |  |
| SYSCLK                                           | 16 MHz system clock. (Does not control bus timing.)                                 |  |
| SERCLK                                           | Serial data clock.                                                                  |  |
| SERDAT                                           | Serial data line.                                                                   |  |
| BERR                                             | Bus error line.                                                                     |  |
| SYSFAIL                                          | Indicates a board has failed.                                                       |  |
| ACFAIL                                           | AC power failure notify line.                                                       |  |
| SYSRESET                                         | Reset signal for VME bus.                                                           |  |
# Index

#### Numbers

8-mm tape drive front panel lights, 93

### Α

ASCII terminal baud rate, 63 connection, 34

## В

booting hinv command, 46

## С

Cardcage 2, 20 Cardcage 3, 20 cardcages Ebus slots, 2 Power board slots, 2 VMEbus slots, 2 CD-ROM drive, 59 CD caddy, 59 chassis access, 13 weight, 33 clean the tape drive, instructions, 92 cleaning, 92 cleaning cartridge end-of-life, 92 for jukebox tape drive, 92 cleaning materials, tape drive, 92 Command Monitor, 47 cooling rotors, 30 control, 30 temperature sensors, 30

## D

DAT drive data transfer rate, 90 front panel lights, 91 loading and unloading cassettes, 90 removing jammed cassettes, 91, 94

## Ε

Ethernet AUI, 7

## F

Front Loading Device, 38 bus ID, 52 drive sled, 9 Index

setting bus ID, 52

#### Н

hardware maintenance of, 73, 74

#### I

IP19, 6 IP21, 6

#### Κ

key switch powering down, 47 resetting the system, 48 switch positions, 26

## Μ

main I/O panel, 18 connectors, 18 parallel printer connector, 65 system interfaces, 18 unpowered serial connectors, 22 main power switch, 16 maintenance, 73 mezzanine board S mezz, 8 Midplane, 3 modem, 68 baud rate, 69 connector, 68 control signals, 68 pin assignments, 68

## 0

OLS, 16, 30 AC input voltage, 30 fault indicator, 16 power board, 30 power indicator, 16

## Ρ

parallel printer connector Centronics-compatible connector, 65 POWERChannel 2 IA-ID ASICs, 7 Ibus, 7 IO4, 7 mezzanine boards, 7 SCSI controllers, 8 VCAM, 7 POWERmodules, 2 POWERpath, 3 POWERpath-2, 2 IP19 CPU board, 6 MC3, 2, 6 POWERChannel 2, 2, 7 system address bus, 2 system data bus, 2 POWEWRChannel 2 FCI, 7

## R

resetting the system halt command, 48 RS, 62 RS-232 transfer rates, 8 RS-422 transfer rates, 8

## S

SCSI channel cable lengths, 37 maximum devices, 37 SCSI channels differential, 37 single-ended, 37 SCSIBox, 2 access, 38 access to, 28 Front Loading Device, 9 full-height drives, 2 half-height drives, 2 SCSI channels, 37 Serial Ports RS-232, 7 RS-422, 7 Spaceball, 22 StereoView, 22 System, 10 System Controller, 2 display, 10 function buttons, 10, 26 functions, 10 System Maintenance menu, 47

#### Т

tape drive, cleaning, 92

#### U

unload button, on tape drive, 92

## **Tell Us About This Manual**

As a user of Silicon Graphics products, you can help us to better understand your needs and to improve the quality of our documentation.

Any information that you provide will be useful. Here is a list of suggested topics:

- General impression of the document
- Omission of material that you expected to find
- Technical errors
- Relevance of the material to the job you had to do
- Quality of the printing and binding

Please send the title and part number of the document with your comments. The part number for this document is 007-1735-040.

Thank you!

#### Three Ways to Reach Us

- To send your comments by electronic mail, use either of these addresses:
  - On the Internet: techpubs@sgi.com
  - For UUCP mail (through any backbone site): [your\_site]!sgi!techpubs
- To **fax** your comments (or annotated copies of manual pages), use this fax number: 650-932-0801
- To send your comments by **traditional mail**, use this address:

Technical Publications Silicon Graphics, Inc. 2011 North Shoreline Boulevard, M/S 535 Mountain View, California 94043-1389